# **INSTRUCTION MANUAL**

# Tri-axial Groundborne Vibration Meter

# VM-56

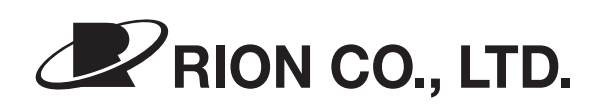

3-20-41 Higashimotomachi, Kokubunji, Tokyo 185-8533, Japan https://www.rion.co.jp/english/

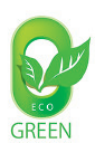

## Organization of this manual

This manual describes the features, operation and other aspects of the Tri-axial Groundborne Vibration Meter VM-56. If the unit is used together with other equipment to configure a measurement system, consult the documentation of all other components as well. Pages iii and following contain important information about safety. Be sure to read and observe these in full.

This manual contains the following sections.

#### Outline

Gives basic information on the configuration and features of the unit, and contains a block diagram.

#### Controls and features

Briefly identifies and explains all parts of the unit.

#### Preparations

Describes power supply and pre-use checks, installation, connections, key settings, and other steps.

### Reading the Display

Explains symbols and other information shown on the display of the unit.

#### Measurement

Describes the steps for measurement.

#### Comparator

Explain the operation of the comparator.

#### Store operation

Explains how to store measurement data.

#### Card capacity and store time

Lists the data store time corresponding to the SD memory card capacity, etc.

### **Output Connectors**

Explains the input and output connectors of the unit.

### **Default Settings**

Lists the factory default settings of the unit.

#### Setup Files

Explains how to start up the unit using settings saved in a setup file.

#### **Optional Accessories**

Explains how to use the optional extension cord with the unit.

#### Serial Interface

Describes how to use the internal serial interface for connection to a computer, to control measurement parameters and export measurement data.

#### **Reference Information**

Lists the battery life and INPUT connector.

#### **Specifications**

Lists the technical specifications of the unit.

<sup>\*</sup> All company names and product names mentioned in this manual are trademarks or registered trademarks of their respective owners.

# FOR SAFETY

In this manual, important safety instructions are specially marked as shown below. To prevent the risk of death or injury to persons and severe damage to the unit or peripheral equipment, make sure that all instructions are fully understood and observed.

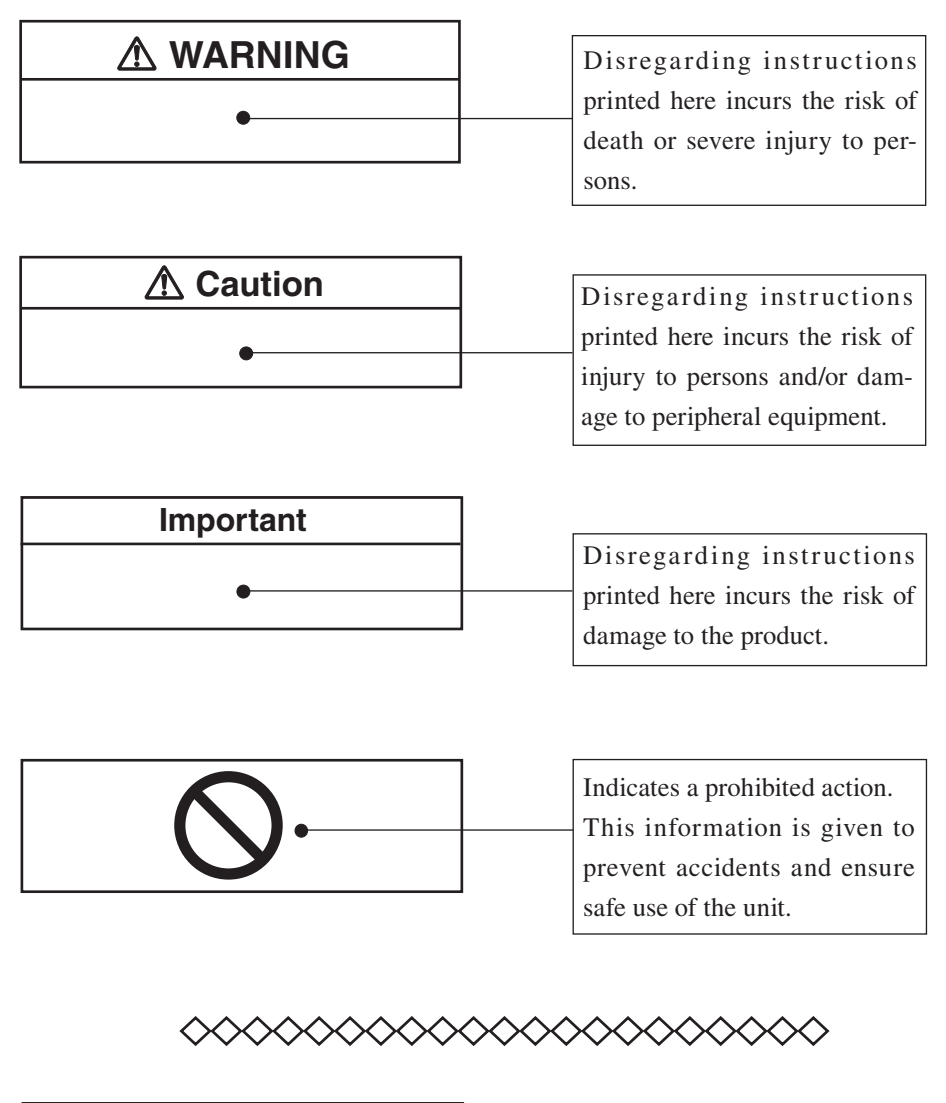

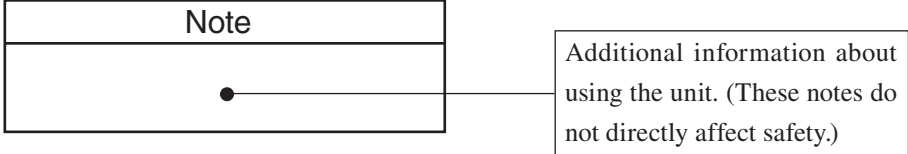

# **Precautions**

- Operate the unit only as described in this manual.
- Take care not to drop the unit, and protect it from shocks and vibrations.
- Take care not to drop the vibration meter, and protect it from shocks.
- Ambient conditions for operation of the unit are as follows: temperature range -20°C to +50°C, relative humidity up to 90%RH.
  Protect the unit from water, dust, extreme temperatures, humidity, and direct sunlight during storage. Also keep the unit away from air with high salt or sulphur content, gases, and stored chemicals during storage and use.
- Always turn the unit off after use. Remove the batteries from the unit if it is not to be used for a long time. Otherwise battery fluid may leak, posing a risk of corrosion and damage.
- If you notice any sign of a problem during use, disconnect the AC adapter, remove the battery, and contact your supplier or an authorized service station.
- The power cord included with the unit as shipped from the factory is a 100 V AC cord for domestic use in Japan, which is compliant with Japanese laws and electrical safety standards. Do not use the factory-supplied power cord outside Japan or with any voltage other than 100 V AC. Otherwise, Rion Corporation cannot guarantee the safety of the equipment. Use a power cord that is compliant with the laws and electrical safety standards of the usage location.
- When disconnecting cables, always grasp the plug and do not pull the cable.
- Store this unit in the right place in the supplied storage case.
- Clean the unit only by wiping it with a soft, dry cloth or, when necessary, with a cloth lightly moistened with water. Do not use any solvents, cleaning alcohol or chemical cleaning agents.
- Do not tap the LCD panel or other surfaces of the unit with a pointed object such as a pen, pencil, screwdriver, etc.
- Take care that no conductive objects such as wire, metal scraps, conductive plastics etc. can get into the unit.
- Do not try to disassemble or alter the unit. In case of an apparent malfunction, do not attempt any repairs. Note the condition of the unit clearly and contact the supplier.

- Never format optional program cards such as the VX-56RT and VX-56WR with SD memory card formatting software (such as SD Formatter, etc.). Otherwise the program data on the card will be erased and the respective functions can no longer be used. Restoration of the erased program is not warranted.
- In order to maintain the "water and dust resistant performance" of the unit, observe the following precautions.
  - Make sure that the battery compartment lid, the side cover and the top cover of the unit are firmly closed.
  - Do not open the battery compartment lid while the unit is wet.
  - Do not leave the unit in a wet state. Always wipe off any moisture and properly dry the unit.
  - Have the unit regularly checked and calibrated, to ensure continued "water and dust resistant performance".
  - We recommend to have the packing inside the case, the side cover and the top cover replaced regularly (fare-paying service). The cycle of replacing the side cover and top cover is two years. The cycle of replacing the waterproof parts of the case and the battery lid part is 5 years. If the cycle of replacing the waterproof parts have passed, the "water and dust resistant performance" of the unit will no longer be guaranteed. Regarding replacement of the packing, the side cover and the top cover, please contact your supplier.
- The life of the backup battery for the internal clock of the unit is limited. You should have the battery replaced about once every five years. Regarding replacement of the battery, please contact your supplier.
- Please note that this product is warranted up to the product purchase price against defects in material.
- Dispose of the unit and of batteries only according to national and local regulations at the place of use.
- If a failure of the PV-83D level gauge has led to a leak, do not touch the gauge fluid.
- If the fluid has come into contact with eyes, immediately flush with plenty of clean water and consult an ophthalmologist.
- If the fluid has come into contact with skin, take off the surrounding clothing and wash the exposed skin with plenty of water and soap.

# Precautions for opening the case

Before opening the case and removing any equipment, place the case on sturdy, flat table or on the floor. Then open the case fully as shown below.

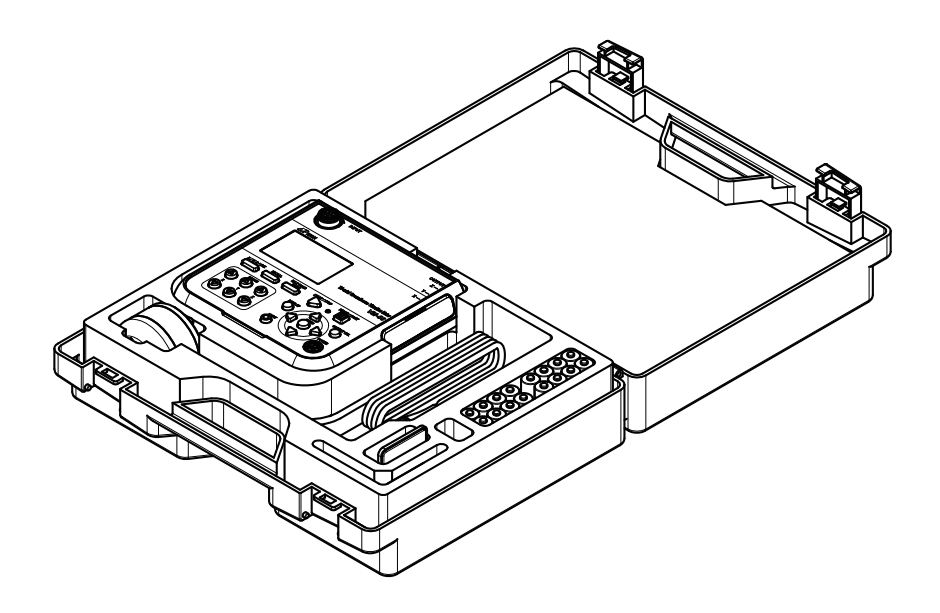

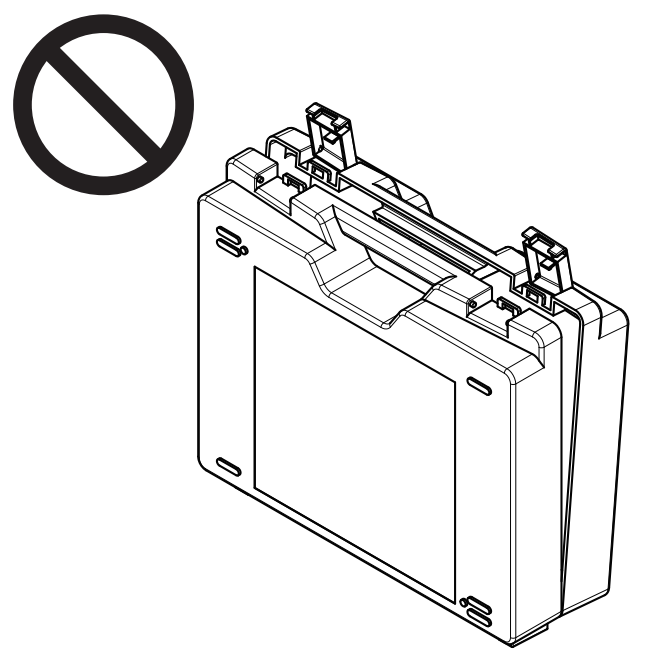

Never open the case while it is standing upright. Otherwise equipment may fall out, possibly causing damage and accidents.

This product can be used in any areas including residential areas.

To conform to the EU requirement of the Directive on Waste Electrical and Electronic Equipment, the symbol mark on the right is shown on the instrument.

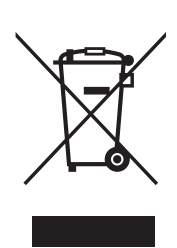

# Contents

| FOR SAFETY                                              | iii |
|---------------------------------------------------------|-----|
| Precautions for opening the case                        | .vi |
| Outline                                                 | 1   |
| Controls and features                                   | 3   |
| Front view                                              | 3   |
| Right side view                                         | 7   |
| Top view                                                | 9   |
| Bottom view                                             | 10  |
| Vibration Pickup and extension cord                     | 11  |
| Preparations                                            | 12  |
| Power                                                   | 12  |
| Power on/off                                            | 16  |
| Vibration pickup placement and connection               | 18  |
| SD memory card and program cards                        | 23  |
| Connection to a data recorder (DA-21), and other device | 24  |
| Connection to a computer                                | 25  |
| Setting the date and time                               | 26  |
| Measurement in a dark location                          | 28  |
| Eco setting (Power-saving mode)                         | 30  |
| Calibration                                             | 32  |
| Reading the Display                                     | 34  |
| Measurement screen display                              | 34  |
| Measurement screen                                      | 39  |
| Measurement screen (3 channels display)                 | 39  |
| Max Hold display screen                                 | 40  |
| Processed data display screen                           | 41  |
| Time-level display screen                               | 43  |
| Indicator messages                                      | 44  |
| Menu list screen                                        | 45  |
| System                                                  | 46  |
| Store                                                   | 49  |

| Display / I/O                                         | 55       |
|-------------------------------------------------------|----------|
| Save                                                  |          |
| Option                                                |          |
| Measure                                               |          |
| Recall                                                | 61       |
| Measurement                                           | 65       |
| Manual mode                                           | 65       |
| Auto mode                                             | 65       |
| Operation if Level Trigger is on                      | 66       |
| Timer Auto mode                                       | 67       |
| Procedure example of the measurement                  | 68       |
| Comparator                                            | 69       |
| Store operation                                       | 71       |
| About the store data format                           | 71       |
| About SD memory cards                                 | 72       |
| Formatting an SD memory card                          | 73       |
| Screen hard copy                                      | 74       |
| Card capacity and store time                          |          |
| Using Auto store                                      | 75       |
| When performing waveform recording                    | 76       |
| Output Connectors                                     | 77       |
| OUTPUT connector                                      | 77       |
| Default Settings                                      | 80       |
| Setup Files                                           |          |
| Resume function                                       |          |
| Loading a start up file at startup                    |          |
| Restoring default settings (factory default settings) |          |
| Using setup files                                     |          |
| Setting a start up file                               |          |
| Ontional Accessories                                  | 86       |
| Extension cord                                        | 00<br>&6 |
|                                                       |          |

| DIN plate VP-54D /                               |     |
|--------------------------------------------------|-----|
| L-bracket (for wall mounting)VP-54L installation |     |
| Serial Interface                                 | 91  |
| RS-232C                                          |     |
| USB                                              | 94  |
| Connection to a computer                         |     |
| Disconnection from the computer                  |     |
| Communication cutoff                             |     |
| Rated values                                     |     |
| Command                                          |     |
| Command list                                     |     |
| Command description                              |     |
| Command example                                  | 151 |
| Reference Information                            |     |
| Battery life                                     |     |
| INPUT connector                                  | 154 |
| Calibration example using an exciter             | 154 |
| Wm, Wb, Wd Frequency response characteristics    |     |
| (typical characteristics)                        | 155 |
| Non-weighting frequency response characteristics |     |
| (typical characteristics)                        | 156 |
| PV-83D frequency response characteristics        | 156 |
| VM-56+PV-83D Frequency response characteristics  | 157 |
| Velocity frequency response characteristics      |     |
| Displacement frequency response characteristics  |     |
| DIN plate frequency response characteristics     |     |
| L-bracket frequency response characteristics     |     |
| Peak Vector Sum (PVS)                            |     |
| Specifications                                   |     |

# Outline

The VM-56 is the Tri-axial Groundborne Vibration Meter which is made according to DIN 45669-1 and ISO 8041 for measuring ground-borne vibrations in order to evaluate the effects on persons and/or on structures. Peak particle velocity (PPV), vibration dose value (VDV), and other values (e.g. displacement) which are calculated simultaneously can be stored to SD memory card at user-specified intervals, and can also be obtained via communication interface (USB, RS-232C).

The VM-56 consists of the main unit and Vibration Pickup PV-83D. Hence the system processes 3 channels of vibration signal, and allows real-time analysis of each channels. Waveform recording as PCM format WAVE files on SD memory card will be available if the WR program option is installed, and recorded WAVE files make it easy to analyze later on a computer. The main unit has separate X, Y and Z outputs of analog signal for connecting to other devices (e.g. frequency analyzer), and it's possible to check or analyze the vibration signal on site.

In consideration of environment, size AA nickel metal hydride (Ni-MH) rechargeable batteries can be used to help reduce the amount of battery waste. The unit can be connected the external power supply for a long time measurement.

Features

PPV, VDV and other values can be calculated simultaneously Tri-axial data series can be stored in CSV file Program option: Waveform recording, 1/3 octave real-time analysis Visibility good LCD on site SD/SDHC card (up to 32 GB) available for a long term measurement USB/RS-232C communication interface (same as NL-42 series) Rechargeable batteries (Ni-MH) available Vibration monitoring using comparator function Unification of operability with NL-42 series

## **Block diagram**

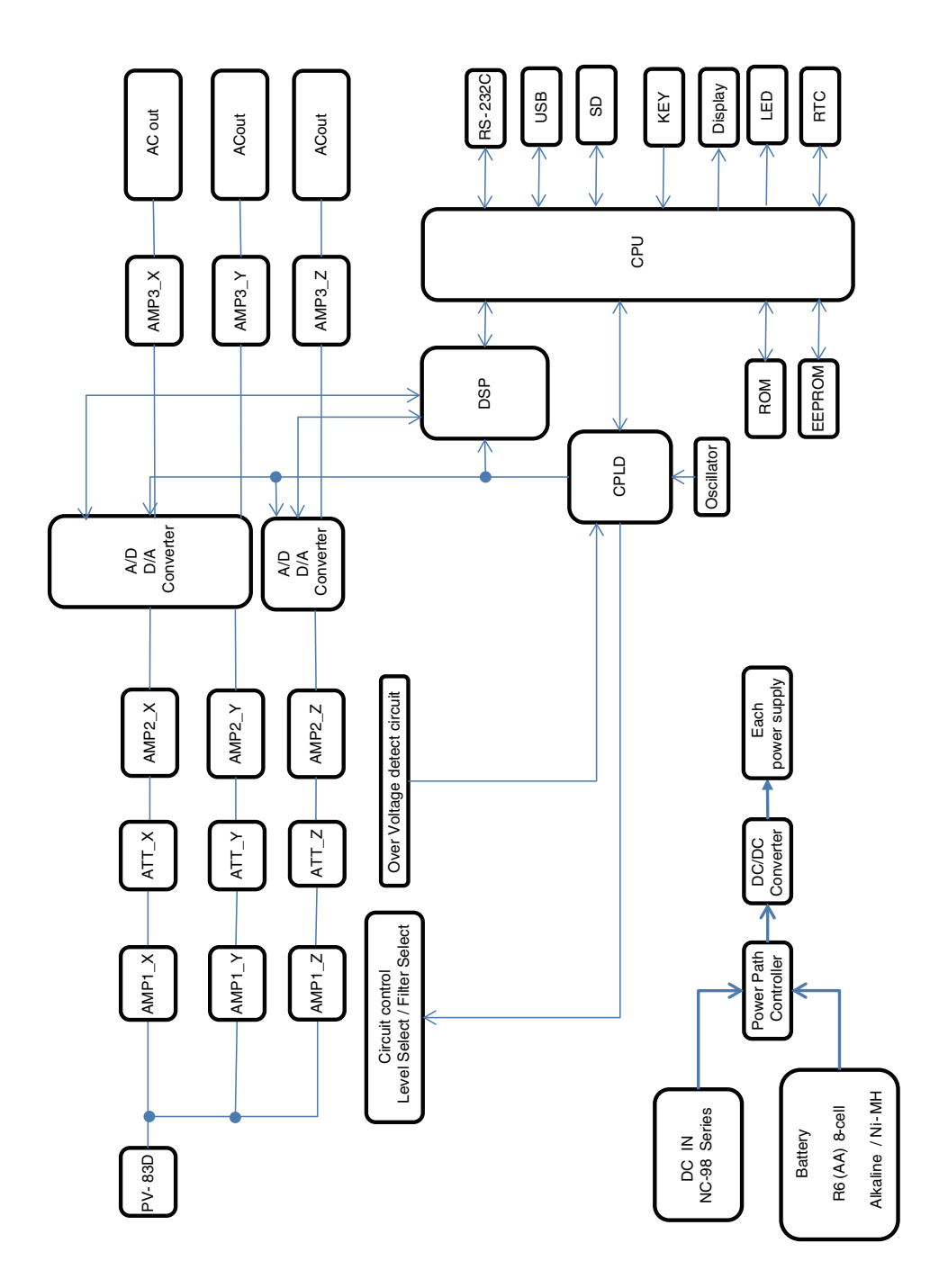

# **Controls and features**

# **Front view**

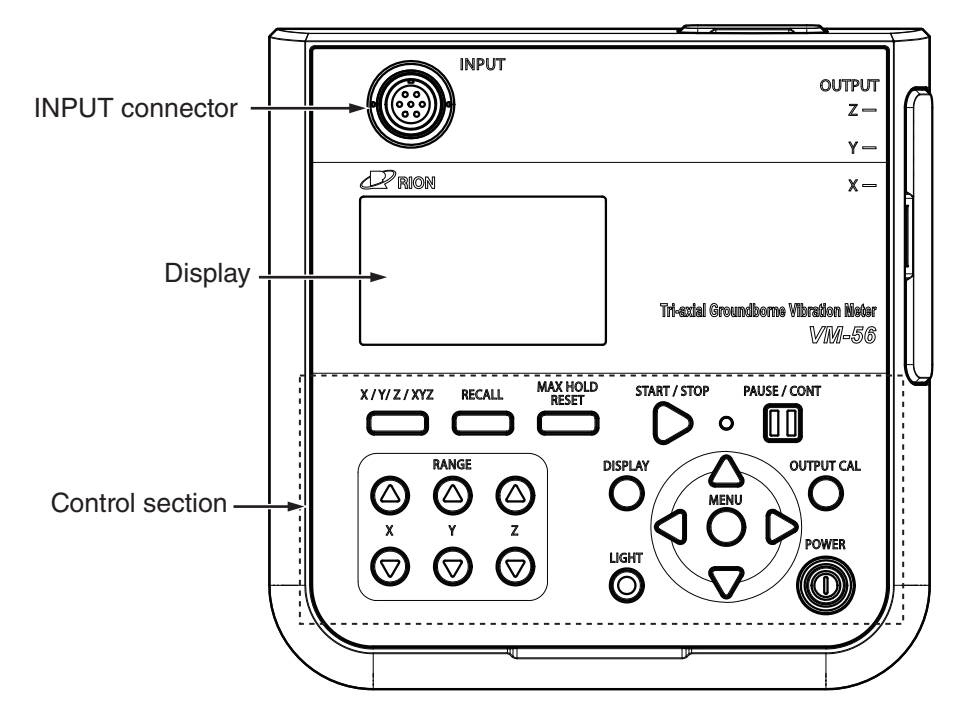

## **INPUT** connector

The Vibration Pickup PV-83D is to be connected here. If the vibration pickup is to be installed at a greater distance, optional extension cord can also be used.

## Display

The display of the unit is a backlight LCD panel. It shows the measured acceleration value as a numeric indication, as a bar graph and as a time-level graph. It also indicates the operation status of the unit and shows measurement parameters as well as warning indications and other information.

## **Control section**

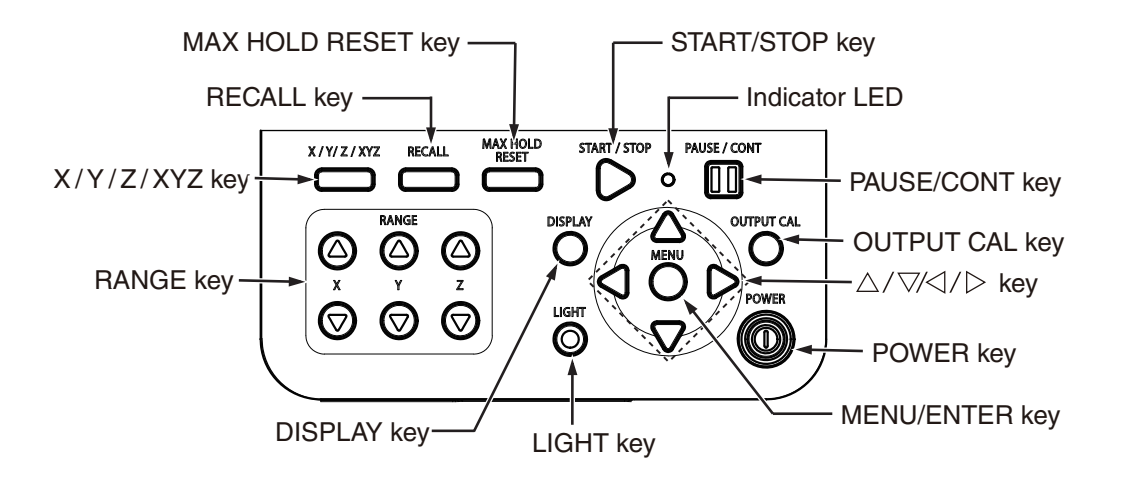

## **RANGE** keys

These keys control the level range for the X, Y, Z axis.

The  $\triangle$  key switches the range up, and the  $\bigtriangledown$  key switches the range down. The following two settings are available: [0.0001 to 1], [0.001 to 10]

## X / Y / Z / XYZ key

Switches the vibration axis to be shown on the display.

With each push of the key, the display cycles through the settings in the order  $X \rightarrow Y \rightarrow Z \rightarrow XYZ \rightarrow X$  etc.

## **RECALL** key

Transition from measurement screen to recall screen.

## MAX HOLD RESET key

Resets the value of the max hold function.

## START / STOP key

Serves to start / stop the measurement (store).

#### Indicator LED

Lights/flashes in red or blue to indicate the operation or status of the unit.

#### PAUSE/CONT key

Press the key to pause measurement (processing), and press the key again to resume measurement (processing).

During pause in manual processing, the indicator LED flashes in blue.

Note The PAUSE key does not function while the store mode is Auto or Timer Auto.

#### OUTPUT CAL key

This key serves for level matching between the unit and peripheral equipment.

#### $\triangle / \nabla / \triangleleft / \triangleright$ keys

These four keys serve for selecting and setting items on menu screens.

#### POWER key

Turns power to the unit on and off. The key must be held down for at least 2 seconds to take effect.

#### MENU/ENTER key

Press this key to make or finalize the setting of an item in a menu or any other setting.

When the key is pressed at the measurement screen, the menu list screen comes up.

#### LIGHT key

This key turns on the display backlight, for easier reading in a dark location. Press the key again to turn the backlight off.

When the automatic light out function was selected from the menu, the backlight will turn itself off automatically after the preset time (see page 28).

Also press this key when you want to check the measurement settings in power-saving standby condition (see page 52).

## **DISPLAY** key

This key switches measurement screen display.

Each push of the key cycles through the settings in the following order: Measurement screen  $\rightarrow$  Max Hold screen  $\rightarrow$  Processed data screen  $\rightarrow$ Time-level screen  $\rightarrow$  Measurement screen

## Key lock

Pressing the  $\triangleleft$  and  $\triangleright$  keys together activates the key lock. A lock symbol appears in the bottom left corner of the display (see page 34), and the operation keys except for the LIGHT key are disabled.

If a key other than the LIGHT key is pressed, a key lock indication appears.

Pressing the  $\triangleleft$  and  $\triangleright$  keys together once more cancels the key lock.

To turn the unit off, you must first cancel the key lock and then hold down the POWER key.

The key lock does not function on the menu list screen and calibration screen.

## **Right side view**

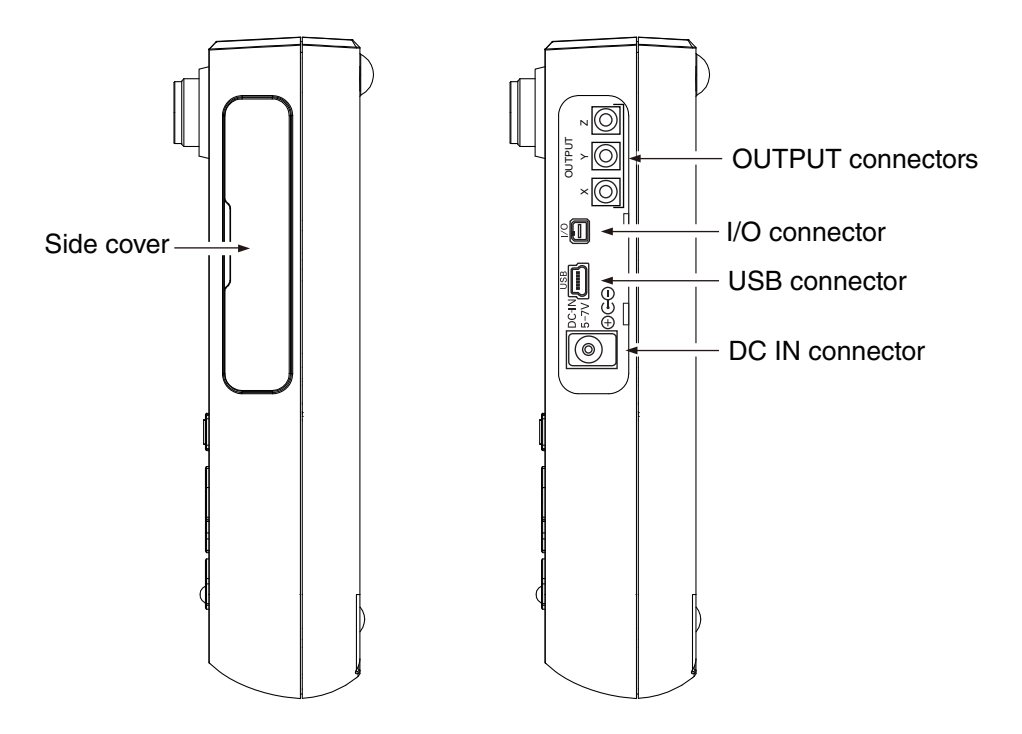

## Side cover

This cover protects the connectors on the right side during transport or storage. Removing the cover gives access to the connectors shown above.

| Important                                         |
|---------------------------------------------------|
| To keep the water and dust resistant performance, |
| close tightly the side cover of the unit.         |

## **OUTPUT** connectors

These are Pin connectors which carry the output signal for the X, Y, and Z axis.

An AC signal corresponding to frequency weighting is output here.

#### I/O connector

Serves for RS-232C connection.

## USB connector (mini B)

Serves for connection to a computer.

## DC IN connector

The optional AC adapter NC-98 series can be connected here for powering the unit from an AC outlet (100 V to 240 V AC ).

#### Important

To prevent the risk of damage, do not use any AC adapter and battery pack other than the specified type.

## Top view

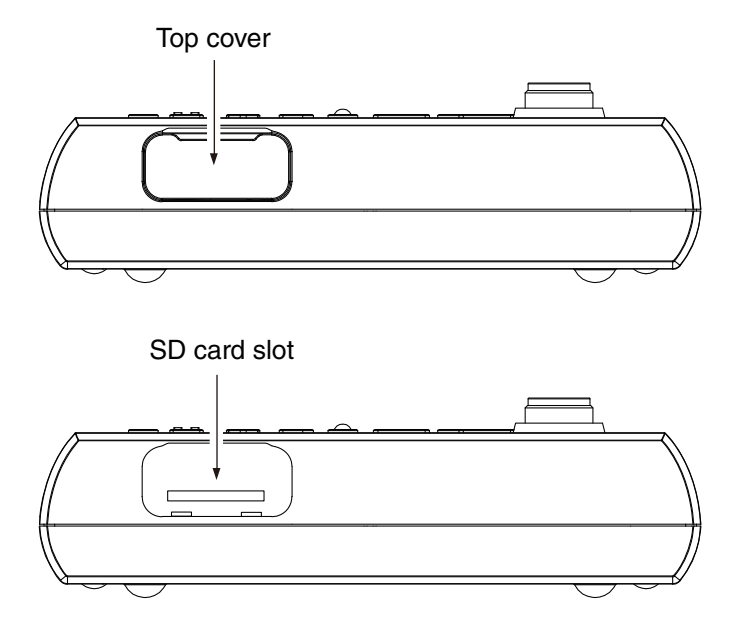

Top cover

This cover protects the connectors on the top during transport or storage. Removing the cover gives access to the connectors shown above.

| Important |  |
|-----------|--|
|-----------|--|

To keep the water and dust resistant performance, close tightly the top cover of the unit.

### SD card slot

The SD memory card can be inserted in this slot.

## **Bottom view**

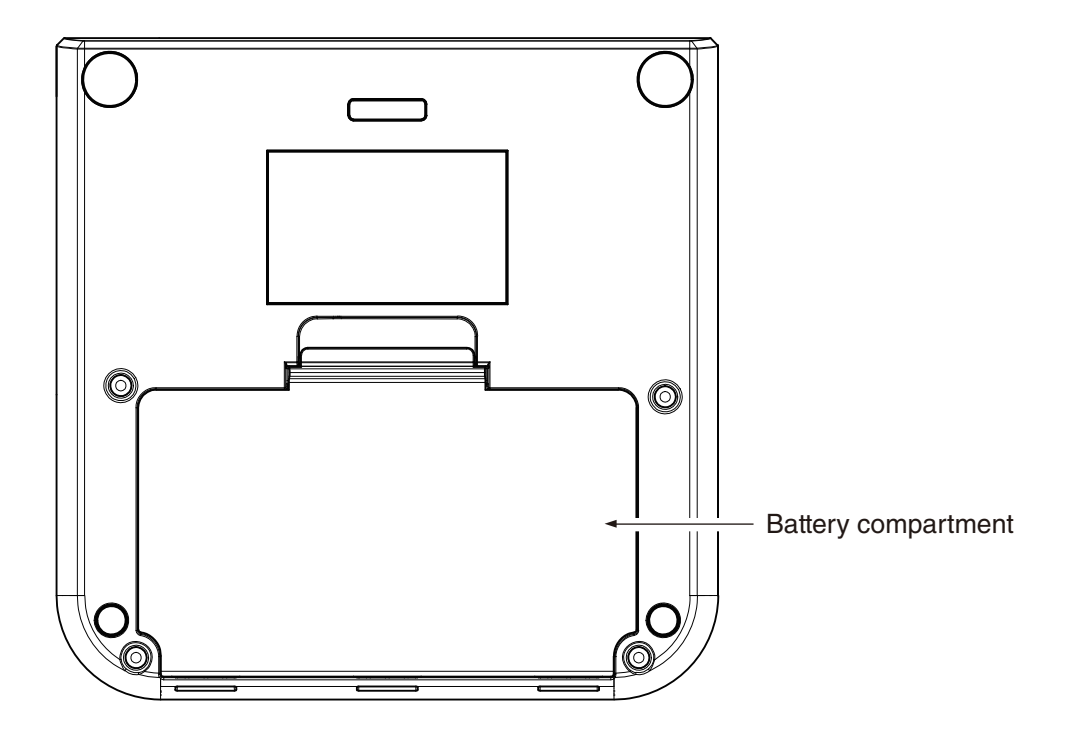

## Battery compartment

Eight batteries (IEC LR, size AA) are inserted here. The [power-on mode] switch is in the battery compartment (see page 17).

## Vibration Pickup and extension cord

For measurement, the Vibration Pickup PV-83D is required.

Connect the Vibration Pickup PV-83D connector directly to the main unit INPUT connector. For more information, see the section on Vibration pickup placement and connection in "Preparations" on page 18. This vibration pickup measures acceleration.

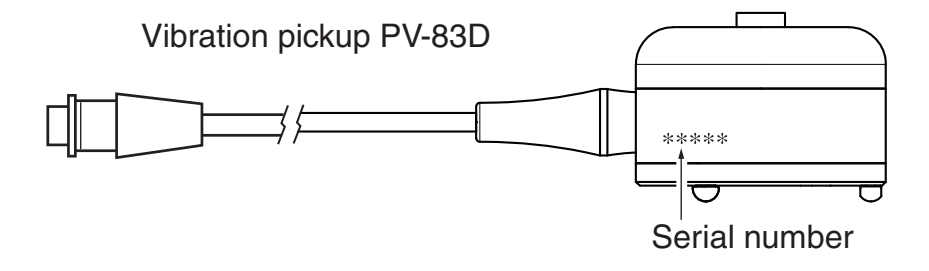

# Preparations

## Power

The unit can be powered by eight IEC LR6, HR6, size AA batteries (alkaline, rechargeable nickel metal-hydride), and the optional AC adapter NC-98 Series. Rechargeable nickel metal-hydride batteries can be used, but the unit does not have a facility for charging the batteries.

# 

If the unit is heated during use or the unit produces smoke or smell of burning, immediately remove the batteries from the unit or disconnect the AC adapter plug from the outlet, and then contact your supplier.

#### Note

When the AC adapter is connected, the unit will be powered from the adapter, also when batteries are inserted. (The AC adapter has priority.)

In case of a power failure or other interruption of AC power, the unit will automatically switch to battery power and continue operation.

When the unit is operated on only AC adapter, the file auto close function and auto shutdown function will not be executed. We recommend that new batteries be set in the unit.

When using the AC adapter NC-98 series, the unit responds to the momentary stop up to 50 ms.

## Inserting the batteries

- 1. Remove the battery compartment lid as shown below.
- 2. Insert eight IEC LR6, size AA batteries, paying attention to the polarity as indicated in the compartment.
- 3. Replace the cover.

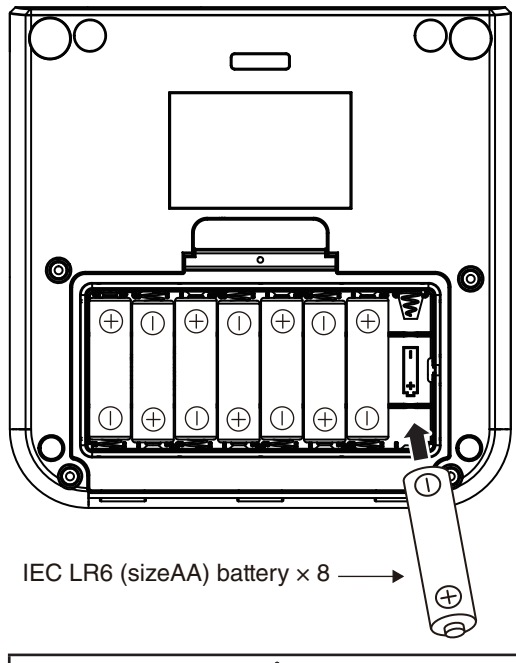

## ▲ Caution

Take care not to reverse the (+) and (–) polarity when inserting the batteries. Incorrect setting of the batteries may cause battery explosion and leakage.

To prevent the risk of battery fluid leakage, remove the batteries from the unit when the unit is not used.

If the fluid from inside the battery sticks to your skin or clothing, wash it off immediately with clean water.

## Important

Always replace all eight batteries together. To prevent the risk of damage, do not mix old and new batteries or batteries of different type.

### Important

The rechargeable nickel metal-hydride battery is not charged by the VM-56.

Select the used battery type by the [System] on the menu list screen (see page 46).

Note

The life of rechargeable nickel metal-hydride battery depends on the battery type and charge condition.

## AC adapter

To operate the unit with the AC adapter, connect it as shown below.

Important To prevent the risk of damage, do not use any AC adapter other than the NC-98 series.

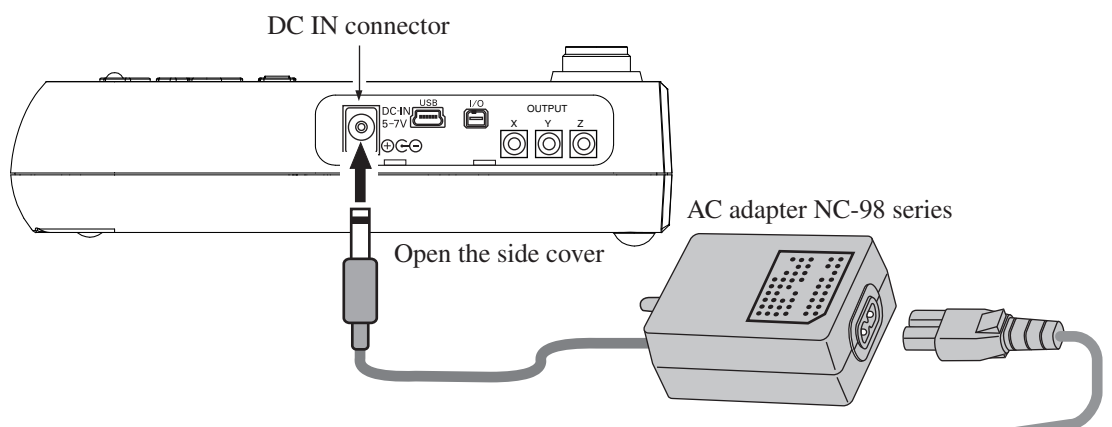

To AC outlet, 100 V to 240 V, 50/60 Hz

## **Backup battery**

The unit uses a backup battery (rechargeable battery) to operate the clock. While power to the unit is on, the backup battery will be charged. It will also be charged while power to the unit is off if external power is connected. The relationship between charging time and retention period is shown below. A full charge of the backup battery is achieved after 24 hours.

| Retention period |
|------------------|
| 2 days           |
| 30 days          |
| 45 days          |
|                  |

Use the AC adapter when connecting external power for battery charge while the unit is turned off. The service life of the backup battery is limited. You should have the battery replaced about once every two years. Please contact your supplier.

| Note                                                                                                    |
|----------------------------------------------------------------------------------------------------|
| The charging time, retention period and service life of the backup battery may vary depending on the operating condition. |
| When the backup battery is old, the retention period will be shorter.                                                     |

## Power on/off

## To turn the unit on

Hold down the POWER key until the power-on screen appears (at least 2 seconds). When the screen is shown, release the POWER key. After the unit has been started, the measurement screen appears.

During start up, the indicator LED flashes red  $\rightarrow$  blue  $\rightarrow$  red  $\rightarrow$  ...

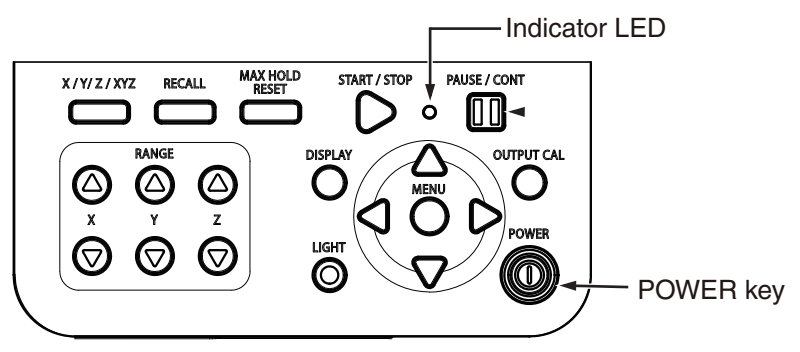

## To turn the unit off

Hold down the POWER key until the unit is turned off (several seconds). When the power-off screen appears, release the POWER key.

#### Important

Remove the batteries from the unit if it is to be stored for a long time with the POWER key set to OFF to prevent possible damage caused by battery leakage.

#### Note

After turning the unit off, wait at least 10 seconds before turning it on again.

If the key lock has been activated, pressing the POWER key has no effect. Press the  $\triangleleft$  key and  $\triangleright$  key simultaneously to cancel the key lock condition, and then press the POWER key.

If the key lock has been activated, pressing and holding the POWER key for at least 10 seconds will force a power-down even if the Power-on mode switch (see next page) has been set to the "B" position. In this case, the unit can be turned on again by pressing the POWER key, but you should wait at least 10 seconds before doing so.

## Power-on mode switch

Opening the battery compartment as shown below gives access to a switch labeled "A-B". Normally the "A" position is used. Setting this switch to the "B" position allows the unit to be turned on simply by supplying power to the DC IN connector. In this case, the POWER key on the operation key panel of the unit has no effect.

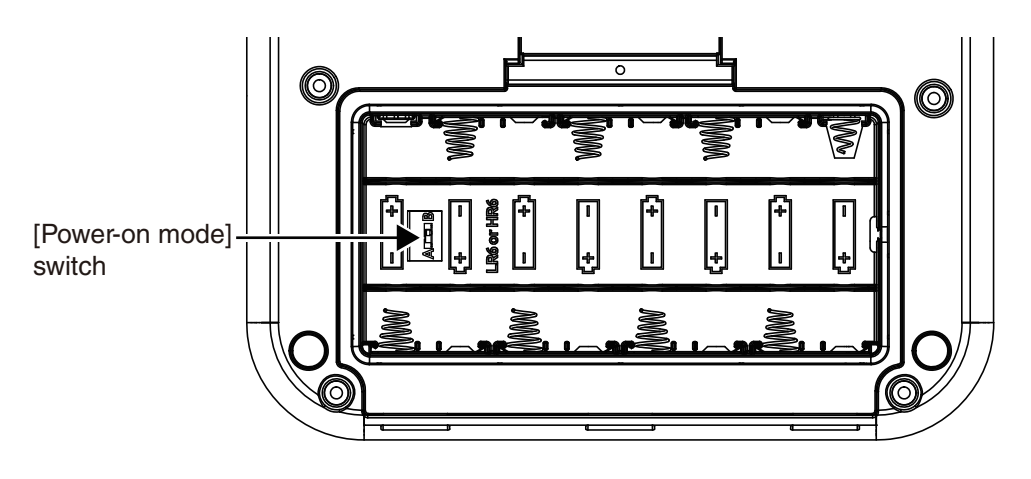

#### Important

When using the unit with the switch in the "B" position, do not insert batteries.

If the unit is turned off immediately after changing the setting while using the unit with the switch in the "B" position, the setting may not be resumed. After changing the setting, wait at least 10 seconds before turning the unit off.

# Vibration pickup placement and connection

## Vibration axis

Environmental vibrations are normally measured in two horizontal planes (front/back and left/right) and one vertical plane. This means that complex vibration phenomena are reduced to three axes (X, Y, Z), for easier observation. The axes are defined as follows (facing the vibration source).

| Horizontal front/back: | Х |
|------------------------|---|
| Horizontal left/right: | Ŷ |
| Vertical:              | Ζ |

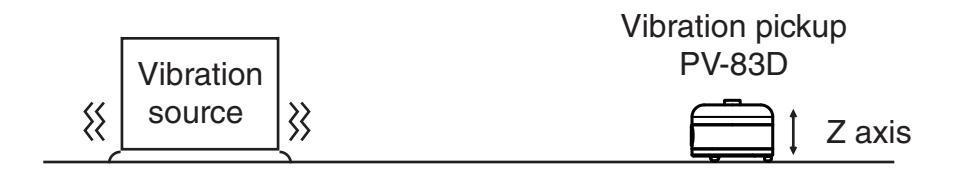

Determine the orientation of horizontal planes in accordance with the applicable specifications.

## **Vibration Pickup placement**

Install the sensor on a solid horizontal plane. As necessary, fasten the sensor with bolts on the vibrating surface. For information on the installation of various plates, see page 88.

#### Important

Avoid locations exposed to direct sunlight or to drastic temperature changes. Such conditions can cause changes in Vibration pickup sensitivity, which will impair the accuracy of measurement results.

## **Vibration Pickup connection**

Insert the input connector into the tip connector of the pickup and turn the ring clockwise to fix.

#### Important

The Vibration Pickup is a precision device. Never drop it or subject it to shocks.

## Important

Never suspend the vibration pickup by its cord or pull at the cord. Otherwise cord breaks may occur.

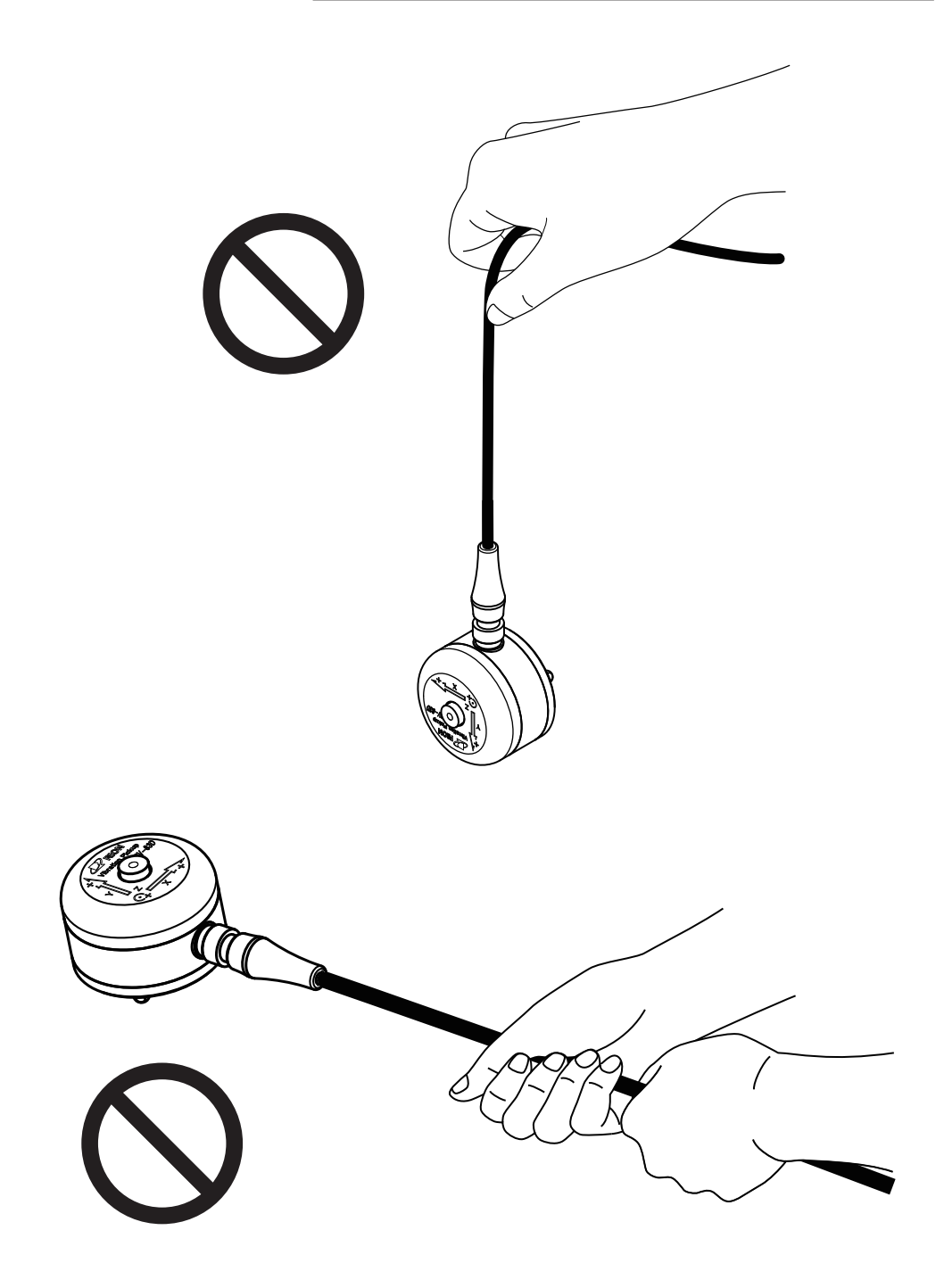

### Important

When installing or dismantling a system, always make sure that all connection cords are disconnected from the cord reel. Otherwise cord breaks due to twisting may occur.

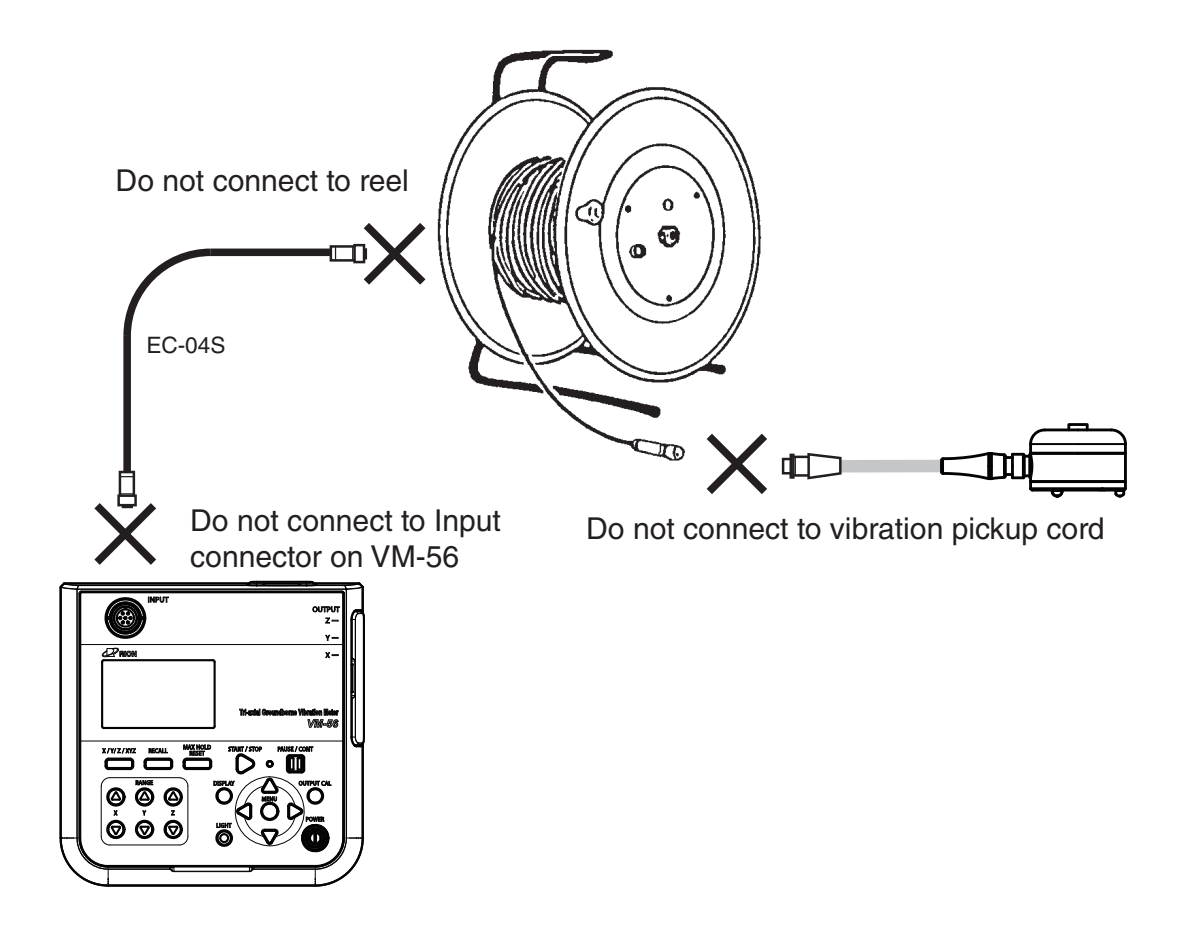

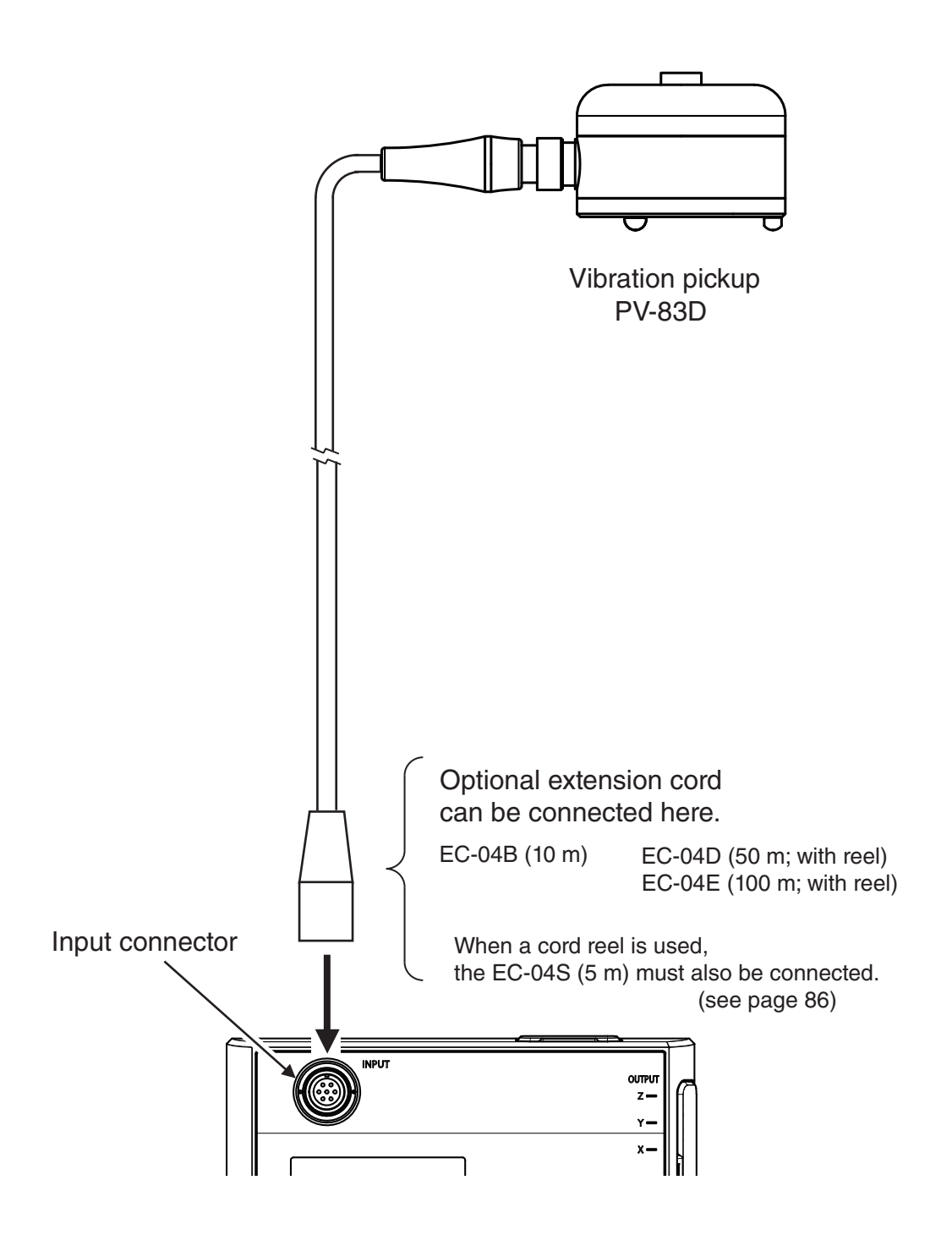

## SD memory card and program cards

Measurement data can be stored on an SD memory card for use and further processing in a computer. Optional program cards can also be used for installing software into the unit to expand the measurement functions of the unit.

## Inserting a card

| Important                                                                                                    |
|----------------------------------------------------------------------------------------------------|
| Make sure that power is OFF before inserting or removing a card.                                                   |
| Take care to insert the SD memory card with correct orientation.                                                   |
| If the SD memory card is removed while data is<br>being read or written to the card, the data may<br>be destroyed. |
| Use SD memory cards provided by Rion. The performance of other cards is not guaranteed.                            |
| Note that we assume no responsibility for any damage or loss of stored measurement data.                           |

- 1. Open the top cover of the unit.
- 2. Insert the SD memory card into the card slot on the top of the unit with the label of the card facing up. Push the card in until it is locked in place.
- 3. To remove the card, push the card a bit further in, the card is released and pops out of the card slot.

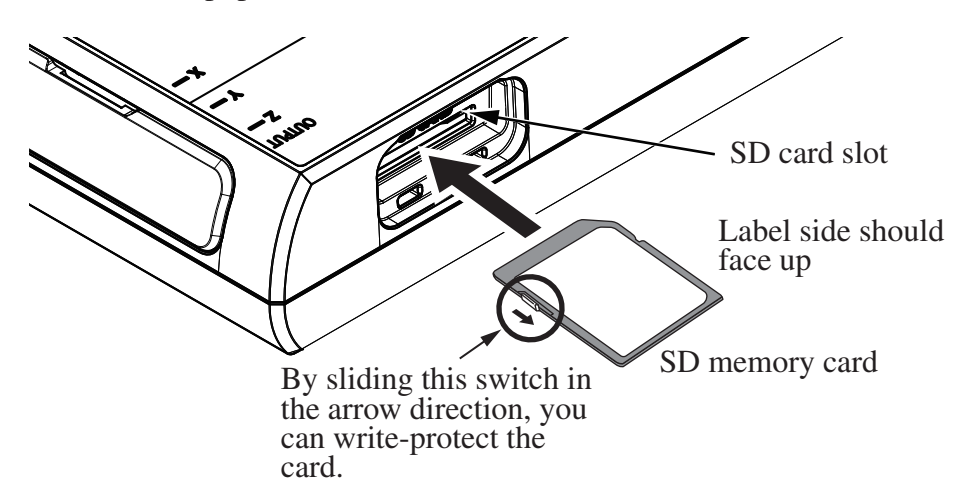

# Connection to a data recorder (DA-21), and other device

Connect the OUTPUT connector on the right side of the VM-56 with an input connector of data recorder (DA-21 and other device), using the optional BNC - Pin output cord CC-24 as shown below. The performance of other cables is not guaranteed.

To make settings for signal output ON/OFF, use the Display/ I/O screen. (Set [Output] to "ON".)

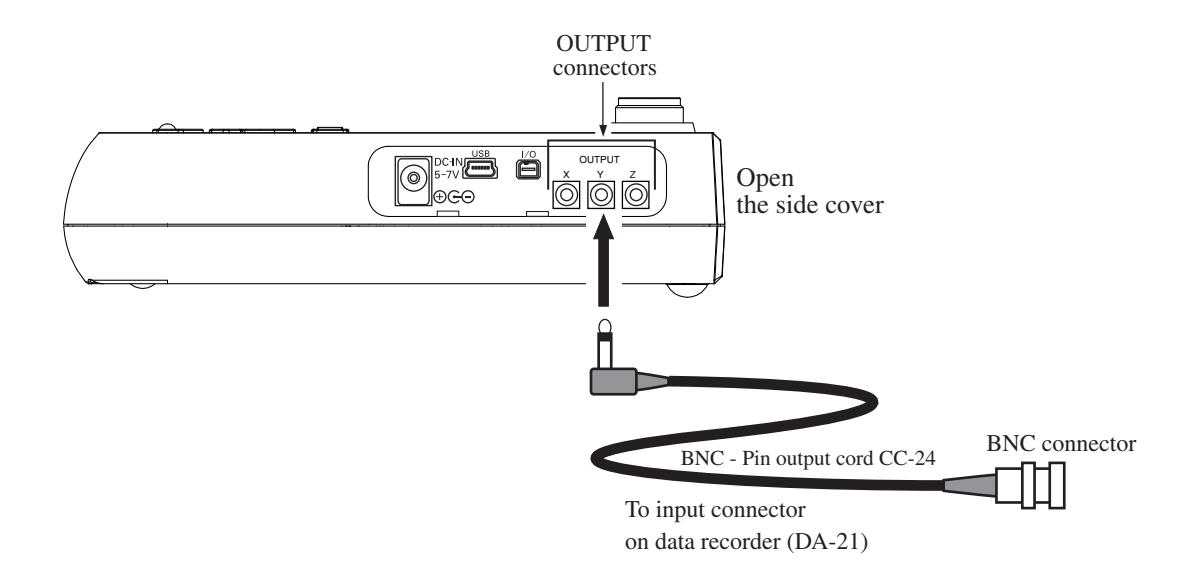
# Connection to a computer

Connect the USB connector on the right side of the VM-56 with a USB connector of a computer, using the optional (generic) A - mini B USB cable as shown below.

An SD memory card inserted in the unit will be recognized as a removable disk by the computer when connected via USB, without having to install a USB driver.

| Note |  |
|------|--|
|------|--|

If the store operation is being carried out, the unit will not be recognized as a removable disk by the computer.

To control the setting of the VM-56 with USB commands using the communication function, select the [Display / I/O] from the menu list and set the [Communication Interface] to [USB] (see page 37).

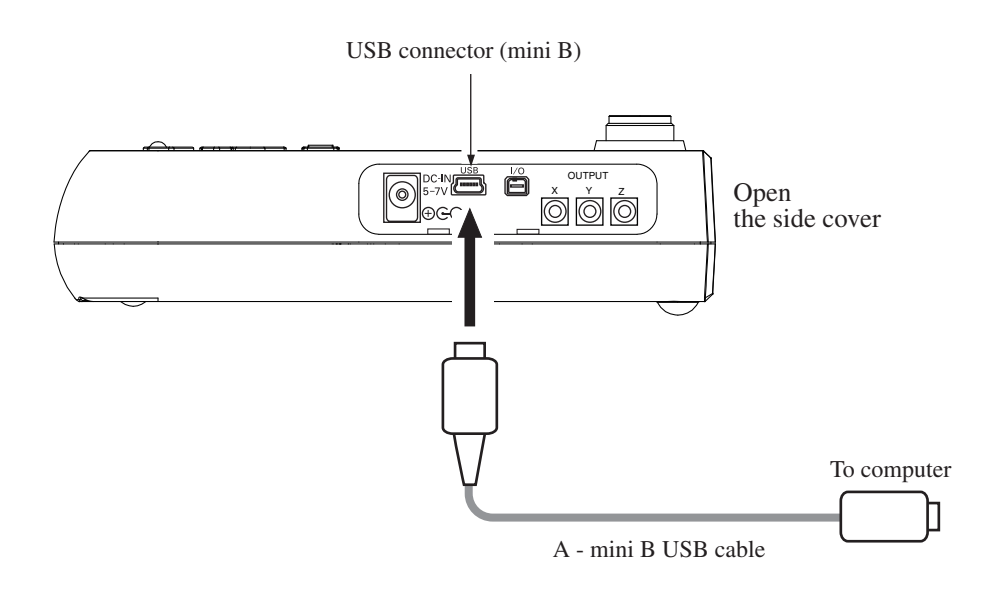

# Setting the date and time

The unit incorporates a clock which allows recording the date and time along with measurement data.

Set the date and time as described below.

- 1. Press the MENU/ENTER key to bring up the menu list screen.
- 2. Use the  $\triangle / \bigtriangledown / \lhd / \diamondsuit$  keys to select [System] and press the MENU/ ENTER key. The system screen appears.
- 3. Use the  $\triangle / \bigtriangledown$  keys to select [Clock Setting] and press the MENU/ ENTER key. The clock setting screen appears.
- 4. Use the *⊲*/*⊳* keys to select [Year], [Month], [Day], [Hour], [Minute] and [Second].
- 5. Use the  $\triangle / \nabla$  keys to change the setting of the selected item.
- 6. Repeat the steps 4 and 5. Press the MENU/ENTER key to complete the setting change. The clock starts moving with the new setting.
- 7. Press the START/STOP key to return to the measurement screen.

#### Important

If the unit is not to be used for an extended period, the main batteries should be taken out to prevent possible damage due to battery fluid leakage. After reinserting the batteries, be sure to set the date and time.

#### Note

The clock in this unit has an error of about 1 minute per month. Before measurement, be sure to check and set the time if required.

An internal rechargeable backup battery serves to keep clock setting on the unit. The backup battery is automatically charged by the main batteries, but the retention period for clock setting depends on charging time (see page 15). Full charge of the backup battery requires approximate 24 hours.

| MENU                           | System  | 02/21       | 15:09:38  |
|--------------------------------|---------|-------------|-----------|
| Read/Save Setup File           | •       |             |           |
| Clock Settings                 |         | 2018/02/21  | 15:09:38  |
| Backlight/LCD Setting          | gs 🔻    |             |           |
| Battery Type                   |         |             | Alkaline  |
| Card Format<br>Free space 31.3 | 2GB/SD  | card capaci | ty 31.36B |
| Index                          |         |             | 1         |
| Program Information            | •       |             |           |
| Measure ⇒ 🕨 🛛 Ba               | ack 🗢 🛙 |             |           |
|                                |         |             |           |

# System screen

| MENU        | Clock Settings |        |        | 21 15:09:48 |
|-------------|----------------|--------|--------|-------------|
| Read/Save S | Year           | Month  | Day    |             |
| Clock Setti | +              | +      | +      | 21 15:09:48 |
| Backlight/L | 2018           | 2      | 21     |             |
| Battery Typ | -              | -      | -      | Alkaline    |
| Card Format | Hour           | Minute | Second |             |
| Free        | +              | +      | +      | city 31.368 |
| Index       | 15             | 9      | 43     | 1           |
| Program Inf | -              | -      | -      |             |
| Measure ⇒   | > 0K 🗢 ENT 🎯   |        |        |             |
| A 🖛 🗢 👘     | Cancel ⇔       | PAUSE) |        |             |

**Clock settings screen** 

# Measurement in a dark location

Pressing the LIGHT key will turn on the display backlight, for easier reading in a dark location. The backlight operation pattern can be controlled via a menu, as follows.

- 1. Press the MENU/ENTER key to bring up the menu list screen.
- 2. Use the  $\triangle / \bigtriangledown / \lhd / \diamondsuit$  keys to select [System] and press the MENU/ ENTER key. The system screen appears.
- 3. Use the △/▽ keys to select [Backlight/LCD Settings] and press the MENU/ENTER key. The backlight/LCD settings screen appears.
- Use the △/▽ keys to select [Backlight Auto Off] and press the MENU/ ENTER key. The backlight auto off screen appears.
- Use the △/▽ keys to select the automatic turn-off interval (30 sec, 3 min, Continue) and press the MENU/ENTER key.
- Use the △/▽ keys to select [Backlight brightness] and press the MENU/ENTER key. The level of brightness screen appears.
- 7. Use the △/▽ keys to select the level of brightness (level 1 to level 4) and press the MENU/ENTER key. (level 1 is dark, and level 4 is bright.)
- 8. Press the START/STOP key to return to the measurement screen.

To turn the backlight off before the automatic turn-off point, press the LIGHT key.

The [level 4] setting for backlight brightness will reduce battery life by about 30 percent, and the [level 1] setting by about 5 percent.

| Note                                                      |
|-----------------------------------------------------------|
| When there is only one segment (red) on the battery       |
| status indicator, the display backlight does not turn on. |

| MENU                           | System   | 02/21       | 15:10:35  |
|--------------------------------|----------|-------------|-----------|
| Read/Save Setup File           | •        |             |           |
| Clock Settings                 |          | 2018/02/21  | 15:10:35  |
| Backlight/LCD Setting          | gs 🔻     |             |           |
| Battery Type                   |          |             | Alkaline  |
| Card Format<br>Free space 31.3 | 268 / SD | card capaci | ty 31.368 |
| Index                          |          |             | 1         |
| Program Information            | •        |             |           |
| Measure ⇔ 🕨 🛛 Ba               | ack 🔿 🛙  |             |           |
|                                |          |             |           |

# System screen

| MENU          | Back Light L( | D 02/21 15:10:48 |
|---------------|---------------|------------------|
| Backlight Aut | o Off         | Continue         |
| Backlight bri | ghtness       | 4                |
| LCD Auto Off( | Auto Store)   | 0FF              |

| Measure 🔿 Þ    | Back 🔿 🔢 |  |
|----------------|----------|--|
| <b>~</b> □ ≒ 🔆 |          |  |

# Backlight/LCD settings screen

# Eco setting (Power-saving mode)

The Eco setting enables the power saving feature. A long-time measurement can be performed using batteries only.

- 1. Press the MENU/ENTER key to bring up the menu list screen.
- 2. Use the  $\triangle / \bigtriangledown / \lhd / \diamondsuit$  keys to select [System] and press the MENU/ ENTER key. The system screen appears.
- 3. Use the  $\triangle / \bigtriangledown$  keys to select [Eco Setting] and press the MENU/ ENTER key. The confirmation screen appears.
- Use the △/▽ keys to select [YES] and press the MENU/ENTER key. The eco setting is executed.
- 5. Press the START/STOP key to return to the measurement screen.

When the eco setting is executed, the setting of the item is changed automatically as follows.

| Backlight auto off         | 30 sec |
|----------------------------|--------|
| Backlight brightness       | 1      |
| OUTPUT                     | OFF    |
| Communication interface    | OFF    |
| LCD auto off at auto store | 1 min  |

| MENU                           | System 02/21         | 12:54:55  |
|--------------------------------|----------------------|-----------|
| Clock Settings                 | 2018/02/21           | 12:54:55  |
| Backlight/LCD Setting          | gs ▼                 |           |
| Battery Type                   |                      | Alkaline  |
| Card Format<br>Free space 31.3 | 3GB / SD card capaci | ty 31.368 |
| Index                          |                      | 1         |
| Program Information            | •                    |           |
| Eco Setting                    |                      |           |
| Measure ⇔ 🕨 🛛 Ba               | ack ⇔ 💵              |           |
| ↓ ↓ ★                          |                      |           |

# System screen

| MENU                                        | System                  | 07/3              | 30 10:18:1 | 15       |
|---------------------------------------------|-------------------------|-------------------|------------|----------|
| Clock Settings                              |                         | 2018/07/3         | 30 10:18:1 | 15       |
| Backlight/LCD Settin                        | gs 🔻                    |                   |            |          |
| B Is it ok you want<br>( mode? Your setting | to change<br>s will cha | to power<br>ange. | saving     | ╞        |
| _                                           | YES                     |                   |            | <u>B</u> |
| I<br>F                                      | NO                      |                   |            | 1        |
| Eco Setting                                 |                         |                   |            |          |
| Measure 🔿 🕨 🛛 B                             | ack 🔿 🚺                 |                   |            |          |
| <b>~</b> ⊈ ≒ 🔆                              |                         |                   |            |          |

**Execution confirmation screen** 

# Calibration

When using external equipment to record measurement data, level calibration should be performed as follows.

- 1. Press the MENU/ENTER key to bring up the menu list screen.
- Use the △/▽/⊲/▷ keys to select [Display / I/O] and press the MENU/EN-TER key. The display / I/O screen appears.

| MENU             | Display / I/O | 02/21 13:01:0 |
|------------------|---------------|---------------|
| Time-Level graph | i Time Scale  | 20:           |
| Output 🔻         |               | 0FF           |
| Comparator 💌     |               | 0FF           |
| Communication Ir | iterface      | 0FF           |
|                  |               |               |

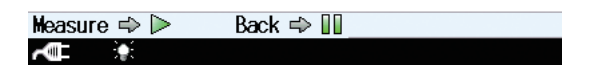

- 3. Use the △/▽ keys to select [Output] and press the MENU/ENTER key. The output screen appears.
- 4. Press the MENU/ENTER key. The ON/OFF setting screen appears.

| MENU      | Output             | 02/2 | 1 13:12:38 |
|-----------|--------------------|------|------------|
| Output    |                    |      | 0FF        |
|           | Output             |      |            |
|           | C ✓ 0FF            |      |            |
|           | (ON                |      |            |
|           | 0K ⇔ 🖭 🎯           |      |            |
|           | Cancel 🔿 (PAUSE) 🚺 |      |            |
| Measure ⇒ | ⊳ Back 🗢 💵_        |      |            |
| <b>~</b>  |                    |      |            |

 Use the △/▽ keys to select
 [ON] and press the MENU/ ENTER key.

| MENU     | Output | 02/21 13:13:53 |
|----------|--------|----------------|
| Output   |        | ON             |
| Quantity |        | Acc.           |
| Freq.    |        | Non Weighting  |
|          |        |                |

| Measure 🔿 Þ | Back ⇔ 💵 |
|-------------|----------|
| A 🖬 🔹       |          |

- 6. Press the START/STOP key to return to the measurement screen.
- 7. Press the OUTPUT CAL key.

The display switches to calibration indication.

Verify that the measurement value reading is the same as the maximum value for the range in each axis (X, Y, Z).

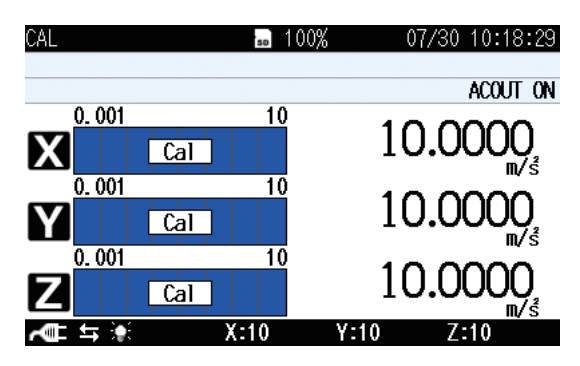

During calibration, the OUTPUT connectors supply the following signal.

AC: 15.85 Hz, 1 Vrms (OUTPUT setting is "AC OUT")

Use this signal to calibrate the external equipment such as a level recorder or analyzer.

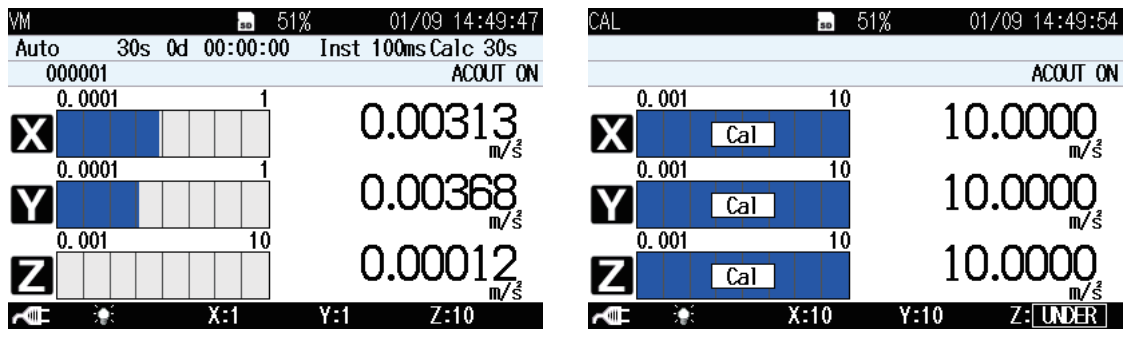

Measurement screen

**OUTPUT CAL screen** 

If any one of X, Y, Z-axis RANGE is set to 10, all RANGE is changed to 10 only on the OUTPUT CAL screen.

When returning to the measurement screen from the OUTPUT CAL screen, the RANGE of X, Y, Z-axis returns to the value set on the measurement screen.

8. Press the OUTPUT CAL key again to cancel the calibration mode.

# **Reading the Display**

# Measurement screen display

The illustration below shows all elements of the display for explanation purposes. In actual operation, such a screen will not be shown. (In case of 1 channel screen indication.)

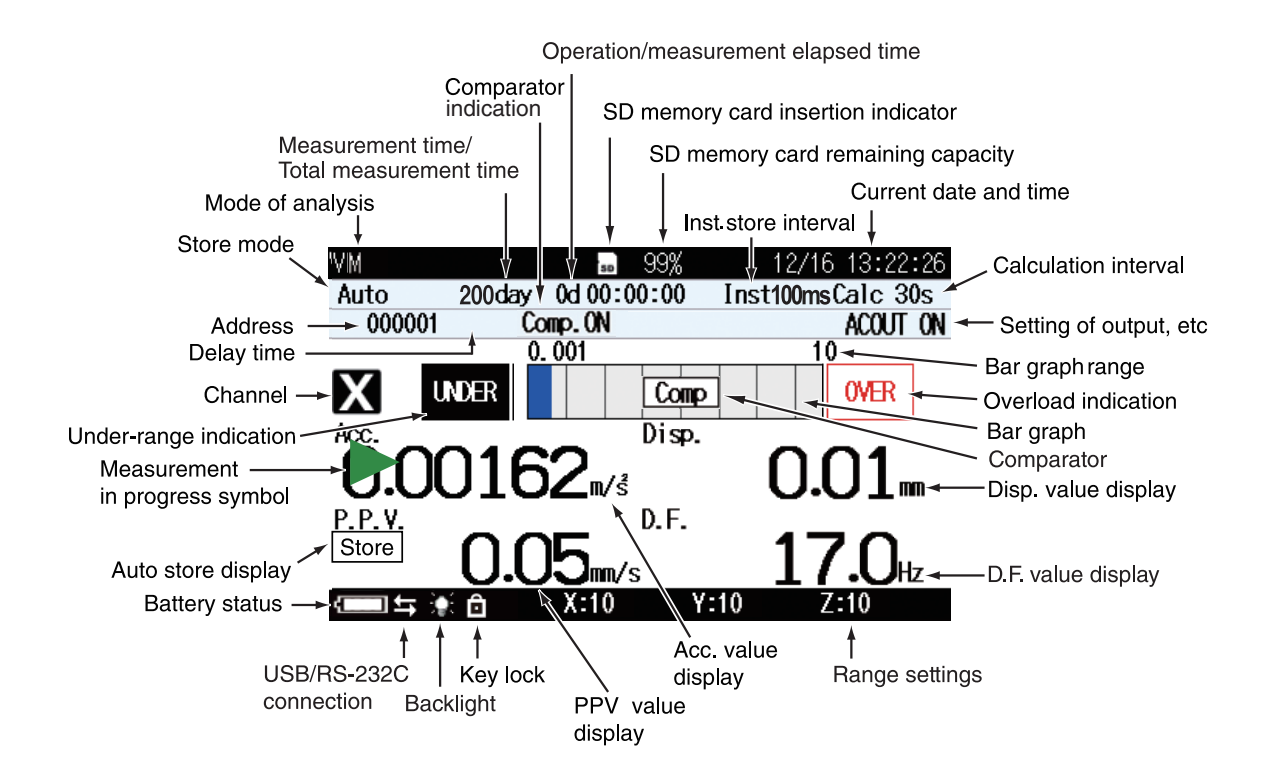

#### Mode of analysis

Indicates the condition of the display screen.

#### Measurement time/Total measurement time

When the store mode is Manual, the Measurement time is displayed.

When the store mode is Auto, the Total measurement time is displayed

#### Comparator

Display when comparator is set (see page 55, 69)

#### Operation/measurement elapsed time

Shows the elapsed time from the start of measurement.

#### SD memory card insertion indicator

Shown when an SD memory card is inserted in the unit (see page 23).

#### SD memory card remaining capacity

Shows the remaining capacity of an inserted SD memory card.

| Note                                             |
|--------------------------------------------------|
| Even when a new SD memory card is inserted, the  |
| remaining capacity may sometimes be shown as 99% |
| rather than 100%.                                |

#### Inst. store interval

When the store mode is Auto or Timer Auto, the Inst. store interval is displayed (see page 51).

#### Current date and time

Shows the current date and time.

#### Calculation interval

When the store mode is Auto or Timer Auto, the Calculation interval is displayed (see page 51).

#### Setting of output, etc

The selected output signal on the [OUTPUT] of the [Display / I/O] screen is shown here (see page 55).

#### Bar graph range

Shows the upper and lower limit of the bar graph. The range can be changed using the RANGE key on the control section.

## Overload indication

When a signal overload condition of the acceleration value is detected, the indication **OVER** (white on black) is shown for at least 8 second.

If processed data contain signal overload data, the indication **OVER** is shown. This indication remains on the processed data display screen until the next processing measurement is started.

#### Under-range indication

When a signal under-range condition of the vibration acceleration level is detected, the indication **UNDER** (white on black) is shown for at least 8 second.

If processed data contain signal under-range data, the indication [UNDER] is shown. This indication remains on the processed data display screen until the next processing measurement is started.

#### Bar graph

Shows the acceleration value as a bar graph indication. (The display is updated every 100 msec.)

#### Acc. value display

Display the RMS value of the acceleration.

#### PPV value display

Display the peak particle velocity value.

#### D.F. value display

Display the dominant frequency value.

#### Disp. value display

Display the 0 to peak value of displacement.

#### Range settings

Shows the upper limit of the range (X, Y, Z). **OVER** is shown here when a signal overload condition has been detected, and **UNDER** is shown when a signal under-range condition has been detected.

#### Key lock

Indicates that the key lock function has been set to ON (see page 6).

#### Backlight

Indicates that the display backlight has been light up (see page 28).

If the remaining battery capacity indication or the power supply plug symbol is shown in red, the backlight will not come on.

#### USB/RS-232C connection

Indicates that the communication control function has been set to USB or RS-232C (see page 56).

#### Battery status

When the unit is operated on battery power, you should regularly check this indication. The number of white segments will decrease as the batteries get used up. When the indication starts to flash in red, replace the batteries with a fresh set.

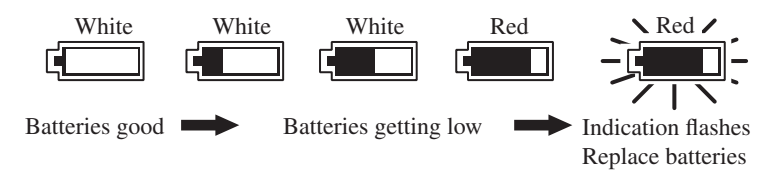

When the unit is being powered from an AC adapter or a battery pack, the symbol is shown.

#### Auto store display

When the store mode is Auto or Timer Auto, this indication flashes during measurement. The indication is off when data are stored in memory.

During waveform recording using the optional Waveform Recording Program VX-56WR, the indications "Store" and "REC." are shown alternately on the display

## Measurement in progress symbol

When a measurement is in progress, the  $\triangleright$  symbol flashes. The indicator LED also flashes in red.

During auto store, the  $\blacktriangleright$  symbol also flashes. The indicator LED flashes in red.

During measurement standby, the symbol is shown. The indicator LED flashes in blue once every 5 seconds.

During measurement pause, the II symbol is shown. The indicator LED flashes in blue.

#### Channel

Shows the selected channel.

#### Delay time

Shows the delayed measurement time set by "Delay Time".

#### Address

Shows the current memory address. In manual store mode, the indication is red if there are data in that address.

#### Store mode

Shows the selected mode for storing data in memory (Manual, Auto, or Timer Auto) (see page 71).

# **Measurement screen**

When the measurement screen is displayed.

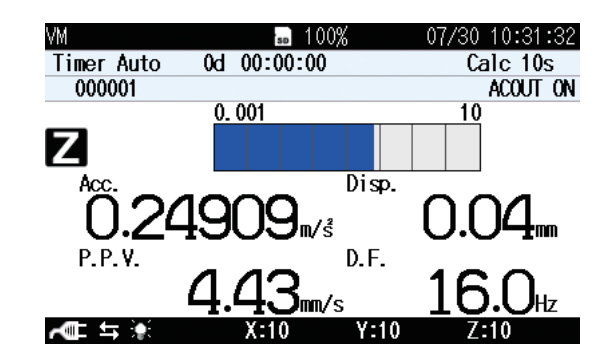

# Measurement screen (3 channels display)

When the measurement screen is displayed, pressing the X/Y/Z/XYZ key changes the channel display as shown below.

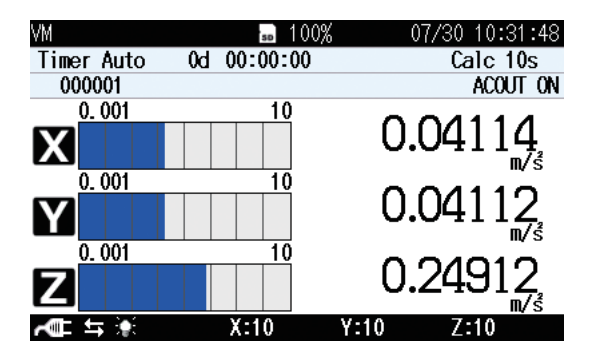

# Max Hold display screen

When the measurement screen is displayed, pressing the DISPLAY key brings up the Max Hold display screen as shown below.

Pressing the X/Y/Z/XYZ key switches the vibration axis (channel) to be shown on the display.

Pressing the MAX HOLD RESET key resets the value of the max hold function. The value is reset once when the measurement is started with the Maxhold reset button.

#### Note

The Max Hold value is reset in the following cases: • The MAX HOLD RESET key was pressed.

- A measurement was started.
- The Timer Auto Interval setting is ON, and the measurement was restarted (see page 67).

## 1 channel display

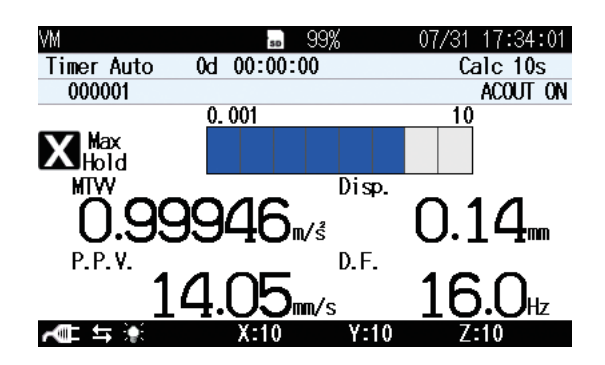

## 3 channels display

| VM         | so         | 00% 07/30 10:32:10 |
|------------|------------|--------------------|
| Timer Auto | 0d 00:00:0 | 0 Calc 10s         |
| 000001     |            | ACOUT ON           |
| 0.001      | 10         | 10.0440            |
|            |            | Max 10.0448        |
|            |            | Hold n/s°          |
| 0.001      | 10         |                    |
| Y          |            |                    |
| 0.001      | 10         | noru ili/s         |
|            |            |                    |
|            |            |                    |
| A 🕮 🖛 🗰    | X:10       | Y:10 Z:10          |

# Processed data display screen

When the Max Hold display screen is displayed, pressing the DISPLAY key brings up the processed data display screen as shown below.

Pressing the X/Y/Z/XYZ key switches the vibration axis (channel) to be shown on the display.

#### Acc. rms value

Display time-averaged weighted acceleration value during computation period.

#### C.F. value

Display crest factor value calculated from acceleration effective value and acceleration peak value during calculation period.

#### MTVV value

Display maximum transient vibration value during calculation period.

#### VDV value

Display vibration dose value during calculation period.

#### **PPV** value

Display peak particle velocity during calculation period.

#### D.F. rms value

Display the dominant frequency of the obtained PPV value.

#### Disp. value

Display 0 to peak displacement during the calculation period.

#### **KBFmax**

Display the maximum value of KBF (t) during the measurement period.

#### KBFT

Display the maximum value of KBF (t) during a 30-second measurement period.

## PVS

Display peak vector sum during calculation period.

## veff,max

Display the maximum value of veff (t) during the measurement period.

## veff,max,30

Display the maximum value of veff (t) during a 30-second measurement period.

# 1 channel display

| VM<br>X | 0.001<br>Acc. rms<br>C.F.<br>MTVV<br>VDV | 100%<br>0.00000m/š<br>0.0<br>0.00000m/š<br>0.00000m/š | 07/30 10:32:30<br>10 |
|---------|------------------------------------------|-------------------------------------------------------|----------------------|
|         | X:10                                     | Y:10                                                  | 7:10                 |

# 3 channels display

| VM |      |     | SD      | 100%    | 07/30 10: | 32:20             |
|----|------|-----|---------|---------|-----------|-------------------|
|    |      |     | Χ       | Υ       | Ζ         |                   |
|    | Acc. | rms | 0.00000 | 0.00000 | 0.00000   | m∕sੈ              |
|    | C.F. |     | 0.0     | 0.0     | 0.0       |                   |
|    | MTW  |     | 0.00000 | 0.00000 | 0.00000   | m∕ sੈ             |
|    | VDV  |     | 0.00000 | 0.00000 | 0.00000   | nn∕s <sup>™</sup> |

| ~∎ ≒ 🔅 | X:10 | Y:10 | Z:10 |  |
|--------|------|------|------|--|

# Time-level display screen

When the processed data display screen is displayed, pressing the DISPLAY key brings up the time-level display screen as shown below.

Pressing the X/Y/Z/XYZ key switches the vibration axis (channel) to be shown on the display.

## 1 channel display

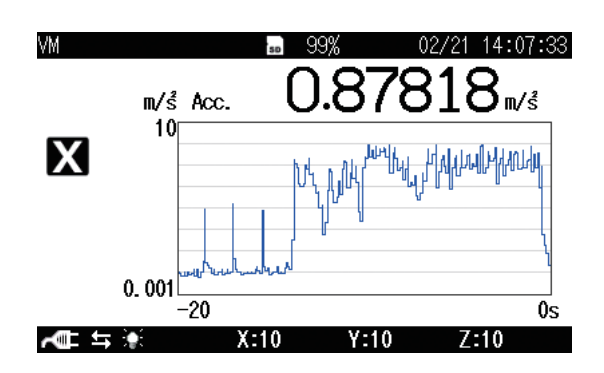

#### 3 channels display

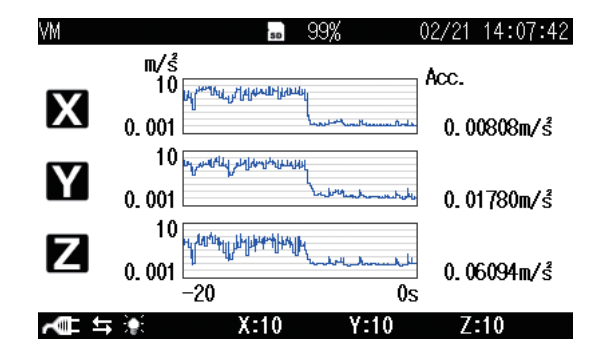

# Indicator messages

After the power is turned on, a message is displayed as shown below.

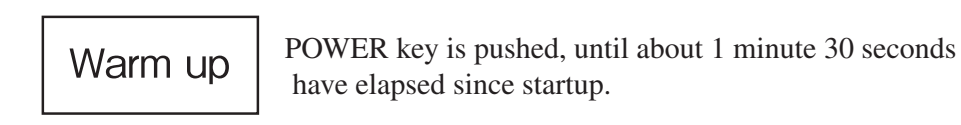

When keys such as START/STOP is pressed, indicator messages such as shown below will appear on the display for about 1 second.

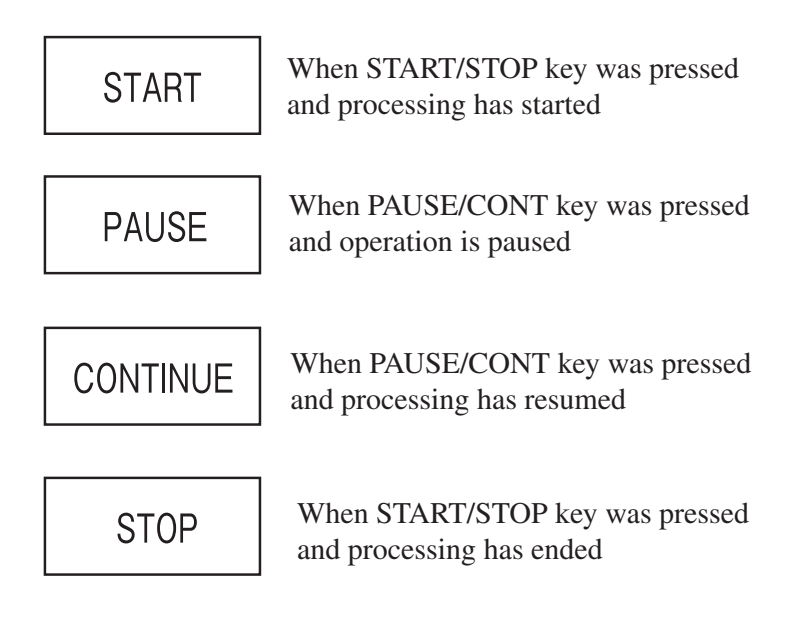

# Menu list screen

When the measurement screen is displayed, pressing the MENU/ENTER key brings up the menu list screen as shown below.

Use the  $\triangle / \bigtriangledown / \lhd / \bigcirc$  keys to select the desired menu and press the MENU/ ENTER key.

Pressing the PAUSE/CONT key or the START/STOP key switches back to the measurement screen.

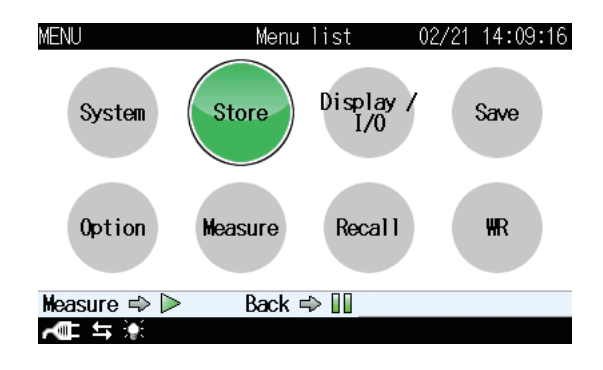

| Note                                                                                                    |
|----------------------------------------------------------------------------------------------------|
| When optional Waveform Recording Program VX-<br>56WR is not installed, "WR" is not displayed on the<br>menu list screen. |

## System

This screen sets the item concerning the system of the unit.

Use the  $\triangle / \bigtriangledown / \lhd / \bigcirc$  keys to select [System] and press the MENU/ENTER key. The system screen appears.

Each item of the system screen is selected using the  $\triangle / \nabla$  key.

Pressing the PAUSE/CONT key switches back to the menu list screen.

Pressing the START/STOP key switches back to the measurement screen.

| MENU Sys <sup>.</sup>    | tem 02/21      | 14:10:54  | MENU                | System      | 02/21 14:11:      |
|--------------------------|----------------|-----------|---------------------|-------------|-------------------|
| Read/Save Setup File 👻   |                |           | Language            |             | Engli             |
| Clock Settings           | 2018/02/21     | 14:10:54  | Read/Save Setup Fil | e 🔻         |                   |
| Backlight/LCD Settings 👻 |                |           | Clock Settings      |             | 2018/02/21 14:11: |
| Battery Type             |                | Alkaline  | Backlight/LCD Setti | ngs 🔻       |                   |
| Card Format              |                |           | Battery Type        |             | Alkali            |
| Free space 31.3GB /      | SD card capaci | ty 31.36B | Card Format         |             |                   |
| Index                    |                | 1         | Free space 31       | .368 / SD o | ard capacity 31.3 |
| Program Information 👻    |                |           | Index               |             |                   |
| Measure ⇔                | ⊳ 🛯            |           | Measure 🔿 Þ         | Back 🔿 💵    |                   |
| <b>~</b> ■ \$ ¥          |                |           |                     |             |                   |

## Read/Save setting **v**

Displays the screen to save a setting for the unit and read the saved setting. Select [Read/Save setting] and press the MENU/ENTER key. The setting operation screen appears (see page 83).

## **Clock Settings**

Displays the screen to set date and time of the internal clock of the unit. Select [Clock Settings] and press the MENU/ENTER key. The clock settings screen appears (see page 26).

## Backlight/LCD Settings 💌

Displays the screen to set the function of the backlight and the LCD of the unit.

Select [Backlight/LCD Settings] and press the MENU/ENTER key. The backlight/LCD settings screen appears (see page 28).

## Battery Type

Displays the screen to select the type of battery used for the unit. The battery power corresponding to the selected battery is displayed on the measurement screen.

Select [Battery type] and press the MENU/ENTER key. The battery type screen appears.

Use the  $\triangle / \bigtriangledown$  keys to select the battery type (Alkaline, Ni-MH [Nick-el-metal hydride]) and press the MENU/ENTER key.

Card Format (can only be selected when SD memory card is inserted)

Formats the inserted SD memory card.

Select [Card Format] and press the MENU/ENTER key. The confirmation screen appears.

Select [YES] and press the MENU/ENTER key to format the card.

Select [NO] and press the MENU/ENTER key when not formatting the card.

## Free space / SD card capacity

Displays the free space and the memory capacity of the inserted SD memory card. The both free space and memory capacity are read by the automatic operation, and cannot be changed.

#### Note

If the following operation is performed while the USB cable is connected, the free space will not be displayed correctly. In this case, cycle the power to the unit, or remove the SD memory card and insert it again.

\* Have this unit recognized as a removable disk, move the data to a computer and then move the data back to the unit.

Even when a new SD memory card is inserted, the remaining capacity may sometimes be shown as 99% rather than 100%.

#### Index

Displays the screen to set the identification number of the unit when multiple units are used in a parallel measurement.

Select [Index] and press the MENU/ENTER key. The index screen appears. Use the  $\triangleleft / \triangleright$  keys to select the digit, and use the  $\triangle / \bigtriangledown$  keys to set the value (1 to 255). Then press the MENU/ENTER key. The index is also recorded in store data.

#### Note

Measurement data cannot be selected when recalling it on a unit with a different index number (viewing impossible).

## Program Information 💌

Displays the version information screen of the program of the unit. Select [Program Information] and press the MENU/ENTER key. The program information screen appears.

## Eco Setting (Power saving mode)

Enters the power-saving mode.

Select [Eco Setting] and press the MENU/ENTER key. The confirmation screen appears (see page 30).

#### Store

This screen sets the mode that stores the operation result data.

Use the  $\triangle / \bigtriangledown / \lhd / \diamondsuit$  keys to select [Store] and press the MENU/ENTER key. The store screen appears.

Each item of the store screen is selected using the  $\bigtriangleup / \bigtriangledown$  key.

Pressing the PAUSE/CONT key switches back to the menu list screen.

Pressing the START/STOP key switches back to the measurement screen.

As for the store screen, the displayed set item is different depending on the set store mode.

For details, please refer to "Store operation" on page 71.

| MENU             | Store    | 02/21 14:13:39 |
|------------------|----------|----------------|
| Store Mode       |          | Manual         |
| Store Name       |          | 0006           |
| Measurement Time |          | 10min          |
|                  |          |                |
|                  |          |                |
|                  |          |                |
|                  |          |                |
| Measure ⇔ ⊳      | Back 🔿 💵 |                |
| <b>~</b> ■ \$ ¥  |          |                |

| MENU                | Store      | 12/17 | 14:17:15 |
|---------------------|------------|-------|----------|
| Store Mode          |            |       | Auto     |
| Store Name          |            |       | 0046     |
| Total Measurement T | ime        |       | 8h       |
| Inst Store Interval |            |       | 100ms    |
| Calculation Interva | 1          |       | 30s      |
| Level Trigger       |            |       | ON       |
| Trigger Value       |            |       | Z P.P.V. |
| Trigger Level       |            |       | 0.05mm/s |
| Measure 🗢 🕨 🛛 I     | Back ⇔ 💵 _ |       |          |
|                     |            |       |          |

Manual

**Auto** 

| MENU                 | Store        | 02/21    | 14:15:29 |
|----------------------|--------------|----------|----------|
| Store Mode           |              | Ti       | mer Auto |
| Store Name           |              |          | 0006     |
| Inst Store Interval  |              |          | 0FF      |
| Calculation Interval |              |          | 10s      |
| Timer Auto Start     |              | 2018/02/ | 21 14:19 |
| Timer Auto Stop      |              | 2018/02/ | 21 18:15 |
| Timer Auto Interval  |              |          | 5min     |
| Sleep Mode           |              |          | ON       |
| Measure 🖘 🕨 🛛 Bac    | <u>k ⇔ 💵</u> |          |          |
|                      |              |          |          |

**Timer Auto** 

## Store Mode

Displays the screen to select the store mode.

Select [Store Mode] and press the MENU/ENTER key. The store mode setting screen appears.

Use the  $\triangle / \bigtriangledown$  keys to select the store mode (Manual, Auto, Timer Auto) and press the MENU/ENTER key.

## Store Name (common to each mode)

Displays the screen to set the identification number of the store data (0000 to 9999).

Select [Store Name] and press the MENU/ENTER key. The store name screen appears.

## Measurement Time (Manual mode)

Displays the screen to select the measurement time in the Manual mode. Select [Measurement Time] and press the MENU/ENTER key. The measurement time screen appears.

#### Total Measurement Time (Auto mode)

Displays the screen to select the total measurement time in the auto mode. Select [Total Measurement Time] and press the MENU/ENTER key. The total measurement time screen appears.

Even the Total Measurement Time was set, the actual measurement time will differ, depending on whether Level Trigger is set to ON or OFF. For detailed information, please refer to pages 65 and 66.

#### User setting (Manual mode and Auto mode)

When [Manual] is selected from [Measurement Time] of the Manual mode or [Total Measurement Time] of the Auto mode, the user setting items will be displayed and measurement time can be set arbitrarily.

The maximum settable time is 24 hours with the Manual mode. In Auto mode, the maximum settable time is 41 days when "Inst store 100 ms" is ON, and 200 days when it is OFF.

#### Inst. Store Interval (Auto mode and Timer Auto mode)

Displays the screen to select the Inst. store interval in the Auto mode or Timer Auto mode.

Select [Inst. Store Interval] and press the MENU/ENTER key. The Inst. store interval screen appears.

#### Calculation Interval (Auto mode and Timer Auto mode)

Displays the screen to select the calculation interval in the Auto mode or Timer Auto mode.

Select [Calculation Interval] and press the MENU/ENTER key. The calculation interval screen appears.

#### Timer Auto Start (Timer Auto mode)

Displays the screen to set the measurement start time in the Timer Auto mode.

Select [Start] and press the MENU/ENTER key. The start time setting screen appears.

When the start time setting screen is displayed for the first time, the time after 5 minutes from current time is indicated.

## Timer Auto Stop (Timer Auto mode)

Displays the screen to set the measurement stop time in the Timer Auto mode.

Select [Stop] and press the MENU/ENTER key. The stop time setting screen appears.

## Timer Auto Interval (Timer Auto mode)

Displays the screen to select the timer auto interval in the Timer Auto mode. Select [Timer Auto Interval] and press the MENU/ENTER key. The timer auto interval screen appears.

## Sleep Mode (Timer Auto mode)

Displays the screen to select whether to set the sleep mode.

Select [Sleep Mode] and press the MENU/ENTER key. The ON/OFF setting screen appears.

When sleep mode is enabled, the unit will enter a power-saving standby condition at 60 seconds after pressing the START/STOP key and during intervals between measurements. In this mode, power consumption is reduced to about 1/10. The LCD panel is off, and the indicator LED flashes in blue once every 5 seconds. 4 minutes seconds before the start of measurement, the unit will wake up and go into standby until measurement begins.

To check the measurement settings in standby condition, press the LIGHT key. The display will come on temporarily and will turn itself off again if no further operation steps are taken. During sleep mode, the LCD panel is off, and the AC outputs, USB connector, RS-232C etc. are also disabled. If one of these functions is required, set the sleep mode to OFF.

## Level Trigger (Auto mode)

This function becomes available when the Level Trigger function is ON.

| MENU                   | Store 12/17 14:16:59 |
|------------------------|----------------------|
| Store Mode             | Auto                 |
| Store Name             | 0046                 |
| Total Measurement Time | e User setting       |
| User setting           | 3min                 |
| Inst Store Interval    | 100ms                |
| Calculation Interval   | 30s                  |
| Level Trigger          | ON                   |
| Trigger Value          | Z P.P.V.             |
| Measure 🔿 🕨 🛛 Bac      | * ⇔ 💵                |
| <b>~</b> ■ \$ ¥        |                      |

## Trigger Value (Auto mode)

The trigger value can be selected from "P.V.S.", "XP.P.V.", "YP.P.V.", or "ZP.P.V.".

| MENU                      | Store 12/          | 17 14:17:23 |
|---------------------------|--------------------|-------------|
| Store Mode                | Trigger Value      | Auto        |
| Store Name                |                    | 0046        |
| Total Measu               | Y P.V.S.           | 8h          |
| Inst Store                | X P.P.V.           | 100ms       |
| Calculatior               | <u>Y P.P.V.</u>    | 30s         |
| Level Trigg               | <u> </u>           | ON          |
| Trigger Val               | 0K ⇔ ENT ⊘         | P.V.S.      |
| Trigger Lev<br>Measure ⇒, | Cancel ⇒ (PALSE) 🛄 | 0.05mm/s    |
| A 🕮 🗧                     |                    |             |

## Trigger Level (Auto mode)

The trigger level can be set in the range from 0.05 mm/s to 100.00 mm/s.

| MENU          | Store                | 12/17 | 14:17:29  |
|---------------|----------------------|-------|-----------|
| Store Mo      | de                   |       | Auto      |
| Store Na      | Trigger Level        |       | 0046      |
| Total Me      |                      |       | 8h        |
| Inst Sto      |                      |       | 100ms     |
| Calculat      |                      |       | 30s       |
| Level Tr      |                      |       | ON        |
| Trigger       |                      |       | P. V. S.  |
| Trigger       | Cancel ⇒ (PAUSE) []] | (     | 0. 05mm/s |
| Measure •     | ⇒                    |       |           |
| <b>∕∎</b> ≒ ∛ | E                    |       |           |

## Trigger Pretime (Auto mode)

The Pretime setting can be used to store measurement data from either 1 or 5 seconds before the actual trigger start time.

However, the Pretime setting cannot be longer than the Total Measurement Time.

| MENU        | Store              | 12/ | 17 14:17:39 |
|-------------|--------------------|-----|-------------|
| Store Name  |                    |     | 0046        |
| Total Measu | Trigger Pretime    |     | 8h          |
| Inst Store  | NEE NEE            |     | 100ms       |
| Calculatior |                    | - { | 30s         |
| Level Trigg | 55                 | -{  | ON          |
| Trigger Val |                    | _   | P.V.S.      |
| Trigger Lev | 0K ⇔ ENT ©         |     | 0.05mm/s    |
| Trigger Pre | Cancel 🔿 (PAUSE) 📗 |     | 0FF         |
| Measure 🔿 🕽 | > Back ⇔ 💵         |     |             |
| ~∎ ≒ 🔅      |                    |     |             |

When the Level Trigger function is ON, pressing the START/STOP key once will put the unit into the trigger standby condition. Measurement begins when the preset trigger level of the trigger value is exceeded. When the level falls below the trigger level, measurement is performed according to the Total Measurement Time setting. If the level at the end of the Total Measurement Time is not above the trigger level, the unit reverts to the trigger standby condition. If the level is above the trigger level, measurement continues. If the SD memory card becomes full, or when the maximum data count is reached, the measurement is stopped. The unit will not revert to the trigger standby condition in such a case (data will not be overwritten). To stop a measurement in progress, you can press the START/STOP key.

If the VX-56WR program is installed, the same store action as described above applies also to WAVE files.

#### Display / I/O

This screen sets the type of output signal etc.

Use the  $\triangle / \bigtriangledown / \lhd / \diamond$  keys to select [Display / I/O] and press the MENU/ ENTER key. The display / I/O screen appears.

Each item of the display / I/O screen is selected using the  $\triangle / \nabla$  key.

Pressing the PAUSE/CONT key switches back to the menu list screen.

Pressing the START/STOP key switches back to the measurement screen.

| MENU             | Display / I/O | 02/21 | 14:18:03 |
|------------------|---------------|-------|----------|
| Time-Level graph | Time Scale    |       | 20s      |
| Output 👻         |               |       | 0FF      |
| Comparator 💌     |               |       | 0FF      |
| Communication In | terface       |       | 0FF      |

| Measure 🔿 🕨 | Back ⇒ 💵 |
|-------------|----------|
| A 🖬 🔹       |          |

Time-Level graph Time Scale

Displays the screen to select the time scale of the time-level graph.

Select [Time-Level graph Time Scale] and press the MENU/ENTER key.

The Time-Level graph Time Scale setting screen appears.

Use the  $\triangle / \bigtriangledown$  keys to select the time scale (20s, 1min, 2min) and press the MENU/ENTER key.

#### Output 💌

Displays the screen to select the signal output from the OUTPUT connectors of the unit.

Select [Output] and press the MENU/ENTER key. The output screen appears (see page 77).

Comparator 
Image: Comparator Image: Comparator Image: Comparat

Displays the screen to set the comparator signal output (open collector output can be used to control external equipment) from the I/O connector of the unit.

Select [Comparator] and press the MENU/ENTER key. The comparator screen appears (see page 69).

## **Communication Interface**

Displays the screen to select a type of communication with a computer or printer to be connected to the unit.

Select [Communication Interface] and press the MENU/ENTER key. The communication interface screen appears.

Use the  $\triangle / \bigtriangledown$  keys to select the communication type (OFF, USB, RS-232C) and press the MENU/ENTER key.

#### Baud rate

Displays the screen to select the baud rate value when [Communication Interface] is set to "RS-232C".

Select [Baud rate] and press the MENU/ENTER key. The baud rate screen appears.

Use the  $\triangle / \bigtriangledown$  keys to select the baud rate value (38400 bps, 57600 bps, 115200 bps) and press the MENU/ENTER key.

Flow control

Displays the screen to select the baud rate value when [Communication Interface] is set to "RS-232C".

Select [Flow control] and press the MENU/ENTER key. The flow control screen appears.

Use the  $\triangle / \bigtriangledown$  keys to select the flow control type (OFF, HARD, SOFT) and press the MENU/ENTER key.

#### Save

Use the  $\triangle / \bigtriangledown / \lhd / \bigcirc$  keys to select [Save] and press the MENU/ENTER key. The save screen appears.

Each item of the save screen is selected using the  $\triangle / \nabla$  key.

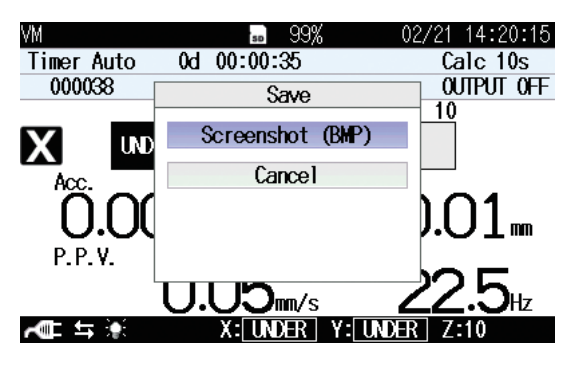

## Screenshot (BMP)

Saves the displayed measurement screen to the internal memory in BMP (bitmap) format.

Select [Screenshot (BMP)] and press the MENU/ENTER key.

The data capacity is approximately 300 kB per file.

Screen data can also be saved by holding down the DISPLAY key and pressing the  $\triangleright$  key of the  $\triangle / \bigtriangledown / \lhd / \triangleright$  keys (see page 74).

## Cancel

Shuts the save screen.

Select [Cancel] and press the MENU/ENTER key.

# Option

This screen switches the function from the unit to each program when an optional program is installed.

Use the  $\triangle / \bigtriangledown / \lhd / \diamondsuit$  keys to select [Option] and press the MENU/ENTER key. The option screen appears.

Each item of the switch function screen is selected using the  $\triangle / \nabla$  key.

Pressing the PAUSE/CONT key switches back to the menu list screen.

Pressing the START/STOP key switches back to the measurement screen.

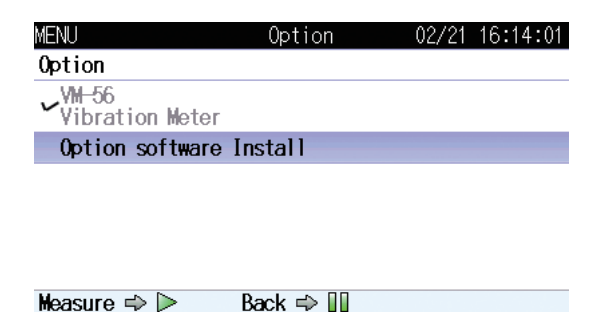

Option

Select a desired program name to switch the function.

Select the program name to be used and press the MENU/ENTER key.

Program names which are not installed will not be displayed.

#### Measure

This screen sets frequency weighting and the delay time.

The setting items of Measure are different in Standard and SBR of Standard setting respectively.

Use the  $\triangle / \bigtriangledown / \lhd / \bigcirc$  keys to select [Measure] and press the MENU/ENTER key. The measurement setting screen appears.

Pressing the PAUSE/CONT key switches back to the menu list screen.

Pressing the START/STOP key switches back to the measurement screen.

| MENU                 | Measure                               | 02/21     | 14:25:16          |  |  |
|----------------------|---------------------------------------|-----------|-------------------|--|--|
| Freq. Range for Acc. |                                       |           |                   |  |  |
| Lower limit          |                                       |           | 0.5Hz             |  |  |
| Upper limit          |                                       | Sensor o  | <b>lependen</b> t |  |  |
| Freq. Range for Vel. | and Disp.                             | (Building | Damage)           |  |  |
| Lower limit          |                                       |           | 1Hz               |  |  |
| Upper limit          |                                       |           | 100Hz             |  |  |
| Freq. Range for Vel. | (Human Exp                            | xosure)   |                   |  |  |
| Lower limit          |                                       |           | 1Hz               |  |  |
| Measure ⇒            | ack ⇔ 💵_                              |           |                   |  |  |
|                      |                                       |           |                   |  |  |
| MENU                 | Measure                               | 02/21     | 14:26:51          |  |  |
| Freq. Range for Vel. | and Disp.                             | (Building | Damage)           |  |  |
| Lower limit          |                                       |           | 1Hz               |  |  |
| Upper limit          |                                       |           | 100Hz             |  |  |
| Freq. Range for Vel. | Freq. Range for Vel. (Human Exposure) |           |                   |  |  |
| Lower limit          |                                       |           | 1Hz               |  |  |
| Upper limit          |                                       |           | 80Hz              |  |  |
| Dominant Frequency L | ine                                   |           | Line1             |  |  |
| Delay Time           |                                       |           | 0FF               |  |  |
| Measure 🔿 🕨 🛛 B      | Back 🔿 🔢                              |           |                   |  |  |
|                      |                                       |           |                   |  |  |

Freq. weighting for Acc.

You can switch between frequency weighting properties applicable to the acceleration signal. You can also set properties for the X-, Y-, and Z-axis. When "Non-Weighting" is selected, only the frequency range limit becomes selectable—the weighting property is not selectable.

#### Freq. range for Vel.

This sets a frequency range for the velocity signal and the displacement signal. The same frequency range is set for the three axes.

Freq. Range for Vel. and Disp. (Building Damage)

Freq. Range for Vel. (Human Exposure)

## **Dominant Frequency**

Setting for determining the dominant frequency.

In accordance with the type of building vibration to be measured, calculate the frequency with the highest spectrum from the ratio of the dominant frequency calculated from measured PPV and the regulated value specified in DIN 4150-3 as the dominant frequency.

- Line1 is "Buildings used for commercial purposes, industrial buildings, and buildings of similar design"
- Line2 is "Dwellings and buildings of similar design and/or occupancy"
- Line3 is Structures that, because of their particular sensitivity to vibration, cannot be classified under Line1 and Line2 and are of great intrinsic value (e.g. listed buildings under preservation order)

When No Line is selected, the frequency with the highest spectrum is calculated as the dominant frequency from the FFT result.

#### Standard

Select the General mode when measuring according to DIN or ISO, select SBR mode when measuring according to SBR. Evaluation values can be displayed and stored according to those settings.

## **Delay Time**

Displays the screen to select the delayed measurement time that is an interval starting at the point the start key is pressed.

Select [Delay Time] and press the MENU/ENTER key. The delay time screen appears.

The delayed measurement is invalid at Timer Auto store.

The delay time setting is inactive when Timer Auto store and Level Trigger for Timer Auto store have been set.
### Recall

This screen displays a stored data list on internal memory or SD memory card.

Use the  $\triangle / \bigtriangledown / \lhd / \triangleright$  keys to select [Recall] and press the MENU/ENTER key. The recall screen appears.

Use the  $\triangleleft / \triangleright$  keys to display a save location of data.

Pressing the PAUSE/CONT key switches back to the menu list screen.

Pressing the START/STOP key switches back to the measurement screen.

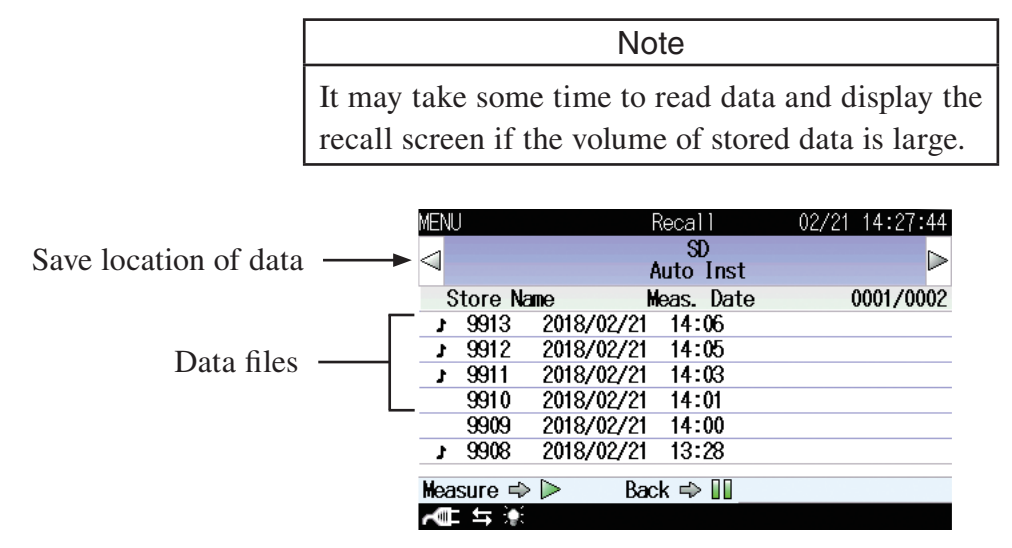

The save location of data can be "Internal Memory Manual", "SD Manual", "SD Auto Inst." or "SD Auto Calc.". Without an SD memory card, only "Internal Memory Manual" is available.

| Note                                                |
|-----------------------------------------------------|
| If a data file saved on a computer is copied or ma- |
| nipulated, and the copied file is then loaded back  |
| into the VM-56, the displayed measurement date      |
| and time may not match the actual time stamp of     |
| the measurement.                                    |

Select data file and press the MENU/ENTER key. The file processing screen appears.

| MENU            | Recall          | 12/17 16:48:39   |
|-----------------|-----------------|------------------|
| $\triangleleft$ | SD              | $\triangleright$ |
| Prev Page       | Manual          | Next Page        |
| Store Name      | Meas. Date      | 0001/0001        |
|                 | View the data   |                  |
|                 | Delete the data |                  |
|                 | Cancel          |                  |
|                 |                 |                  |
| Measure 🔿 Þ     | Back 🔿 💵        |                  |
| <b>~</b> ⊈ ≒ 🛊  |                 |                  |

#### View the data

Displays the measurement data of the selected data file.

Select [View the data] and press the MENU/ENTER key.

You can use the  $\triangle / \bigtriangledown$  keys to display data stored at higher or lower address numbers.

| MENU           | Recall                    | 12/17 16:50:51 |
|----------------|---------------------------|----------------|
| ⊲<br>Prev Page | Internal Memory<br>Manual | ⊳<br>Next Page |
|                | View the data             | 1              |
|                | Delete the data           |                |
| _              | Copy to the card          |                |
|                | Cancel                    |                |
|                |                           |                |
| Measure 🔿 ⋗    | Back 🔿 💵                  |                |
| ~∎ ≒ 🔅         |                           |                |

#### Delete the data

Deletes the selected data file.

Select [Delete the data] and press the MENU/ENTER key. The confirmation screen appears.

Use the  $\triangle / \bigtriangledown$  keys to select [Yes] and press the MENU/ENTER key.

Copy to the card (only internal memory data)

Copies the selected internal memory data file to the inserted SD memory card.

Select [Copy to the card] and press the MENU/ENTER key. The store name set screen appears.

Set the store name (number of four digits) at the copy destination and press the MENU/ENTER key.

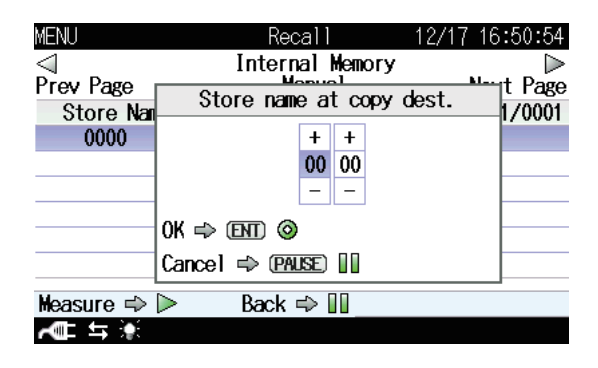

Cancel

Shuts the file processing screen.

Select [Cancel] and press the MENU/ENTER key.

### **MENU list items**

| System                                                                                                    |
|----------------------------------------------------------------------------------------------------|
| Read/Save Setup File 🔽Load Default Settings                                                                                                    |
| Internal Memory List of setting groups on internal memory                                                                                                    |
| SD Startup File                                                                                                    |
| Clock Settings                                                                                                    |
| Backlight/LCD Settings 💽Backlight Auto Off                                                                                                    |
| Backlight brightness                                                                                                    |
| LCD Auto Off (Auto Store)                                                                                                    |
| Battery Type Alkaline / Ni-MH                                                                                                    |
| Card Format                                                                                                    |
| Index                                                                                                    |
| Program Information Version                                                                                                    |
| Eco Setting                                                                                                    |
|                                                                                                    |
| Store ModeManual / Auto/ Timer Auto                                                                                                    |
| ManualStore Name "2, Measurement 11me                                                                                                    |
| AutoStore Name, Total Measurement Time, inst Store Interval,                                                                                                    |
| Calculation interval                                                                                                    |
| Timer Auto, Timer Auto, Start, Timer Auto, Start, Timer Auto, Start, Start, Sta |
| Display / I/O                                                                                                    |
| Timer Level graph Time scale20s 1min 2min                                                                                                    |
| Output VOutput OFE/ON                                                                                                    |
| Comparator VOFF 1 2 3 4 5 6                                                                                                    |
| Communication Interface                                                                                                    |
| Save                                                                                                    |
| Screenshot(BMP)                                                                                                    |
| Option                                                                                                    |
| Measure (General)                                                                                                    |
| Freq. Weighting for Acc. X-axis VWm, Wb, Wd, Non-Weighting                                                                                                    |
| Freq. Weighting for Acc. Y-axis 🛡Wm, Wb, Wd, Non-Weighting                                                                                                    |
| Freq. Weighting for Acc. Z-axis VWm, Wb, Wd, Non-Weighting                                                                                                    |
| Non-Weighting Freq. Band Freq. *3                                                                                                    |
| Lower limit 0.5Hz, 1Hz, 4Hz                                                                                                    |
| Upper limit 80Hz, 100Hz, 250Hz, Sensor dependent                                                                                                    |
| Freq. Range for Vel. and Disp. (Building Damage)                                                                                                    |
| Lower limit 0.5Hz, 1Hz, 4Hz                                                                                                    |
| Upper limit 80Hz, 100Hz, 250Hz, Sensor dependent                                                                                                    |
| Freq. Range for Vel. (Human Exposure)                                                                                                    |
| Lower limit 0.5Hz, 1Hz, 4Hz                                                                                                    |
| Upper limit 80Hz, 100Hz, 250Hz, Sensor dependent                                                                                                    |
| Dominant Frequency Line No line, line1, line2, line3                                                                                                    |
| Delay Time OFF, 10s                                                                                                    |
| Standard General, SBR                                                                                                    |
| Measure (SBR)                                                                                                    |
| Freq. Range for Acc.                                                                                                    |
| Lower limit 0.5Hz, 1Hz, 4Hz                                                                                                    |
| Upper limit 80Hz, 100Hz, 250Hz, Sensor dependent                                                                                                    |
| Freq. range for vel. and Disp. (Building Damage)                                                                                                    |
| Lower limit                                                                                                    |
| Erag range for Vol. (Human Erageure)                                                                                                    |
| Tree, range for ver. (Truthar Exposure)                                                                                                    |
| Unper limit SOHz *4                                                                                                    |
| Dominant Frequency Line                                                                                                    |
| Delav Time OFF. 10s                                                                                                    |
| Standard General, SBR                                                                                                    |
| Recall                                                                                                    |
| Recall data list                                                                                                    |
| WR*5                                                                                                    |
| *1: 🔽: Items displayed when proceeding to next menu level                                                                                                    |

\*2: When SD memory card is inserted

\*3: When Non-Weighting is selected in one of Freq. Weighting for Acc. X-axis, Y-axis, or Z-axis

\*4: SBR mode is a fixed value.

\*5: When optional VX-56WR is installed

# Measurement

On this unit, PPV, VDV, and other values are calculated at one time. The calculation results are saved in an SD memory card. Via the Store menu, you can select the following three Store modes.

## Manual mode

This mode allows calculation during a preset "Measurement Time." Instantaneous values are not saved.

In Manual mode, the following measurement values are saved.

PPV, D.F., KBFmax (SBR: veff, max), Acc., MTVV, VDV, C.F., Disp., PVS, OVER / UNDER

In SBR mode, MTVV, VDV, C.F. measurement values are not saved.

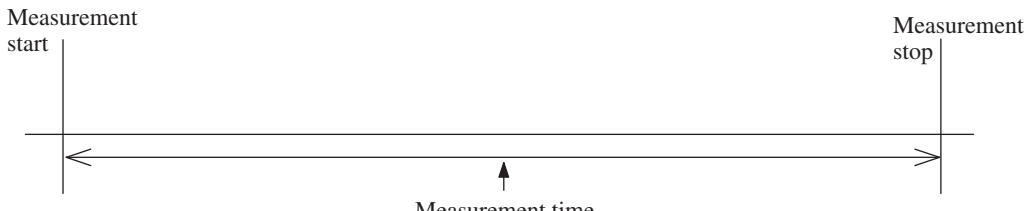

#### Measurement time

# Auto mode

Calculation is performed at calculation intervals during a preset "Total Measurement Time." At the same time, instantaneous values are saved every second. In Auto mode, the following measurement values are saved.

PPV, D.F., KBFT (SBR: veff, max, 30), Acc., MTVV, VDV, C.F., Disp., PVS, OVER / UNDER

In SBR mode, MTVV, VDV, C.F. measurement values are not saved.

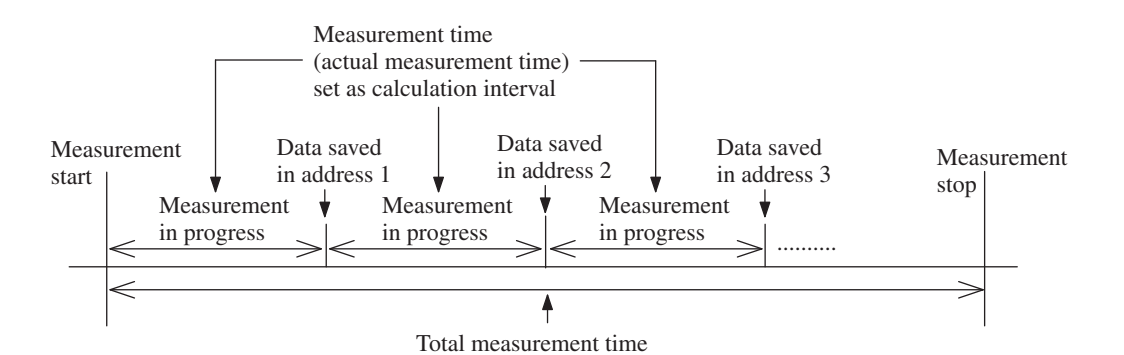

65

## **Operation if Level Trigger is on**

When the preset trigger level is exceeded, measurement and store operation starts, including instantaneous values. When the level falls below the trigger level, measurement results according to the Total Measurement Time (TMT) setting are stored. At the point when TMT measurement data have been stored, if the current value has fallen below the threshold value, measurement stops and the unit enters the trigger standby condition. A Pretime longer than TMT cannot be set. The Delay time setting also becomes invalid.

If the Wave Rec Mode is ON (VX-56WR needs to be installed), WAVE files are also stored at the same time.

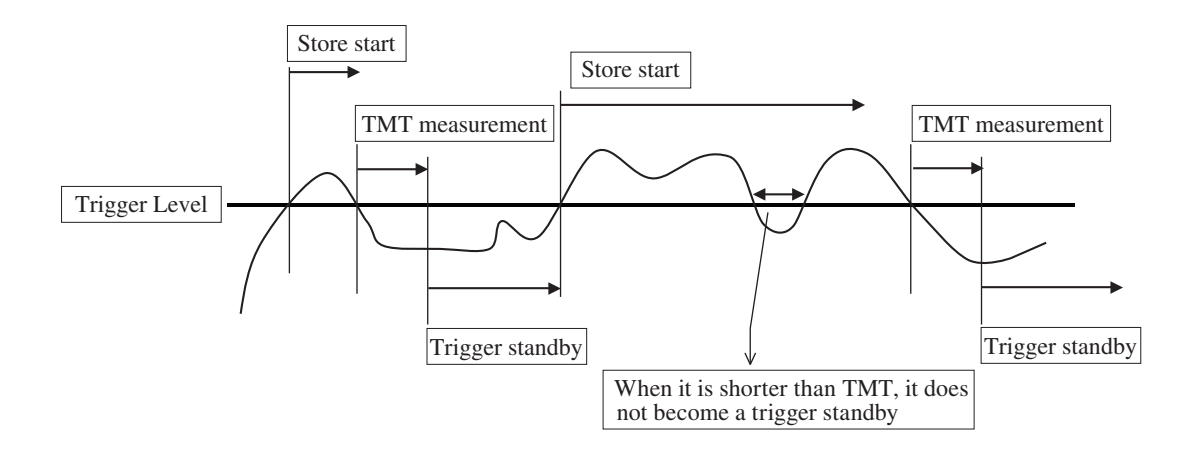

When Trigger Pretime is activated, Level Trigger will not be entered for the selected period after a measurement has been completed. (For example, if the pretime is set to 1, Level Trigger will not be entered for 1 second. If the setting is 5, Level Trigger will not be entered for 5 seconds.)

During this interval, store operation does not begin even if the trigger level is exceeded.

## **Timer Auto mode**

With this mode, you can set the measurement start time and the measurement end time to perform measurement between these times. By setting a "Timer Auto Interval," you can perform, for example, a 10-minute measurement every hour. At the same time, instantaneous values can be saved every second.

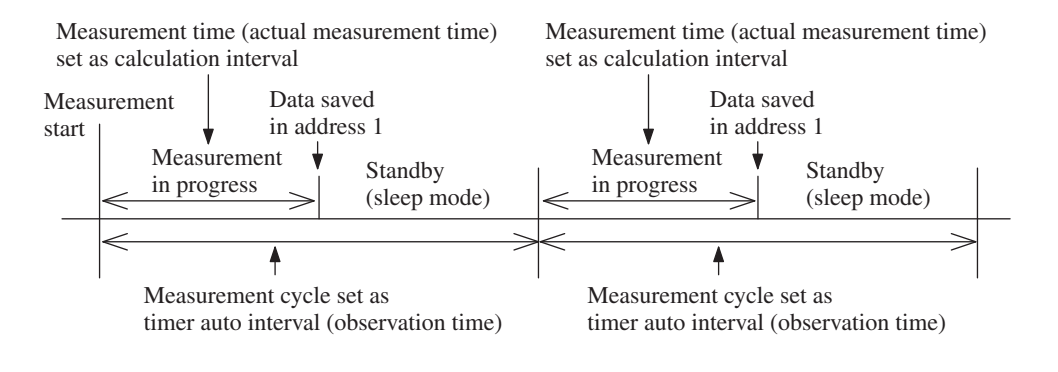

| Note                                               |
|----------------------------------------------------|
| If Sleep Mode is on, The KBFmax value is reset for |
| each calculation cycle.                            |
| Measurement can not be started within 2 seconds    |
| after measurement is completed.                    |

## Procedure example of the measurement

- (1) Check that an SD memory card is inserted into the unit. Then, press the POWER key to start the unit.
- (2) Press the MENU/ENTER key. The menu list screen appears. As necessary, set the time and other parameters.
- (3) On the menu list screen, select the Store menu, and then set the Store modes. In addition, set a measurement time and other parameters on each Store mode.
- (4) Return to the current screen. As necessary, select the desired screen by using the display key and the X/Y/Z/XYZ keys.
- (5) Using the RANGE key, set ranges for the X-, Y-, and Z-axis.
- (6) To start measurement, press the START/STOP key. To end measurement, press the START/STOP key again.

Note The delay of 2 seconds occurs from when vibration is measured until it is displayed.

# Comparator

The comparator function compares the PPV (peak particle velocity) of the signal from the vibration pickup to a limit value that has been set previously. When the signal is equal to or higher than the limit value, an output (open collector circuit, LCD indication) is activated.

The comparator output is inactive during output calibration and while using a menu or the recall function. On the current screen, the function is always active, including during measurement, in measurement standby, and while not performing measurement (including pause mode).

During warm-up, in sleep mode, and while returning from sleep mode, the function is not active.

• Node Number

Specifies the number of polygonal line sections for setup.

• Limit Node

Specifies the PPV (0.05 mm/s to 100.00 mm/s) and Frequency (0.5 Hz to 315.0 Hz) parameters.

The range processed by the comparator extends from the frequency set for the lowest node to that of the highest node.

Excessive values detected outside this frequency range do not trigger comparator operation.

Frequencies lower than the frequency set for the lowest node cannot be specified.

Example: To achieve operation as shown in the diagram below, make the settings as follows.

Set "Node Number" to "4" and create Line 1 in accordance with DIN 4150-3.

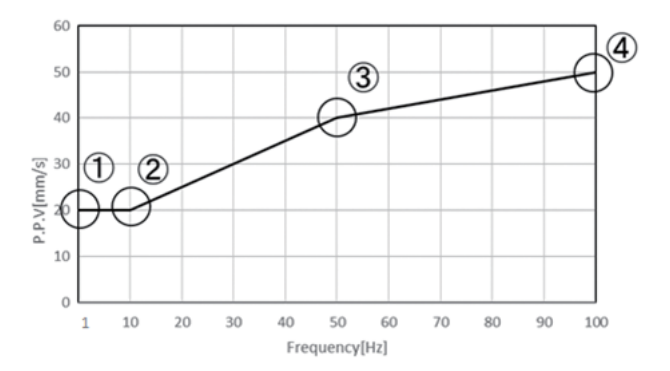

Set "Limit Node 1" to ①, "Limit Node 2" to ②, "Limit Node 3" to ③, and "Limit Node 4" to ④ as shown in the chart.

Node Number 4 Limit Node 1 Frequency 1.0 Hz PPV 20.00 mm/s

Limit Node 2 Frequency 10.0 Hz

PPV 20.00 mm/s

Limit Node 3

Frequency 50.0 Hz PPV 40.00 mm/s Limit Node 4

Frequency 100.0 Hz PPV 50.00 mm/s

## **▲** Caution

In this example, detection of a dominant frequency of less than 1.0 Hz will not trigger comparator operation.

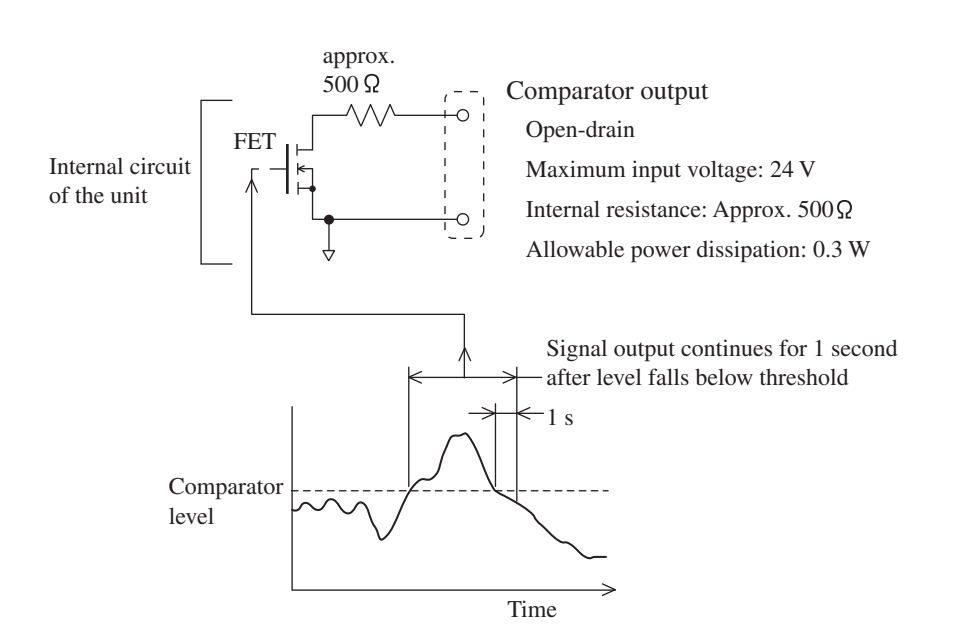

# **Store operation**

# About the store data format

Data stored on the SD memory card are in CSV format. Various files and subdirectories are created on the card.

The store name specified on the menu screen is created as a 4-digit number under the subdirectory name.

The file of one per one address is made.

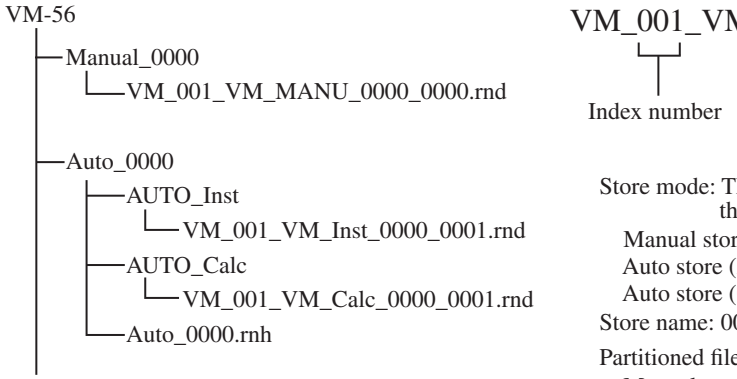

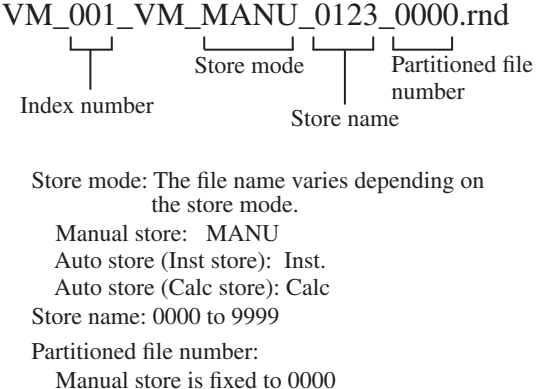

#### Note

The measurement date and time information shown in the recall menu is taken from the date/time when the respective folder was created. Note that the measurement date/time information displayed in the recall list may change when data were stored in a computer and then copied to an SD memory card. The measurement date/time information for individual data does not change.

## About SD memory cards

The memory cards that can be used in this unit are SD memory cards. Be sure to use optional SD memory cards for VM-56 provided by Rion. SD memory cards even from the same manufacturer and of the same type exhibit certain variations in specifications which may cause problems. For this reason, be sure to use only the SD memory cards for VM-56 provided by Rion. The performance of other cards is not guaranteed.

An SD memory card inserted in the unit will be recognized as a removable disk by the computer when connected via USB, without having to install a USB driver.

To make the connection, use a generic USB cable (standard A male to mini B male connector). When not using the communication function, set the Communication Interface to OFF from the [Display / I/O] screen. When USB communication is enabled, a message requesting installation of a USB driver for USB communication will appear when the unit is connected to a computer.

#### Note

When using spreadsheet software or other programs on a computer to retrieve data from SD memory cards, some programs may not be able to read the original file names from the card. In such a case, rename the file using the extension "txt" (for example "VM\_001\_VM\_MANU\_0123\_0000.txt"). For software that identifies files by the file name extension, set the software up for reading text files.

If measurement data in the SD memory card is moved to a computer and then moved back to VM-56, the measurement date (time stamp) may be different from the actual date.

# Formatting an SD memory card

#### Note

When an SD memory card is formatted (initialized), all data present on the card will be lost. Never format an optional program card such as VX-56WR or VX-56RT with SD memory card formatting software (such as SD Formatter etc.). Otherwise the program data on the card will be erased and the program will become unusable. Recovery of erased programs is not guaranteed.

In the following cases, you should format the SD memory card:

- When using the SD memory card in the VM-56 for the first time
- When wishing to delete all data from the SD memory card

Note Before using an SD memory card in this unit, formatting it in a computer is recommended. Formatting here refers to formatting the card while it is actually inserted in the computer. It does not refer to formatting the card from the computer while it is inserted in the VM-56 and recognized as a removable disk.

To format an SD memory card, proceed as follows.

- 1. Select [Card Format] on the [SYSTEM] screen and press the MENU/ ENTER key.
- 2. The confirmation screen appears. Press the MENU/ENTER key.

Note When formatting the SD memory card in a computer, select FAT or FAT32 as file system.

## Screen hard copy

When you press the  $\triangleright$  key of  $\triangle / \bigtriangledown / \lhd / \triangleright$  keys while holding down the DISPLAY key, the "Screenshot was saved to the card" message is displayed and the current screen contents will be saved as a bitmap file on the SD memory card.

| Store target folder: | VM-56\Screenshot\                 |
|----------------------|-----------------------------------|
| File name:           | Time at which the file was stored |
| File name extension: | .BMP                              |
| Data capacity:       | Approximately 300 kB per file     |

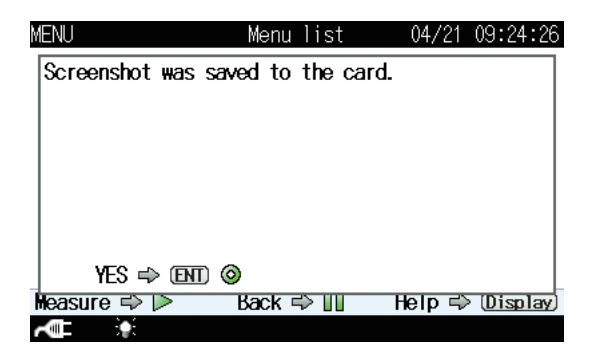

# Card capacity and store time

The measurement duration for which data can be stored on an SD memory card depends on the capacity of the inserted card. Approximate times are listed below.

# **Using Auto store**

### Only Inst. store interval set

|                         |           | SD memory card capacity |                      |                       |
|-------------------------|-----------|-------------------------|----------------------|-----------------------|
| <b>T</b>                |           | 512 MB                  | 2 GB                 | 32 GB                 |
| Inst. store<br>interval | 100<br>ms | Approx.<br>155 hours    | Approx.<br>606 hours | Approx.<br>9708 hours |

## **Only Calculation store interval set**

|           | SD memory card capacity |                       |                       |
|-----------|-------------------------|-----------------------|-----------------------|
|           | 512 MB                  | 2 GB                  | 32 GB                 |
| Data sets | Approx.<br>8000 sets    | Approx.<br>30000 sets | Approx.<br>50000 sets |

## Number of bytes per header file

About 1 kB per file

# When performing waveform recording

# Using Auto store, Inst. store interval 1 s, measurement channel XYZ

|        |        | SD memory card capacity |                     |                      |
|--------|--------|-------------------------|---------------------|----------------------|
|        |        | 512 MB                  | 2 GB                | 32 GB                |
| length | 16 bit | Approx.<br>8 hours      | Approx.<br>32 hours | Approx.<br>698 hours |
| Bit    | 24 bit | Approx.<br>5 hours      | Approx.<br>22 hours | Approx.<br>394 hours |

The duration of recording with 24 bit becomes shorter than that with 16 bit because the data volume of 24 bit is about 1.5 times more.

# **Output Connectors**

# **OUTPUT** connector

This turns the AC output signal ON/OFF and makes the settings for the signal.

1. Press the MENU/ENTER key to open the menu list screen.

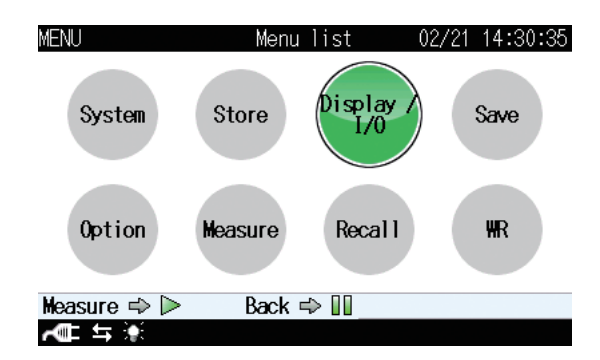

- 2. Select the Display / I/O menu.
- 3. Positioning the cursor on "Output," press the MENU/ENTER key.

| MENU              | Display / I/O | 02/21 14:31:03 |
|-------------------|---------------|----------------|
| Time-Level graph  | Time Scale    | 20s            |
| Output 🔻          | AC OUT Acc.   | Non-Weighting  |
| Comparator 🔻      |               | 0FF            |
| Communication Int | erface        | USB            |

| Measure 🔿 Þ | Back 🔿 🚺 |  |
|-------------|----------|--|
| ALL \$      |          |  |

4. As necessary, switch "Output" ON/OFF. If you don't need an AC output, select OFF. If you select ON, then follow steps 5 and 6 below.

| MENU     | Output | 02/21 14:32:38 |
|----------|--------|----------------|
| Output   |        | ON             |
| Quantity |        | Acc.           |
| Freq.    |        | Non Weighting  |
|          |        |                |

| Measure 🔿 Þ | Back 🔿 💵 |  |
|-------------|----------|--|
| AL 4 🔆      |          |  |

- 5. For "Quantity," select between "Acc." (Acceleration) and "Vel." (Velocity).
- 6. To output the frequency-weighted signal, select "Weighted." To output the non-frequency-weighted signal, select "not-Weighted." To switch between output signals on the measurement screen, select "Interlock." Below is a correspondence table between Measure setting and AC OUT setting.

| Freq.           | Measure setting      | AC OUT                         |  |
|-----------------|----------------------|--------------------------------|--|
|                 | Wb                   | Wb                             |  |
| T / 1 1         | Wd                   | Wd                             |  |
| Interlock       | Wm                   | Wm                             |  |
|                 | Non-Weighting        | Non-Weighting                  |  |
|                 | Wb                   | 0.5Hz to 80Hz Band Limiting    |  |
| NT 117 14       | Wd                   | 0.5Hz to 80Hz Band Limiting    |  |
| Non-weighting   | Wm                   | 1Hz to 80Hz Band Limiting      |  |
|                 | Non-Weighting        | Non-Weighting                  |  |
|                 | <b>T</b>             | "0.5Hz-Sensor Dependent        |  |
| -               | In any setting       | Band Limiting"                 |  |
|                 | Freq. Range for Vel. | Freq. Range for Vel. And Disp. |  |
| Building Damage | And Disp.(Building   | (Building Damage) setting      |  |
|                 | Damage)              | Band Limiting                  |  |
|                 | Freq. Range for Vel. | Freq. Range for Vel. (Human    |  |
| Human Exposure  | (Human Exposure)     | Exposure) setting Band Lim-    |  |
| -               |                      | iting                          |  |

### AC output characteristic

| Output voltage:   | 1 Vrms (at Range Upper) at Acc.                    |  |
|-------------------|----------------------------------------------------|--|
|                   | 0.1 Vrms (at Range Upper) at Vel.                  |  |
| Output impedance: | 600 Ω                                              |  |
| Load impedance:   | $10 \text{ k}\Omega$ or more                       |  |
| Suitable cable:   | Output cord CC-24 (BNC - mini plug cable)          |  |
|                   | The performance of other cables is not guaranteed. |  |

The relationship between the display value shown by the unit and the output voltage is indicated below.

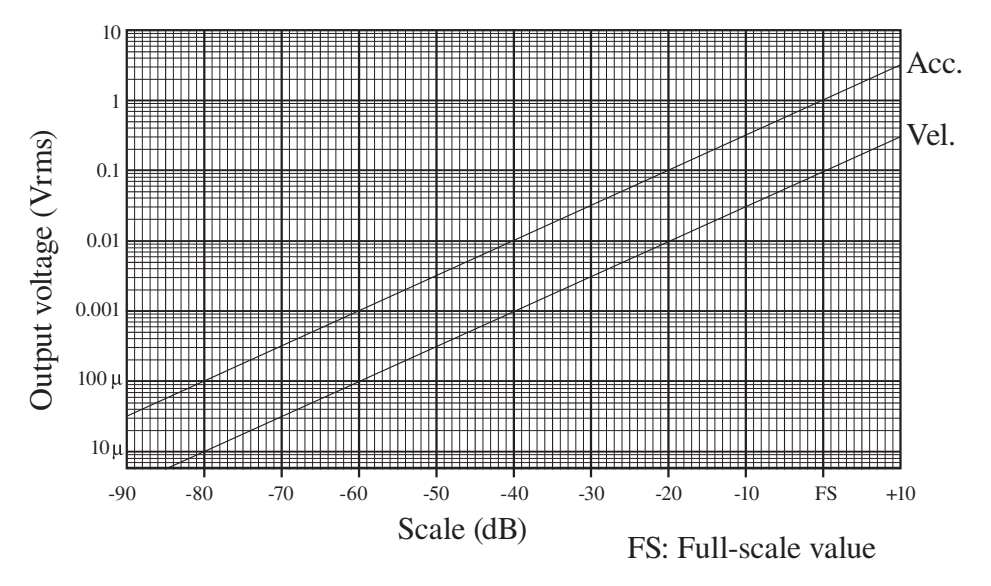

Ideal characteristics of the display value and the output voltage

| Important                                                        |
|------------------------------------------------------------------|
| Using this feature will reduce battery life by about 25 percent. |
|                                                                  |

#### Note

The full-scale value of "Vel." is 20 dB smaller than "Acc.", and the output voltage value of ACOUT is proportional.

#### Delay

The unit incorporates an A/D converter which converts the sensor input signal into digital format for processing by a DSP chip. The result is then returned to analog format by a D/A converter and output as an AC signal. Due to this process, the output signal has a constant delay time with regard to the sensor input signal. The delay time is about 0.55 ms in waveform recording, and about 1.1 ms in AC OUTPUT.

# **Default Settings**

| The factory default settings of the unit are listed below. |                                            |
|------------------------------------------------------------|--------------------------------------------|
| Displayed channel                                          | Z axis                                     |
| Range                                                      |                                            |
| 0.00                                                       | 01 m/s <sup>2</sup> to 10 m/s <sup>2</sup> |
| Backlight auto off                                         | 30 s                                       |
| Backlight brightness                                       | 2                                          |
| LCD auto off at auto store                                 | OFF                                        |
| Battery type                                               | Alkaline                                   |
| Index                                                      | 1                                          |
| Eco setting                                                | OFF                                        |
| Store mode                                                 | Manual                                     |
| Store name                                                 | 0000                                       |
| Measurement time                                           | 10 min                                     |
| Time scale of Time-Level graph                             | 20 s                                       |
| OUTPUT                                                     |                                            |
| AC                                                         | OUT Acc. Interlock                         |
| Comparator                                                 | OFF                                        |
| Communication interface                                    | OFF                                        |
| Baud rate                                                  | 38400 bps                                  |
| Flow control                                               | OFF                                        |
| Unit                                                       | OFF                                        |
| Freq. weighting for Acc                                    | Wm                                         |
| Freq. Range for Vel. and Disp. (Building Damage)           | 1 Hz to 100 Hz                             |
| Freq. Range for Vel. (Human Exposure)                      | 1 Hz to 80 Hz                              |
| Dominate Frequency Line                                    | No Line                                    |
| Delay time                                                 | OFF                                        |
| Standard                                                   | General                                    |

When you turn power to the unit on while holding down the START/STOP key, the unit will be initialized to the above settings. When wishing to set the unit to the factory default values, select [Menu]  $\rightarrow$  [System – Read/Save Setting]  $\rightarrow$  [Load Default Settings] and then press the MENU/ENTER key (see page 82). The time, language and store data are not initialized.

# **Setup Files**

# **Resume function**

When power to the unit is turned on, the measurement screen appears. The settings active at this point are the same as were selected before the unit was last turned off (resume function).

#### Note

When the unit is started while a start up file exists on the inserted SD memory card, the start up file load function (see the following description) will be executed first.

# Loading a start up file at startup

If a start up file exists on the inserted SD memory card, a selection screen such as shown at bottom will appear.

Selecting [Yes] at the screen will load the start up file.

Selecting [No] at the screen will cause the resume function to re-establish the same settings as before the last time the unit was turned off.

Refer to page 85 about setting of start up file.

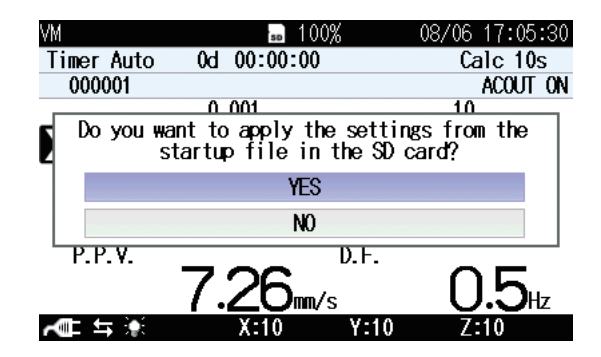

# Restoring default settings (factory default settings)

Follow the steps below to restore the default settings.

- Use the △/▽/</ ▷ keys to select [System] and press the MENU/ ENTER key. The system screen appears.
- Use the △/▽ keys to select [Read/Save setting] and press the MENU/ ENTER key. The setting operation screen appears.
- Use the △/▽ keys to select [Load Default Settings] and press the MENU/ENTER key. The confirmation screen appears.
- 4. Use the  $\triangle / \nabla$  keys to select [Yes] and press the MENU/ENTER key.

For information on items that will be default, see the "Default Settings" section on page 80.

| MENU         | Setting  | operation | 02/21 | 14:55:25 |
|--------------|----------|-----------|-------|----------|
| Load Default | Settings | ;         |       |          |
| Internal Mem | огу      |           |       |          |
| No.1         |          | -         |       |          |
| No. 2        |          | -         |       |          |
| No. 3        |          | _         |       |          |
| No. 4        |          | -         |       |          |
| No.5         |          | -         |       |          |
| SD           |          |           |       |          |
| Startup File | None     |           |       |          |
| Measure 🔿 🕨  | Back     | ⇒ 🛯       |       |          |
|              |          |           |       |          |

Setting operation screen

# Using setup files

Setup files enable the following functions.

- Establish settings quickly and precisely by loading from a file prepared beforehand and stored on internal memory
- Return settings that were accidentally changed to the previous condition by loading from a file stored on internal memory

Setup files can be saved up to five in the internal memory of the unit.

## Saving the current settings

(ENU

- 1. Use the  $\triangle / \bigtriangledown / \triangleleft / \triangleright$  keys to select [System] and press the MENU/ ENTER key. The system screen appears.
- 2. Use the  $\triangle / \bigtriangledown$  keys to select [Read/Save setting] and press the MENU/ ENTER key. The setting operation screen appears.
- 3. Use the  $\triangle / \nabla$  keys to select the desired number and press the MENU/ ENTER key. The setting file processing screen appears.
- 4. Use the  $\triangle / \nabla$  keys to select [Save the setting] and press the MENU/ ENTER key. The current settings is saved in the selected number. If there is already a setup file at the selected number, an overwrite confirmation screen appears. Use the  $\triangle / \nabla$  keys to select [Yes] and press the MENU/ENTER key.

|                  | Note                                                                                                    |
|------------------|----------------------------------------------------------------------------------------------------|
|                  | The recall screen settings are not saved. Only the settings of the immediately preceding measurement screen will be saved. |
| NU               | Setting operation 02/21 16:14:52                                                                                           |
| Load D<br>Intern | efault Settings<br>al Memory                                                                                               |
|                  | Save the setting                                                                                                    |

|   | Save the setting      |
|---|-----------------------|
|   | Load the setting      |
|   | Delete                |
|   | Cancel                |
|   | Startup File None     |
| M | easure ⇔ 🕨 🛛 Back 🗢 🛄 |
| r |                       |
|   |                       |

Setting file processing screen

### Loading a setup file

Note

When you load settings from a file, the current settings will be overwritten. If necessary, you should save the current settings before loading a new set of settings.

- Use the △/▽/</ ▷ keys to select [System] and press the MENU/ ENTER key. The system screen appears.
- Use the △/▽ keys to select [Read/Save setting] and press the MENU/ ENTER key. The setting operation screen appears.
- Use the △/▽ keys to select the desired number and press the MENU/ ENTER key. The setting file processing screen appears.
- 4. Use the  $\triangle / \bigtriangledown$  keys to select [Load the setting] and press the MENU/ ENTER key. The confirmation screen appears.
- Use the △/▽ keys to select [Yes] and press the MENU/ENTER key. The file contents of the selected number will be reflected to the setting of the unit.

### Deleting a setup file

- 1. Use the  $\triangle / \bigtriangledown / \lhd / \diamondsuit$  keys to select [System] and press the MENU/ ENTER key. The system screen appears.
- Use the △/▽ keys to select [Read/Save setting] and press the MENU/ ENTER key. The setting operation screen appears.
- Use the △/▽ keys to select the desired number and press the MENU/ ENTER key. The setting file processing screen appears.
- Use the △/▽ keys to select [Delete] and press the MENU/ENTER key. The confirmation screen appears.
- Use the △/▽ keys to select [Yes] and press the MENU/ENTER key. The file of selected number is deleted.

# Setting a start up file

When a setting is saved in a start up file, the unit can be started using the setting.

- 1. Set the unit to the intended condition, so that measurement parameters and other settings are as desired.
- 2. Use the  $\triangle / \bigtriangledown / \lhd / \diamondsuit$  keys to select [System] and press the MENU/ ENTER key. The system screen appears.
- Use the △/▽ keys to select [Read/Save setting] and press the MENU/ ENTER key. The setting operation screen appears.
- Use the △/▽ keys to select [Startup File None] of [SD] and press the MENU/ENTER key. The [Save the setting]/[Cancel] selecting screen appears.

| Note                                                |
|-----------------------------------------------------|
| When a start up file has already been saved, select |
| [Startup File Exist].                               |

5. Use the △/▽ keys to select [Save the setting] and press the MENU/ ENTER key. When "The setting was saved" is displayed, it means that the saving process has been completed.

#### Note

When selecting [Startup File Exist] to overwrite the data, select [Yes] on the confirmation screen.

| MENU           | Setting operation | 02/21 14:57:39 | MENU           | Setting operation | 02/21 | 14:57:44 |
|----------------|-------------------|----------------|----------------|-------------------|-------|----------|
| Load De        | fault Settings    |                | Load Default S | ettings           |       |          |
| Interna        | l Memory          |                | Internal Memor | у                 |       |          |
| No.1           |                   |                | No.1           |                   |       |          |
| No. 2          |                   |                |                |                   |       |          |
| No.3           |                   |                |                | Save the setting  |       |          |
| No.4           |                   |                |                | Cancel            |       |          |
| No.5           |                   |                | 110.0          |                   |       |          |
| SD             |                   |                | SD             |                   |       |          |
| Startup        | File None         |                | Startup File N | lone              |       |          |
| Measure 🔿      | · ▶ Back ⇔ 💵      |                | Measure 🔿 🕨    | Back 🖘 💵          |       |          |
| <b>~</b> ⊈ ≒ 🔅 |                   |                | <b>~</b> ∎ ≒ 🔅 |                   |       |          |

# **Optional Accessories**

# **Extension cord**

If the vibration pickup is to be positioned at a distance from the main unit, you can use the following extension cord(s).

| Туре   | Length                               |
|--------|--------------------------------------|
| EC-04A | 5 m                                  |
| EC-04B | 10 m                                 |
| EC-04C | 30 m (with reel) + 5 m (Relay code)  |
| EC-04D | 50 m (with reel) + 5 m (Relay code)  |
| EC-04E | 100 m (with reel) + 5 m (Relay code) |

The 30 m, 50 m, and 100 m cable is supplied on a reel. Extension cords with reels can be joined.

\* Extension cords without reel cannot be joined.

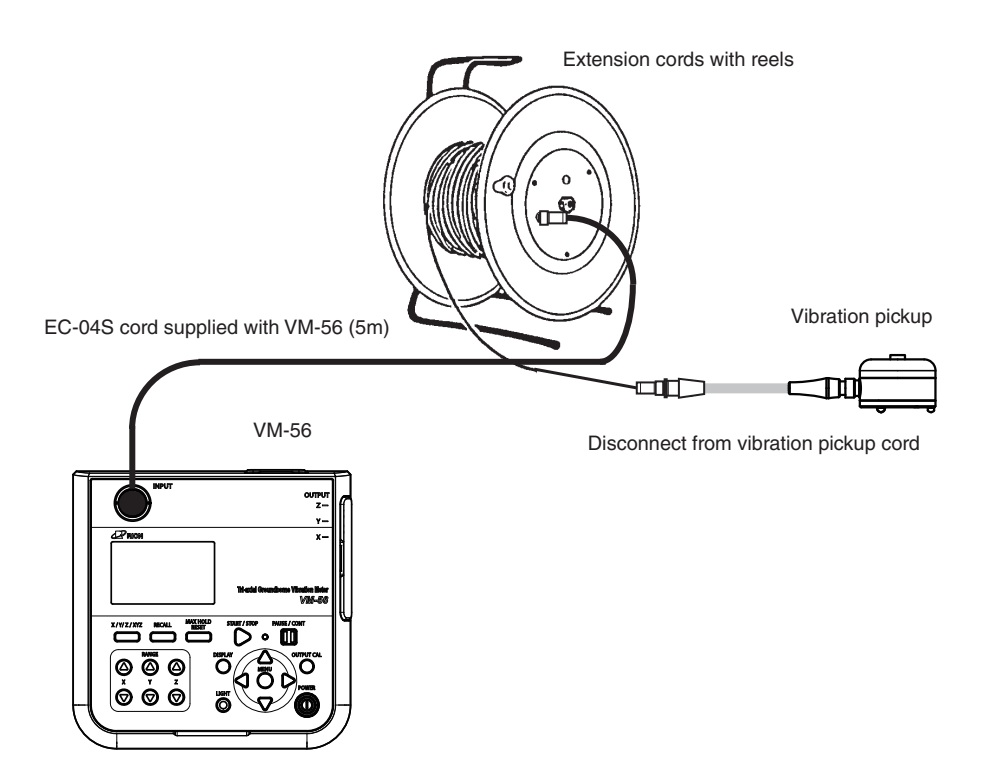

### Precautions for using extension cord with reel

#### Important

When installing or dismantling a system, always make sure that all connection cords are disconnected from the cord reel. Otherwise cord breaks due to twisting may occur.

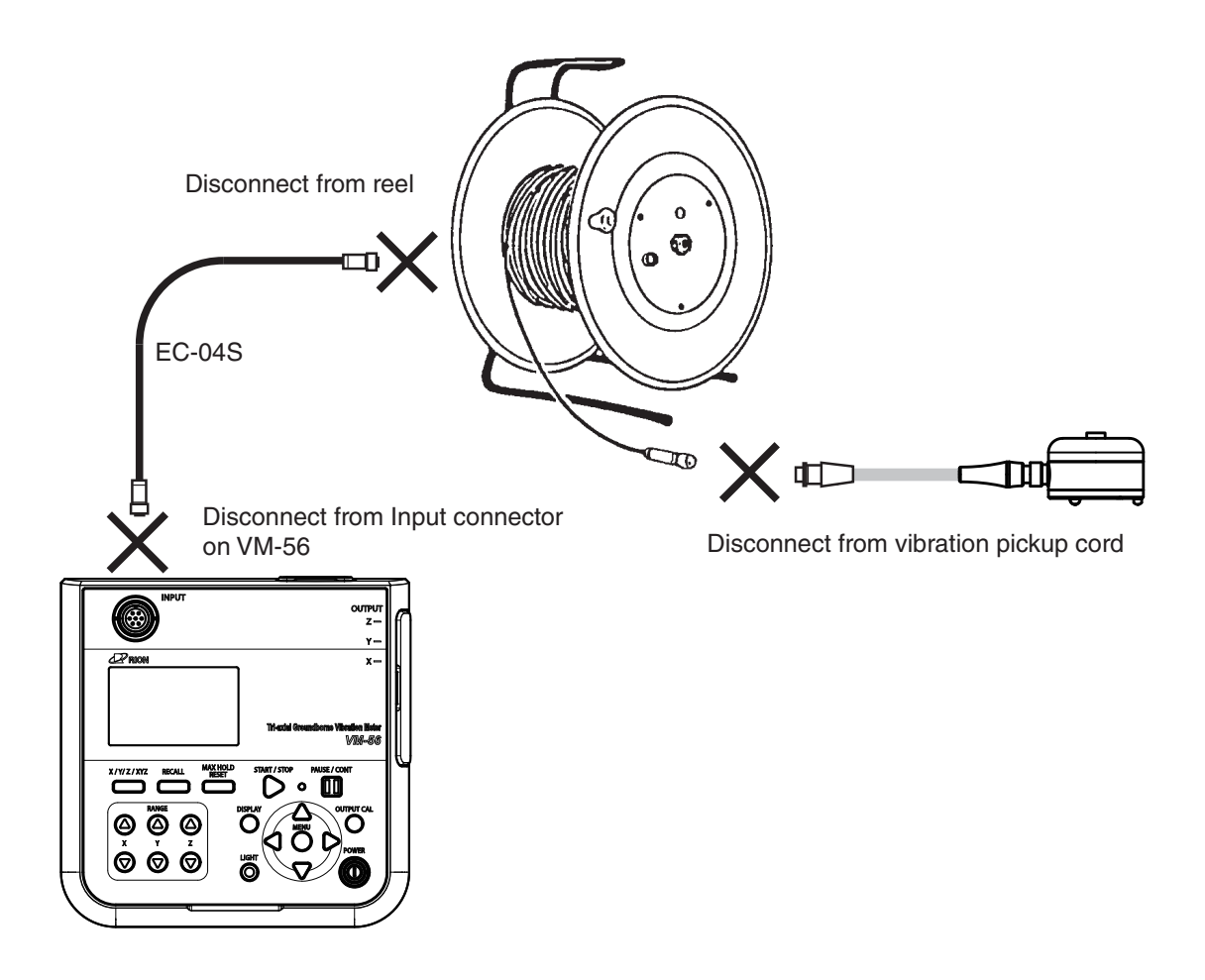

# DIN plate VP-54D / L-bracket (for wall mounting)VP-54L installation

#### DIN plate VP-54D installation

Remove the three small feet from the PV-83D.

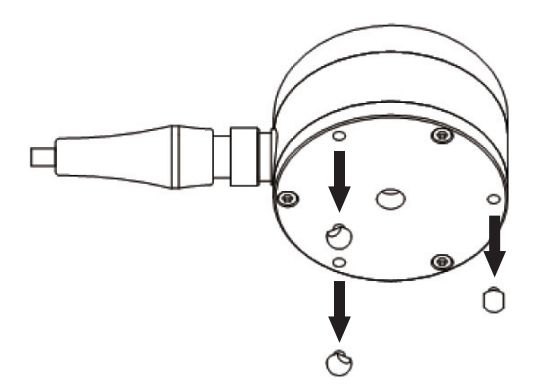

\* Take care not to lose these small parts.

Use the three holes of the PV-83D feet to mount the DIN plate using screws (see illustration [1] below). The DIN plate feet are reversible, with a spike feet and a round feet. Select the suitable type for the intended use (see illustration [2] below).

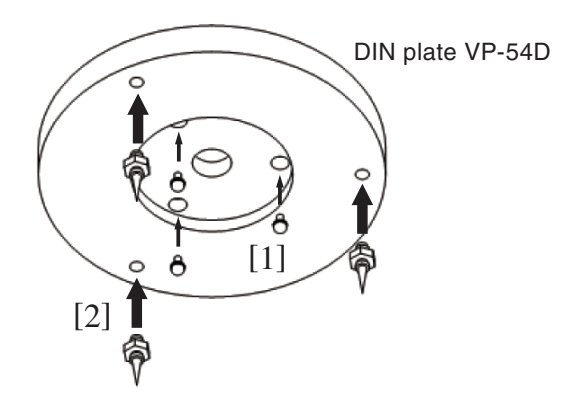

\* Take care not to hurt yourself with the spikes.

| Spike feet | When mounting transducers on soft surfaces such as   |  |  |
|------------|------------------------------------------------------|--|--|
|            | carpets or floor coverings                           |  |  |
|            | Ex : Mounting on the ground                          |  |  |
| Round feet | When transducers are loosely placed on hard surfaces |  |  |
|            | Ex : Hard surfaces include the building, foundation, |  |  |
|            | walls, pavement, machine surfaces, hard floors, and  |  |  |
|            | window or door reveals.                              |  |  |
|            |                                                      |  |  |

\* Refer to DIN 45669-2

### L-bracket VP-54L installation

Remove the three small feet from the PV-83D.

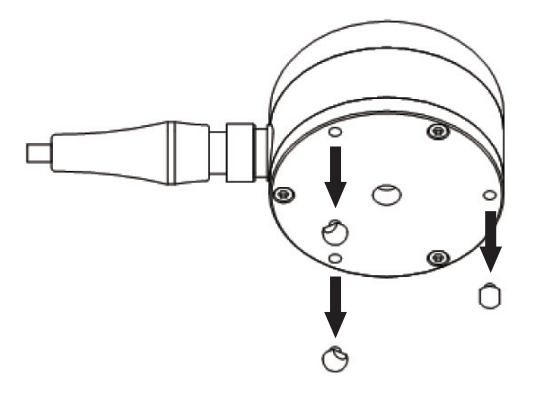

\* Take care not to lose these small parts.

Mount the L-bracket to a wall using anchors (3-point mounting shown in the illustration).

When mounting the VP-54L to a wall, align it to the Z axis.

When aligning to the gravitational acceleration direction, use the level gauge on top of the PV-83D as a reference. Depending on the condition of the surface to which the bracket is to be mounted, several anchors may need to be used for securing the bracket. To prevent unwanted rotation, fastening with three or four anchors is recommended (see illustration).

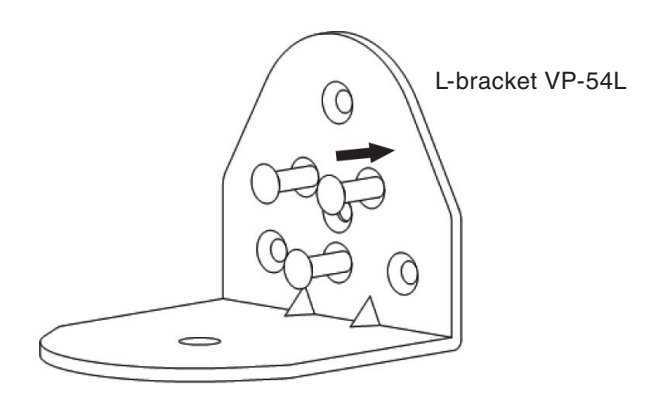

Screw-mount the PV-83D to the L-bracket with the required X and Y axis orientation.

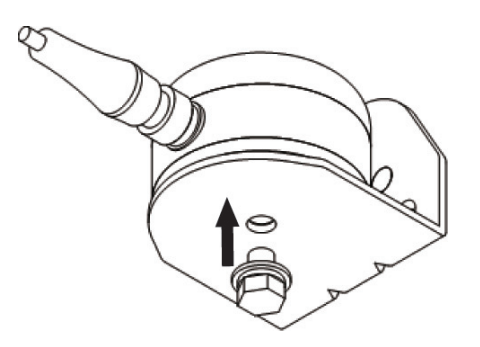

# **Serial Interface**

The VM-56 incorporate a serial interface. This interface allows the use of a computer to make measurement parameter settings and to control the measurement. It is also possible to send measurement results (current results as well as data stored in the memory of the VM-56) to the computer for further processing.

Standard terminal software (Hyper Terminal, etc.) can also be used as communication client.

# RS-232C

### Connection to a computer

Connect the I/O connector on the right side of the VM-56 with a RS-232C connector of a computer, using the optional RS-232C serial I/O cable CC-42R as shown below. The performance of other cables will not be guaranteed. Note that the performance of multiple units connection with RS-232C will not be guaranteed.

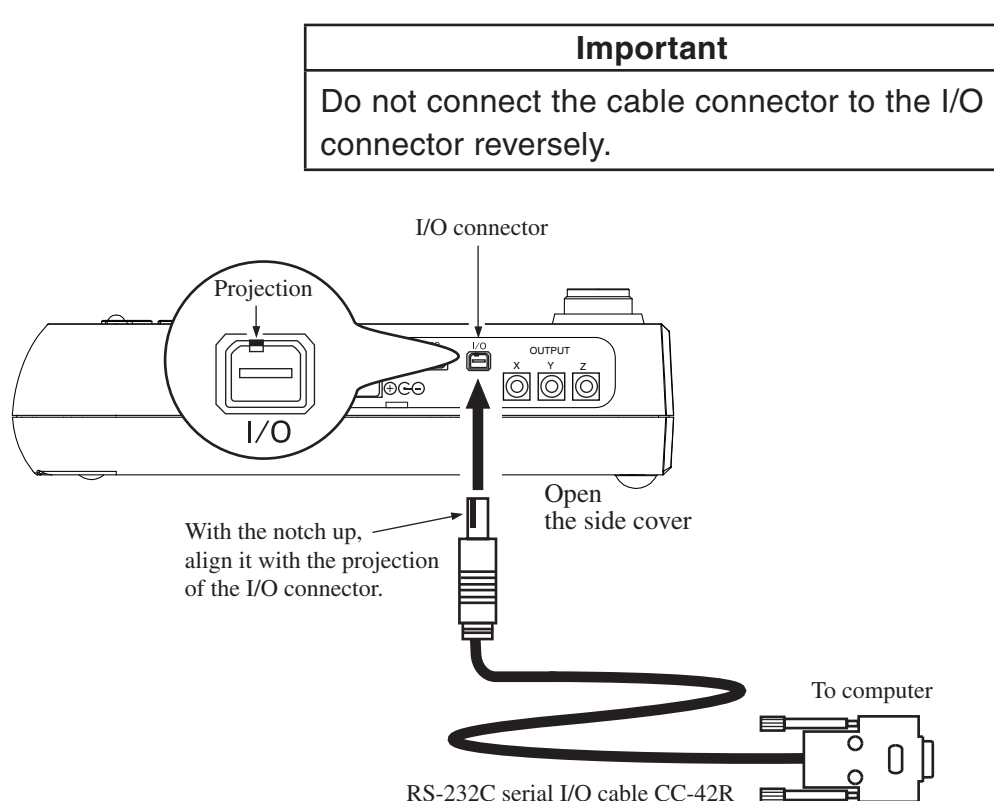

#### Setting of the VM-56 when using the RS-232C

When using RS-232C, set the communication interface for the VM-56 following the steps below.

- 1. Press the MENU/ENTER key to bring up the menu list screen.
- Use the △/▽/⊲/ ▷ keys to select [Display / I/O] and press the MENU/ENTER key. The display / I/O screen appears.
- Use the △/▽ keys to select [Communication Interface] and press the MENU/ENTER key. The communication control function screen appears.
- 4. Use the  $\triangle / \bigtriangledown$  keys to select [RS-232C] and press the MENU/ENTER key.
- 5. Select the [Baud rate] on the display / I/O screen and press the MENU/ ENTER key. The baud rate screen appears.
- Use the △/▽ keys to select baud rate (38400 bps, 57600 bps, 115200 bps) and press the MENU/ENTER key.
- 7. Select the [Flow control] on the display / I/O screen and press the MENU/ENTER key. The flow control screen appears.
- 8. Use the  $\triangle / \bigtriangledown$  keys to select flow control (OFF, HARD, SOFT) and press the MENU/ENTER key.
- 9. Press the START/STOP key to return to the measurement screen.

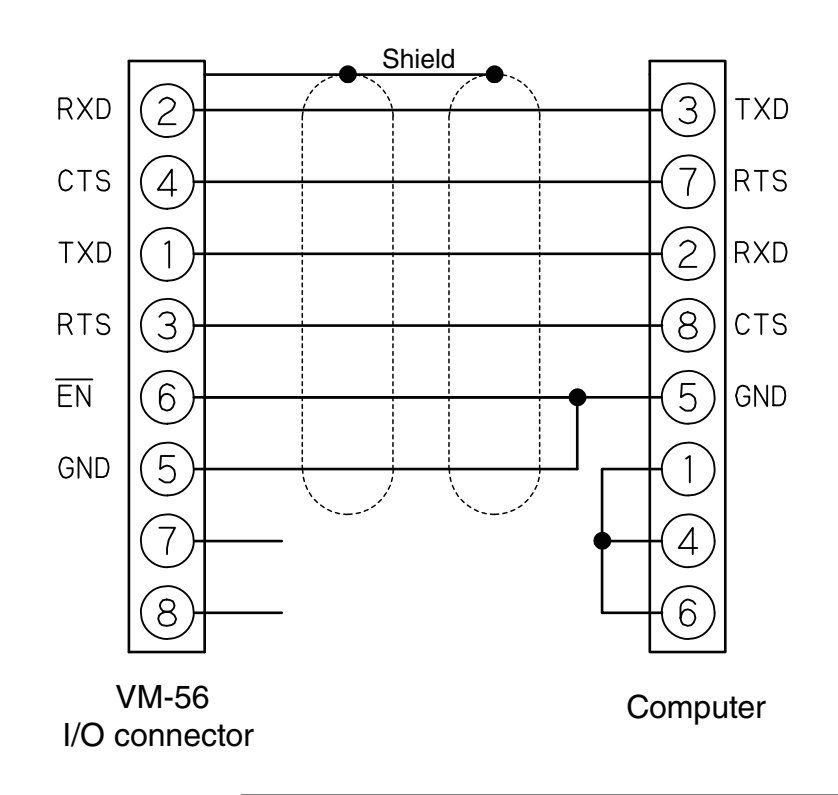

The CC-42R serial I/O cable uses a 9-pin connector (female). The cable is optional.

#### Note

When VM-56 is connected to a computer, the minimum measurement level of VM-56 may rise by the noise from a computer.

#### **Transfer protocol**

| Transfer principle: | full duplex                |
|---------------------|----------------------------|
| Sync principle:     | asynchronous               |
| Baud rate:          | 38400 / 57600 / 115200 bps |
| Data word length:   | 8 bit                      |
| Stop bits:          | 1 bit                      |
| Parity check:       | none                       |
| Flow control:       | OFF / HARD / SOFT          |

# USB

## About USB

The VM-56 can use a USB connection for operation control and transfer of data. To use the USB interface, a USB driver must be installed on the computer. Please download USB driver from our web site (https://rion-sv.com/). Installation and operation procedures are explained in this manual. Note that the performance of multiple units connection with USB will not be guaranteed.

### **Operating environment**

### Supported Operating Systems

- Microsoft Windows 7 Professional (32 bit/64 bit\*)
  - The update by security program of Microsoft Windows (KB3033929) is necessary to 64 bit Windows 7.

Please refer to [Control Panel]-[Programs and Features]-[View installed updates] of the computer for confirmation of the update.

- Microsoft Windows 8.1 Pro (32 bit/64 bit)

- Microsoft Windows 10 Pro (32 bit/64 bit)

#### Installing the USB driver

By connecting the VM-56 to a computer with a USB cable, the VM-56 can be controlled remotely from the computer, and measurement data can be sent to the computer in real time. To enable use of these functions, you must first download driver software from the RION Corporation web site and install this driver on the computer to be used with the VM-56. The driver will create a virtual COM port on the computer.

#### Installation procedure

When connecting the VM-56 and the computer for the first time, install the USB driver as follows.

 Download the latest USB driver from the RION CO., LTD. web site (https://rion-sv.com/).

When using 32 bit OS, execute the file "setup.exe" located in the "installer\_x86" folder.

When using 64 bit OS, execute the file "setup.exe" located in the "installer\_x64" folder.

The installation starts.

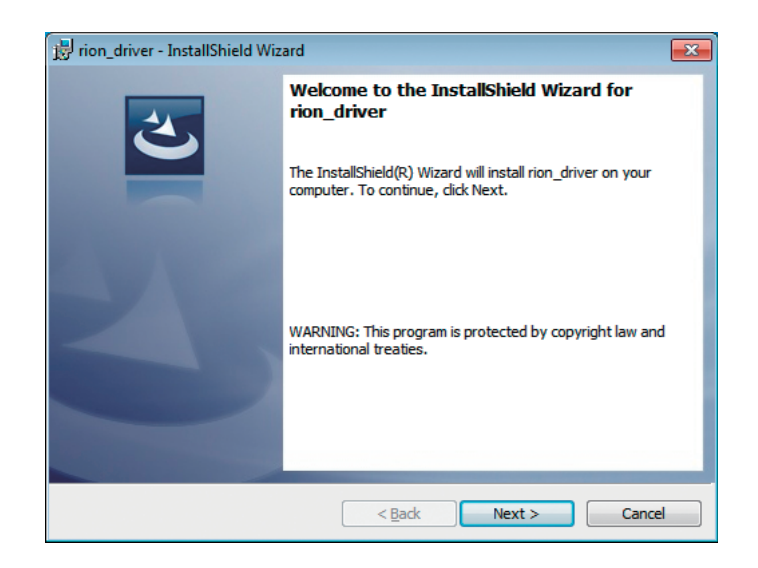

Follow the wizard to complete the installation. Screens during installation are as follows.

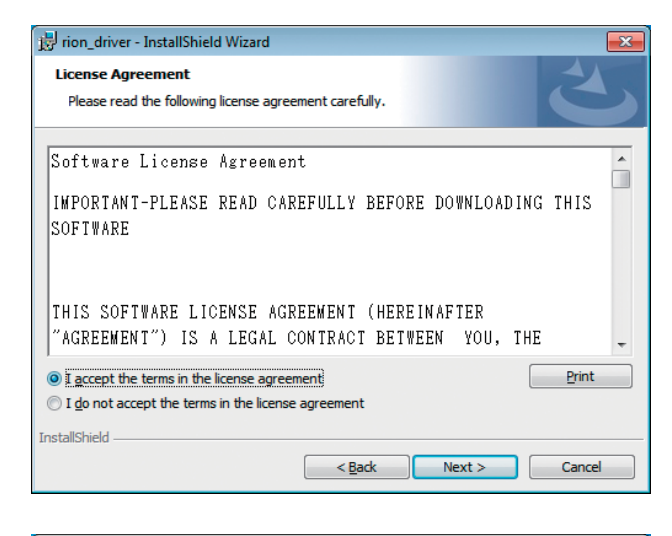

| 😸 rion_driver - InstallShield Wizard                                            | <b>—</b> ×                           |
|---------------------------------------------------------------------------------|--------------------------------------|
| Ready to Install the Program<br>The wizard is ready to begin installation.      | E                                    |
| Click Install to begin the installation.                                        |                                      |
| If you want to review or change any of your installation se<br>exit the wizard. | ettings, click Back. Click Cancel to |
|                                                                                 |                                      |
|                                                                                 |                                      |
|                                                                                 |                                      |
|                                                                                 |                                      |
|                                                                                 |                                      |
|                                                                                 |                                      |
| InstallShield                                                                   |                                      |
| < <u>B</u> ack                                                                  | Instal Cancel                        |

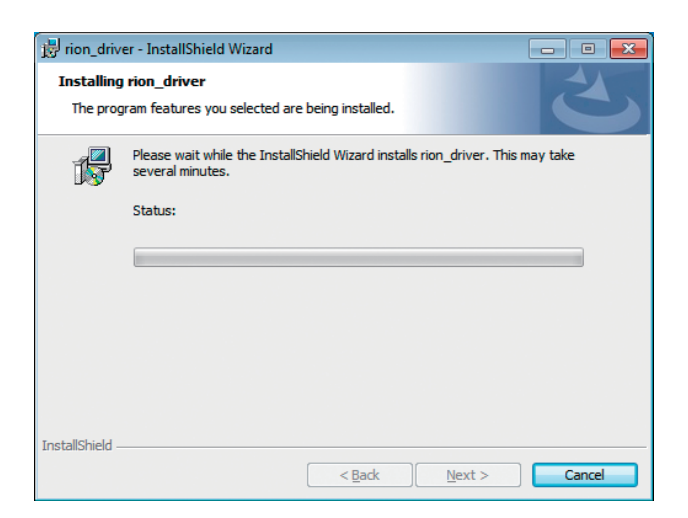
Depending on your environment, [Windows Security] may be displayed. Click on "Install" or "Continue".

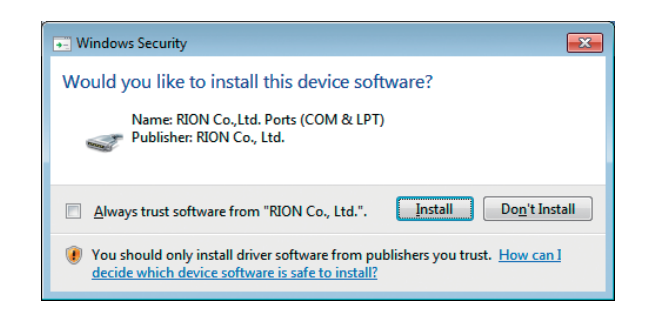

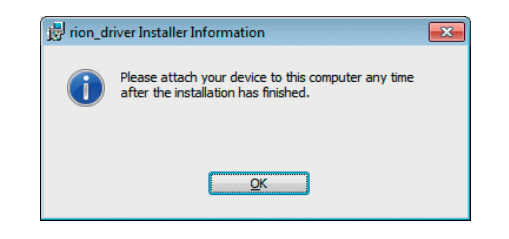

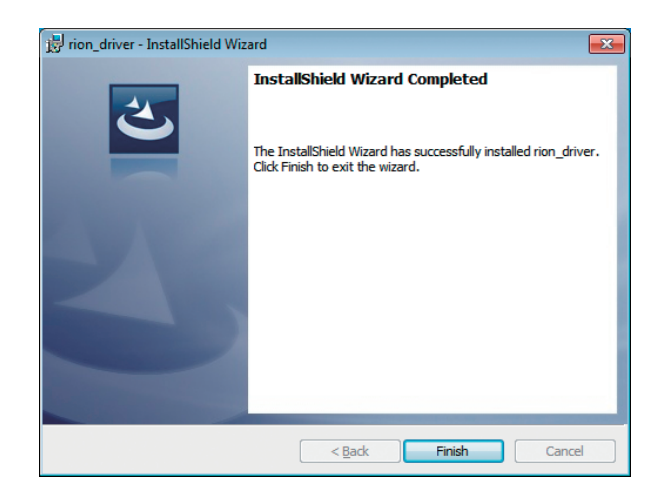

2. Turn power to the VM-56 on, select [Display / I/O] and set [Communication Interface] to "USB".

#### Important

The above steps must be completed before connecting the USB cable.

3. Connect the VM-56 to the computer with a USB cable (see page 94).

#### Important

Connect the VM-56 directly with the USB cable to the computer. If the VM-56 is connected via a USB hub, normal operation is not assured.

When the computer detects the VM-56, the device driver software installation is started automatically. When the installation has been completed, USB communication is enabled.

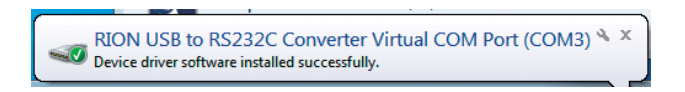

The driver installation creates a virtual COM port in the computer. For information on how to verify that the installation was successful, see the section "Checking the virtual COM port" on next page.

# Checking the virtual COM port

- 1. After installing the driver, set [Communication Interface] to "USB" at the VM-56 and connect the USB cable.
- 2. Open the Device Manager ("Hardware" tab under "Properties" in My Computer).

| System Re       | store Autom                                                                                                    | atic Updates                                                                                              | Remote                                                                              |
|-----------------|----------------------------------------------------------------------------------------------------|----------------------------------------------------------------------------------------------------|-------------------------------------------------------------------------------------|
| General         | Computer Name                                                                                                    | Hardware                                                                                                  | Advance                                                                             |
| Add Hardwar     | e Wizard                                                                                                    |                                                                                                    |                                                                                     |
| 🎅 <sup>Th</sup> | e Add Hardware Wizard ł                                                                                                    | nelps you install hardv                                                                                   | Jare.                                                                               |
|                 |                                                                                                    | Add <u>H</u> ardwar                                                                                       | e Wizard                                                                            |
| Device Mana     |                                                                                                    |                                                                                                    |                                                                                     |
| The The The     | igoi                                                                                                    |                                                                                                    |                                                                                     |
| on pro          | e Device Manager lists al<br>your computer. Use the E<br>perties of any device.                                                                                              | i the hardware device<br>Device Manager to ch                                                             | is installed<br>lange the                                                           |
| on<br>pro       | e Device Manager lists al<br>your computer. Use the E<br>perties of any device.<br>Driver <u>S</u> igning                                                                    | The hardware device<br>Device Manager to ch                                                               | is installed<br>lange the<br>nager                                                  |
| Hardware Pro    | e Device Manager lists al<br>your computer. Use the D<br>perties of any device.<br>Driver <u>S</u> igning                                                                    | i me naroware device<br>Device Manager to ch                                                              | is installed<br>ange the<br>nager                                                   |
| Hardware Pro    | e Device Manager lists al<br>your computer. Use the E<br>perties of any device.<br>Driver <u>Signing</u><br>offles<br>rdware profiles provide a<br>event hardware configura  | the hardware device<br>Device Manager to ch<br>Device Ma<br>way for you to set up<br>tions.               | is installed<br>hange the<br>nager                                                  |
| Hardware Pro    | e Device Manager lists al<br>your computer. Use the D<br>petities of any device.<br>Driver <u>Signing</u><br>billes<br>rdware profiles provide a<br>erent hardware configura | Ine naroware device<br>Device Manager to ch<br>Device Ma<br>way for you to set up<br>tions.<br>Hardware [ | ange the ange the ange the ange the ange the ange the and store and store and store |

3. Click on the + at the left of "Ports (COM & LPT)".

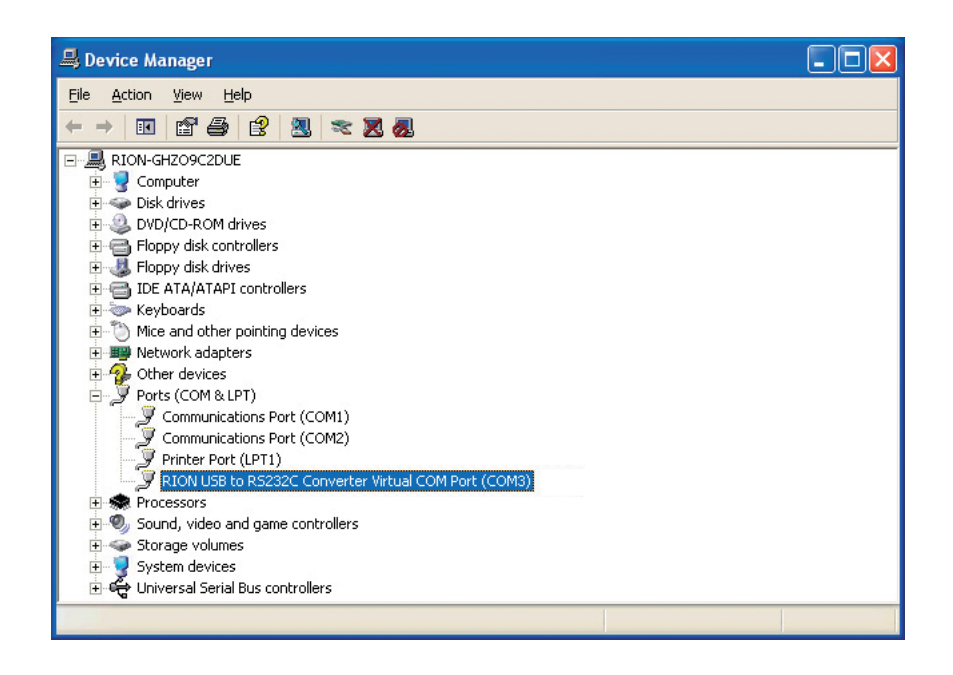

The indication "RION USB to RS232C Converter Virtual COM Port" should be shown as COM port name. If this is not shown, check the connection between the VM-56 and the computer (step 1). If there is an "×" over the icon, the port is not functioning normally. Install the driver again.

# Connection to a computer

Connect the USB connector on the bottom of the VM-56 with a USB connector of a computer, using the optional (generic) A - mini B USB cable as shown below.

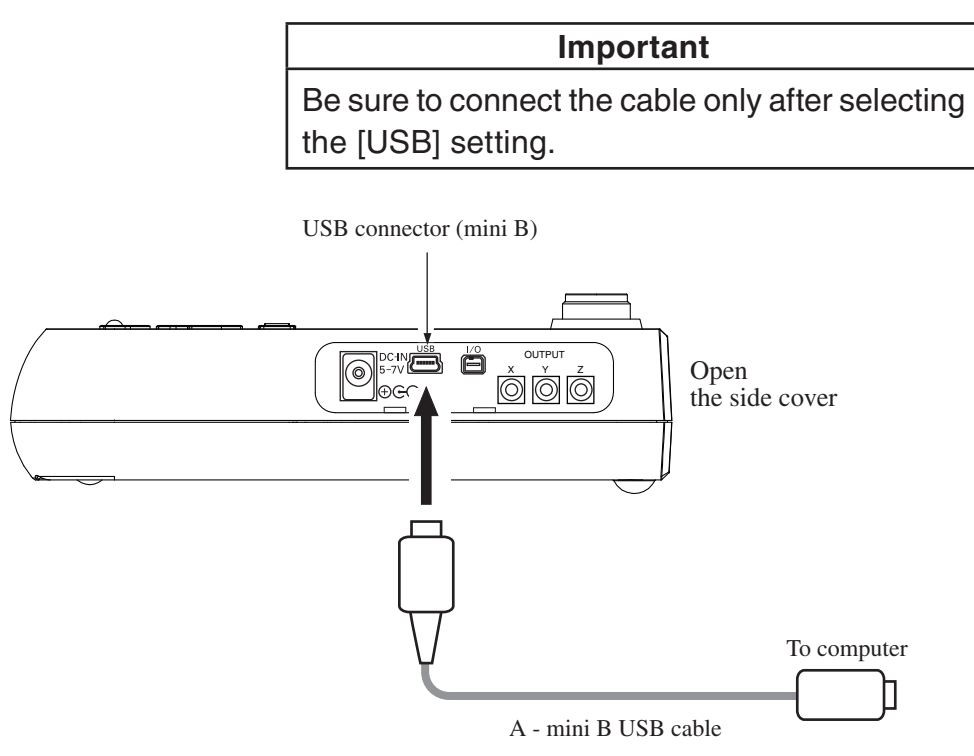

## Setting of the VM-56 when using the USB

When using USB, set the communication interface for the VM-56 following the steps below.

- 1. Press the MENU/ENTER key to bring up the menu list screen.
- Use the △/▽/⊲/▷ keys to select [Display / I/O] and press the MENU/ENTER key. The display / I/O screen appears.
- Use the △/▽ keys to select [Communication Interface] and press the MENU/ENTER key. The communication control function screen appears.
- 4. Use the  $\triangle / \bigtriangledown$  keys to select [USB] and press the MENU/ENTER key.
- 5. Press the START/STOP key to return to the measurement screen.

# **Disconnection from the computer**

VM-56 will be recognized as "removable media". Consequently, the correct procedure as described below must be followed when disconnecting the VM-56.

- Click on the "Safely remove hardware" icon in the right section of the taskbar, and select "Safely remove USB Mass Storage Device -Drive (\*1)".
  - \*1: The drive letter (E in the example shown) will differ, depending on the computer configuration.

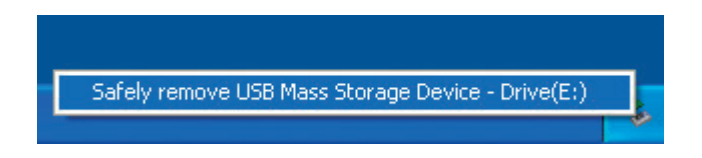

2. When the message shown below appears, disconnect the USB cable.

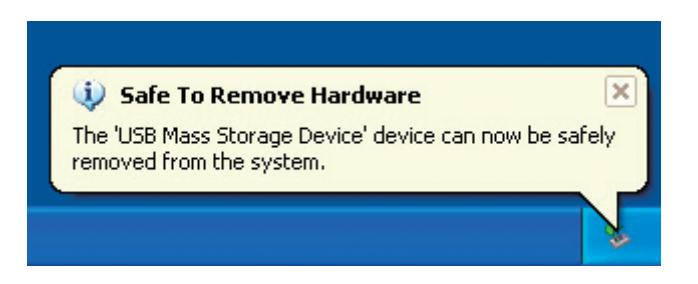

The VM-56 is now properly disconnected.

# **Communication cutoff**

## Sleep mode

When sleep mode is enabled, the unit enters the sleep state after the current block has been sent. In the sleep state, the VM-56 does not send or accept commands.

# ECO setting

When ECO setting is selected, it will be enabled after a transmission of current command is completed. After that, the VM-56 does not send or accept commands (ECO setting disables the communication control function).

## Power off

During power off processing, communication is terminated after the current command was sent.

## Auto shutdown

Same as power off.

# **Rated values**

# **Guaranteed values**

| Case                                                                | Rated Values | Remarks                                                                                                    |
|---------------------------------------------------------------------|--------------|----------------------------------------------------------------------------------------------------|
| VM-56 response time                                                 | Max. 3 s     | Result code 0004 (state error) response<br>if due to processing reasons                                                     |
| Send character inter-<br>val                                        | Max. 100 ms  | _                                                                                                    |
| Interval until VM-56<br>enters idling state af-<br>ter sending data | Max. 200 ms  | After receiving data from the VM-56,<br>wait at least 200 ms before sending the<br>next command<br>(For DOD?, at least 1 s) |

# **Rated values**

| Case                                    | Rated Values | Remarks |
|-----------------------------------------|--------------|---------|
| Receive character in-<br>terval timeout | No limit     | _       |

# Command

## **Command types**

There are two types of commands: setting commands and request commands.

## Setting command

This type of command serves for changing the VM-56 status or measurement parameters. Only some commands of this type will produce a response from the VM-56. The response consists of status information returned after the setting command has been processed.

#### **Request command**

This type of command serves for getting information about unit settings and for obtaining measurement data including display data and stored data. The VM-56 returns the requested data.

## Command format

#### Setting command

Command = "\$" + "command name" + "," + "parameter" + [CR] + [LF]

The basic components of a setting command are the command name and the parameter. "\$" at the beginning represents the processing state of the command and is automatically displayed. During the processing of the command, "\$" is not displayed and does not accept the command input. A comma is used as delimiter between the command name and parameter, and the setting command is terminated by a [CR]+[LF] (carriage return + line feed). The setting command uses the CSV format.

#### Prohibited items of setting command

- Spaces in a command name may not be omitted.
- Spaces in a command name may not be doubled.
- The "," (comma) after the command name may not be omitted.
- Japanese full-width characters are not allowed.

## Permitted items of setting command

- Lower case may be used instead of upper case.
- Upper case may be used instead of lower case.

## Setting command examples

| LCD_Auto_Off,Short[CR][LF]              | Valid   | Space after "," may be omitted.              |
|-----------------------------------------|---------|----------------------------------------------|
| lcd_auto_off,_short_[CR][LF]<br>↑ ↑ ↑ ↑ | Valid   | Command name in all lower case is permitted. |
| LCDAutoOff,_Short[CR][LF]               | Invalid | Spaces in command name may not be omitted.   |
| LCD_Auto_Off_Short[CR][LF]  †           | Invalid | Comma after command name may not be omitted. |

"\_" stands for a space.

## Request command

Command = "command name" + "?" + [CR] + [LF]

The request command is a structure to put up the "?" behind the command name. The request command is terminated by a [CR]+[LF] (carriage return + line feed). The request command uses the CSV format.

## Prohibited items of request command

- Spaces in a command name may not be omitted.
- Spaces in a command name may not be doubled.

#### Permitted items of request command

- Lower case may be used instead of upper case.
- Upper case may be used instead of lower case.

## Echo back

When the echo back function is set to ON, a string of a transmitted command is sent back from a destination to let operators know that the command has been entered properly.

The Echo command is used to turn ON/OFF the echo back function and check the current setting.

## **Result code**

This is a response data that indicates execution results of commands. The structure of a result code is shown below.

## Result code = "R+" + "four-digit number"

The four-digit number following the prefix character "R+" indicates the situations described below.

| Numbers | Contents                                                                                                    |
|---------|----------------------------------------------------------------------------------------------------|
| 0000    | <b>Normal end</b><br>This is a response to the situation where the command (setting or request) is executed normally.                                                                                      |
| 0001    | <b>Command error</b><br>This is a response to the situation where the specified command cannot be recognized.                                                                                              |
| 0002    | <b>Parameter error</b><br>This is a response to the situation where the number of parameters and<br>the parameter type allowed for the specified command are not met.                                      |
| 0003    | <b>Designation error</b><br>This is a response to the situation where a setting is made with a command which can only handle requests, or a request is made with a command which can only handle settings. |
| 0004    | <b>Status error</b><br>This is a response to the situation where the command (setting or request) cannot be executed in a current situation.                                                               |

#### **Transfer codes**

The codes (control codes) used for communication with the VM-56 are as follows.

| Code  | Hex notation | Meaning                     |
|-------|--------------|-----------------------------|
| [CR]  | 0Dн          | Terminator, (1st character) |
| [LF]  | 0Ан          | Terminator, (2nd character) |
| [SUB] | 1Ан          | Stop request                |

# **Command list**

- S: Setting command (command for making a VM-56 setting)
- R: Request command (command for obtaining status information or measurement data from VM-56)

# Communication

| Command        | Function          | See page |
|----------------|-------------------|----------|
| Echo           | Echo back (S/R)   | 114      |
| Remote Control | Remote mode (S/R) | 114      |

## System

| Command                       | Function                          | See page |
|-------------------------------|-----------------------------------|----------|
| System Version                | System version information (R).   | 115      |
| Clock                         | Current date and time (S/R)       | 115      |
| Calibration                   | Calibration (S/R)                 | 116      |
| Index Number                  | Index number (S/R)                | 116      |
| Key Lock                      | Key lock (S/R)                    | 116      |
| Backlight                     | Backlight (S/R)                   | 117      |
| Backlight Auto Off            | Backlight auto off (S/R)          | 117      |
| Load Default Factory Settings | Load default factory settings (S) | ) 117    |
| LCD                           | LCD (S/R)                         | 118      |
| LCD Auto Off                  | LCD auto off (S/R)                | 118      |
| Backlight Brightness          | Backlight brightness (S/R)        | 118      |
| Battery Type                  | Battery type (S/R)                | 119      |
| SD Card Total Size            | SD memory card capacity (R)       | 119      |
| SD Card Free Size             | SD memory card free space (R)     | ) 119    |
| SD Card Percentage            | SD memory card free space         |          |
|                               | percentage (R)                    | 119      |

# Display, performance

| Command               | Function                         | See page |
|-----------------------|----------------------------------|----------|
| Time Level Time Scale | Time scale of time-level display |          |
|                       | (S/R)                            | 120      |
| Range X               | Xch range upper limit (S/R)      | 120      |
| Range Y               | Ych range upper limit (S/R)      | 120      |
| Range Z               | Zch range upper limit (S/R)      | 121      |

| Display Channel Setting | Display channel setting (S/R) 1 | 121 |
|-------------------------|---------------------------------|-----|
| Max Hold Reset          | Max hold reset (S)1             | 121 |

# I/O

| Command                    | Function                        | See page |
|----------------------------|---------------------------------|----------|
| OUTPUT                     | Output setting (S/R)            | 122      |
| OUTPUT Quantity            | Output quantity (S/R)           | 122      |
| OUTPUT Band                | Output frequency characteristic | )        |
|                            | (S/R)                           | 123      |
| Comparator Node Number     | Comparator node number (S/R     | ) 123    |
| Comparator Node"x" Frequer | су                              |          |
|                            | Comparator node frequency (S    | /R). 124 |
| Comparator Node"x" PPV     | Comparator node PPV (S/R)       | 124      |
| Communication Interface    | Communication interface (S/R)   | 124      |
| Baud Rate                  | RS-232C baud rate (S/R)         | 125      |
| Communication Flow         | RS-232C communication flow      |          |
|                            | (S/R)                           | 125      |

# Store

| Command                       | Function                         | See page |  |
|-------------------------------|----------------------------------|----------|--|
| Store Mode                    | Store mode (S/R)                 | 126      |  |
| Store Name                    | Store name (S/R)                 | 126      |  |
| Inst Store Interval           | Inst store interval (S/R)        | 126      |  |
| Calculation Interval Preset   | Calculation interval (S/R)       | 127      |  |
| Calculation Interval (Num)    | Calculation interval of user set | ting     |  |
|                               | (number) (S/R)                   | 127      |  |
| Calculation Interval (Unit)   | Calculation interval of user set | ting     |  |
|                               | (unit) (S/R)                     | 128      |  |
| Measurement Time Preset M     | anual                            |          |  |
|                               | Measurement time of manual       |          |  |
|                               | store (S/R)                      | 128      |  |
| Measurement Time Manual (Num) |                                  |          |  |
|                               | Measurement time of user settin  | g        |  |
|                               | on manual store (number) (S/R)   | 129      |  |

| Measurement Time Manual (U  | nit)                                   |
|-----------------------------|----------------------------------------|
|                             | Measurement time of user setting       |
|                             | on manual store (unit) (S/R) 129       |
| Measurement Time Preset Aut | to                                     |
|                             | Total measurement time                 |
|                             | of auto store (S/R) 130                |
| Measurement Time Auto (Num  | n)                                     |
|                             | Total measurement time of user setting |
|                             | on auto store (number) (S/R) 130       |
| Measurement Time Auto (Unit | )                                      |
|                             | Total measurement time of user setting |
|                             | on auto store (unit) (S/R) 131         |
| Timer Auto Start Time       | Timer auto start time (S/R) 131        |
| Timer Auto Stop Time        | Timer auto stop time (S/R) 132         |
| Timer Auto Interval         | Timer auto measurement interval        |
|                             | (S/R)                                  |
| Sleep Mode                  | Sleep mode (S/R) 133                   |
| Manual Address              | Manual store address (S/R) 133         |
| Measure                     | Measurement (S/R) 133                  |
| Pause                       | Pause (S/R) 134                        |
| Manual Store                | Manual store (S/R) 134                 |
| Measurement Start Time      | Measurement (operation) start time     |
|                             | (R)134                                 |
| Measurement Stop Time       | Measurement (operation) stop time      |
|                             | (R)135                                 |
| Measurement Elapsed Time    | Measurement elapsed time (R) 135       |
|                             |                                        |

# Measurement

| Command        | Function                          | See page |
|----------------|-----------------------------------|----------|
| Acc Weighted X | Frequency weighting of X-axis fe  | or       |
|                | acceleration (S/R)                | 135      |
| Acc Weighted Y | Frequency weighting of Y-axis for | or       |
|                | acceleration (S/R)                | 136      |
| Acc Weighted Z | Frequency weighting of Z-axis for | or       |
|                | acceleration (S/R)                | 136      |

| Acc Lower                  | Frequency weighting of Acc lower    |
|----------------------------|-------------------------------------|
|                            | (S/R)                               |
| Acc Upper                  | Frequency weighting of Acc upper    |
|                            | (S/R)137                            |
| Vel Disp Build Lower       | Frequency weighting of building Vel |
|                            | and Disp lower (S/R) 137            |
| Vel Disp Build Upper       | Frequency weighting of building Vel |
|                            | and Disp upper (S/R) 138            |
| Vel Human Lower            | Frequency weighting of human Vel    |
|                            | lower (S/R) 138                     |
| Vel Human Upper            | Frequency weighting of human Vel    |
|                            | upper (S/R) 139                     |
| Dominant Frequency Line    | Determine for dominant frequency    |
|                            | line (S/R) 139                      |
| SBR Acc Lower              | Frequency weighting of Acc lower    |
|                            | (SBR Mode) (S/R) 140                |
| SBR Acc Upper              | Frequency weighting of Acc upper    |
|                            | (SBR Mode) (S/R) 140                |
| SBR Dominant Frequency Lin | e                                   |
|                            | Determine for dominant frequency    |
|                            | line (SBR Mode) (S/R) 141           |
| Delay Time                 | Delay time (S/R) 141                |

# Operation

| Command           | Function                | See page |
|-------------------|-------------------------|----------|
| Underrange Inst X | Xch underrange Inst (R) | 142      |
| Underrange Calc X | Xch underrange Calc (R) | 142      |
| Overload Inst X   | Xch overload Inst (R)   | 142      |
| Overload Calc X   | Xch overload Calc (R)   | 143      |
| Underrange Inst Y | Ych underrange Inst (R) | 143      |
| Underrange Calc Y | Ych underrange Calc (R) | 143      |
| Overload Inst Y   | Ych overload Inst (R)   | 144      |
| Overload Calc Y   | Ych overload Calc (R)   | 144      |

| Underrange Inst Z | Zch underrange Inst (R) 144  |
|-------------------|------------------------------|
| Underrange Calc Z | Zch underrange Calc (R)) 145 |
| Overload Inst Z   | Zch overload Inst (R) 145    |
| Overload Calc Z   | Zch overload Calc (R) 145    |

# Data output

| Command  | Function                     | See page |
|----------|------------------------------|----------|
| DOD      | Output displayed value (R)   | 146      |
| DOD Calc | Output calculation value (R) | 147      |
| DRD      | Continuous output (R)        | 149      |

# **Command description**

## Communication

## Echo

Echo back

Setting ON/OFF of echo back

| Setting command | Echo, pl                    |
|-----------------|-----------------------------|
| Parameter       | p1= "Off"                   |
|                 | p1= "On"                    |
| Request command | Echo?                       |
| Response data   | d1                          |
| Returned value  | Same as for setting command |

## **Remote Control**

Remote mode

Setting ON/OFF of remote mode

When remote mode is "On", the key operation of the unit is invalid (only the POWER key and the LIGHT key are effective). When remote mode is "Off", the key operation of the unit is valid.

| Setting command |             | Control, pl          |
|-----------------|-------------|----------------------|
| Parameter       | p1= "Off"   | (Remote mode is OFF) |
|                 | p1= "On"    | (Remote mode is ON)  |
| Request command |             | Control?             |
| Response data   | d1          |                      |
| Returned value  | Same as for | setting command      |

## System

# **System Version**

## System version information

Request system version information

| Request command | System _ Version?p1     |
|-----------------|-------------------------|
| Parameter       | p1= "VM"                |
|                 | p1= "WR"                |
|                 | p1= "RT"                |
| Response data   | d1= "x.x" (x is 0 to 9) |

There is no setting command

When the parameter p1 is omitted, the request command means "System \_ Version?VM"

# Clock

## Current date and time

Setting current date and time

| Setting command | Clock, p1/p2/p3             | p4:p5:p6 |
|-----------------|-----------------------------|----------|
| Parameter       | p1= 2018 or after           | (year)   |
|                 | p2= 1 to 12                 | (month)  |
|                 | p3= 1 to 31                 | (date)   |
|                 | p4= 0 to 23                 | (hour)   |
|                 | p5= 0 to 59                 | (minute) |
|                 | p6= 0 to 59                 | (second) |
| Request command | Clock?                      |          |
| Response data   | d1/d2/d3 d4:d5:d6           |          |
| Returned value  | Same as for setting command |          |

# Calibration

| Calibration                     |                             |  |
|---------------------------------|-----------------------------|--|
| Transition to calibration state |                             |  |
| Setting command                 | Calibration, p1             |  |
| Parameter                       | p1= "Off"                   |  |
|                                 | p1= "On"                    |  |
| Request command                 | Calibration?                |  |
| Response data                   | d1                          |  |
| Returned value                  | Same as for setting command |  |

# **Index Number**

## Index number

| Setting index number |                             |
|----------------------|-----------------------------|
| Setting command      | Index _ Number, p1          |
| Parameter            | p1= 1 to 255                |
| Request command      | Index _ Number?             |
| Response data        | d1                          |
| Returned value       | Same as for setting command |

# Key Lock

| Key lock             |                             |
|----------------------|-----------------------------|
| Setting ON/OFF of ke | y lock                      |
| Setting command      | Key Lock, pl                |
| Parameter            | pl="Off"                    |
|                      | p1= "On"                    |
| Request command      | Key Lock?                   |
| Response data        | d1                          |
| Returned value       | Same as for setting command |
|                      |                             |

# Backlight

| Backlight             |                             |
|-----------------------|-----------------------------|
| Setting ON/OFF of bac | cklight                     |
| Setting command       | Backlight, p1               |
| Parameter             | p1= "Off"                   |
|                       | p1= "On"                    |
| Request command       | Backlight?                  |
| Response data         | d1                          |
| Returned value        | Same as for setting command |

# **Backlight Auto Off**

# Backlight auto off

| Setting time of backlight auto off |                     |              |
|------------------------------------|---------------------|--------------|
| Setting command                    | Backlight Auto      | _Off, p1     |
| Parameter                          | p1= "Short"         | (30 seconds) |
|                                    | p1= "Long"          | (3 minutes)  |
|                                    | p1= "Cont"          | (continue)   |
| Request command                    | Backlight Auto _    | _Off?        |
| Response data                      | d1                  |              |
| Returned value                     | Same as for setting | command      |

# Load Default Factory Settings

## Load default factory settings

| Setting On/OFF of Lo | ad _ default _ factory _ settings |
|----------------------|-----------------------------------|
| Setting command      | Load default factory settings, pl |
| Parameter            | p1= "Off"                         |
|                      | p1= "On"                          |
| Response data        | d1                                |
| Returned value       | Same as for setting command       |

# LCD

| LCD                  |                             |
|----------------------|-----------------------------|
| Setting ON/OFF of LO | CD                          |
| Setting command      | LCD, pl                     |
| Parameter            | pl="Off"                    |
|                      | p1= "On"                    |
| Request command      | LCD?                        |
| Response data        | d1                          |
| Returned value       | Same as for setting command |

# LCD Auto Off

## LCD auto off

| Setting time of LCD a | uto off             |              |
|-----------------------|---------------------|--------------|
| Setting command       | LCD _ Auto _ Off    | , p1         |
| Parameter             | p1= "Off"           |              |
|                       | p1= "Long"          | (10 minutes) |
|                       | p1= "Short"         | (1 minute)   |
| Request command       | LCD Auto Off        | ?            |
| Response data         | d1                  |              |
| Returned value        | Same as for setting | g command    |

# **Backlight Brightness**

# Backlight brightness

Setting backlight brightness

| Setting command | Backlight Brightness, p1    |
|-----------------|-----------------------------|
| Parameter       | p1= "0"                     |
|                 | p1= "1"                     |
|                 | p1= "2"                     |
|                 | p1= "3"                     |
| Request command | Backlight _ Brightness?     |
| Response data   | d1                          |
| Returned value  | Same as for setting command |

## **Battery Type**

| Battery type         |                             |
|----------------------|-----------------------------|
| Setting battery type |                             |
| Setting command      | Battery Type, p1            |
| Parameter            | pl= "Alkaline"              |
|                      | p1= "Nickel"                |
| Request command      | Battery Type?               |
| Response data        | d1                          |
| Returned value       | Same as for setting command |
|                      |                             |

## **SD Card Total Size**

#### SD memory card capacity

Request capacity of SD memory card Request command SD Card Total Size? Response data d1= 0 to 32768 (MB)

There is no setting command

## **SD Card Free Size**

## SD memory card free space

Request free space of SD memory card Request command SD Card Free Size? Response data d1= 0 to 32768 (MB)

There is no setting command

## **SD Card Percentage**

#### SD memory card free space percentage

Request percentage of free space

 $Request \ command \quad SD \_ Card \_ Percentage?$ 

Response data d1=0 to 100

There is no setting command

# Display, performance

# **Time Level Time Scale**

| Time scale of time-                      | level display                            |
|------------------------------------------|------------------------------------------|
| Setting time scale of time-level display |                                          |
| Setting command                          | Time $\_$ Level $\_$ Time $\_$ Scale, p1 |
| Parameter                                | p1= "20s"                                |
|                                          | p1= "1m"                                 |
|                                          | p1= "2m"                                 |
| Request command                          | Time _ Level _ Time _ Scale?             |
| Response data                            | d1                                       |
| Returned value                           | Same as for setting command              |

# Range X

| Xch | range | upper | limit |
|-----|-------|-------|-------|
|-----|-------|-------|-------|

Setting of X channel range

| Setting command | Range _ X, p1               |
|-----------------|-----------------------------|
| Parameter       | p1= "1"                     |
|                 | p1= "10"                    |
| Request command | Range _ X?                  |
| Response data   | d1                          |
| Returned value  | Same as for setting command |

# Range Y

Ych range upper limit

Setting of Y channel range

| Setting command | Range _ Y, pl               |
|-----------------|-----------------------------|
| Parameter       | p1= "1"                     |
|                 | p1= "10"                    |
| Request command | Range _ Y?                  |
| Response data   | d1                          |
| Returned value  | Same as for setting command |

## Range Z

Zch range upper limitSetting of Z channel rangeSetting commandRange  $\_$  Z, p1Parameterp1= "1"<br/>p1= "10"Request commandRange  $\_$  Z?Response datad1<br/>Returned valueSame as for setting command

## **Display Channel Setting**

## Display channel setting

Setting of display channel

| Setting command | Display _ Channe   | ا Setting, p1 |
|-----------------|--------------------|---------------|
| Parameter       | p1= "X"            | (Xch)         |
|                 | p1= "Y"            | (Ych)         |
|                 | p1= "Z"            | (Zch)         |
|                 | P1= "XYZ"          | (Three axis)  |
| Request command | Display _ Channe   | l _ Setting?  |
| Response data   | d1                 |               |
| Returned value  | Same as for settin | g command     |

#### **Max Hold Reset**

#### Max hold reset

Reset the max hold value

Setting command Max \_ Hold \_ Reset, p1 Parameter p1= "Off" p1= "Op"

$$pl = "On"$$

The value is reset regardless of a parameter.

This command is invalid except for when the max hold screen is displayed.

# I/O

# OUTPUT

| Output setting        |                             |
|-----------------------|-----------------------------|
| Setting signal output |                             |
| Setting command       | OUTPUT, pl                  |
| Parameter             | p1= "Off"                   |
|                       | p1= "On"                    |
| Request command       | OUTPUT?                     |
| Response data         | d1                          |
| Returned value        | Same as for setting command |

# **OUTPUT Quantity**

| Output quantity         |                             |
|-------------------------|-----------------------------|
| Setting output signal t | ype                         |
| Setting command         | OUTPUT _ Quantity, p1       |
| Parameter               | pl="Acc"                    |
|                         | pl= "Acc.nonBand Limiting"  |
|                         | p1= "Vel"                   |
| Request command         | OUTPUT _ Quantity?          |
| Response data           | d1                          |
| Returned value          | Same as for setting command |

# **OUTPUT Band**

| Output frequency c     | haracteristic                  |                |
|------------------------|--------------------------------|----------------|
| Setting output frequen | cy characteristic              |                |
| Setting command        | OUTPUT _ Band, p1              |                |
| Parameter              | p1= "not-weighed"              |                |
|                        | (In the case of Vel. : Buildir | ng Damage)     |
|                        | p1= "Interlock"                |                |
|                        | (In the case of Vel. : Human   | n Exposure)    |
|                        | p1= "Selected frequency band"  | (only RT mode) |
| Request command        | OUTPUT _ Band?                 |                |
| Response data          | d1                             |                |
| Returned value         | Same as for setting command    |                |

## **Comparator Node Number**

Comparator node number Setting of Comparator Node Number Setting command Comparator  $\_$  Node  $\_$  Number, p1 Parameter pl="Off" p1= "1" p1= "2" p1= "3" p1= "4" p1= "5" p1= "6" Request command Comparator \_ Node \_ Number? Response data d1 Returned value Same as for setting command

## **Comparator Node"x" Frequency**

Comparator node frequency

Setting node"x" frequency setting

Set frequency of xth node

The value multiplied by 0.1 is set as the parameter

Setting commandComparator Node "x" Frequency, p1Parameterp1= 5 to 3150Request commandComparator Node "x" Frequency?Response datad1Returned valueSame as for setting command

# Comparator Node"x" PPV

# Comparator node PPVComparator node"x" PPV settingSet PPV threshold of xth nodeThe value multiplied by 0.01 is set as the parameterSetting commandComparator Node "x" PPV, p1Parameterp1= 5 to 10000Request commandComparator Node "x" PPV?Response datad1Returned valueSame as for setting command

# **Communication Interface**

Communication interface

Setting communication interface

| Setting command | Communication _ | _Interface, p1 |
|-----------------|-----------------|----------------|
| Parameter       | p1="Off"        |                |
|                 | p1= "USB"       |                |
|                 | p1= "RS232C"    |                |
| Dequest command | Communication   | Interfoce?     |

| Request command | Communication _ Interface?  |
|-----------------|-----------------------------|
| Response data   | d1                          |
| Returned value  | Same as for setting command |

# **Baud Rate**

RS-232C baud rate Setting RS-232C baud rate Setting command Baud Rate, p1 Parameter p1= "38400" p1= "57600" p1= "115200" Request command Baud Rate? Response data d1 Returned value Same as for setting command

## **Communication Flow**

| RS-232C communic    | cation flow                 |
|---------------------|-----------------------------|
| Setting RS-232C Com | munication Flow             |
| Setting command     | Communication _ Flow, p1    |
| Parameter           | pl= "None"                  |
|                     | pl= "Xon"                   |
|                     | p1= "RTS"                   |
| Request command     | Communication _ Flow?       |
| Response data       | d1                          |
| Returned value      | Same as for setting command |

## Store

## **Store Mode**

## Store mode

Setting store mode

| Setting command | Store Mode, p1              |
|-----------------|-----------------------------|
| Parameter       | p1= "Manual"                |
|                 | p1= "Auto"                  |
|                 | p1= "Timer Auto"            |
| Request command | Store _ Mode?               |
| Response data   | d1                          |
| Returned value  | Same as for setting command |

# **Store Name**

| Setting store name            |                     |
|-------------------------------|---------------------|
| Setting command               | Store Name, p1      |
| Parameter                     | p1= 0 to 9999       |
|                               |                     |
| Request command               | Store _ Name?       |
| Request command Response data | Store _ Name?<br>d1 |

# **Inst Store Interval**

Inst store interval

Setting Inst store interval

| Setting command | Inst _ Store _ Interval, p1 |
|-----------------|-----------------------------|
| Parameter       | p1= "Off"                   |
|                 | p1= "100ms"                 |
| Request command | Inst _ Store _ Interval?    |

| Response data  | d1                          |
|----------------|-----------------------------|
| Returned value | Same as for setting command |

# **Calculation Interval Preset**

| Calculation interval    |                                     |
|-------------------------|-------------------------------------|
| Setting calculation int | erval                               |
| Setting command         | Calculation _ Interval _ Preset, p1 |
| Parameter               | p1= "Off"                           |
|                         | p1= "10s"                           |
|                         | p1= "30s"                           |
|                         | p1= "1m"                            |
|                         | p1= "5m"                            |
|                         | p1= "10m"                           |
|                         | p1= "15m"                           |
|                         | p1= "30m"                           |
|                         | p1= "1h"                            |
|                         | p1= "8h"                            |
|                         | p1= "24h"                           |
|                         | p1= "Manual" (User setting)         |
| Request command         | Calculation _ Interval _ Preset?    |
| Response data           | d1                                  |
| Returned value          | Same as for setting command         |

## **Calculation Interval (Num)**

Calculation interval of user setting (number)

Setting value when "Calculation  $\_$  Interval  $\_$  Preset" command parameter is "Manual"

| Setting command | Calculation _ ] | Interval _ (Num), p1                    |
|-----------------|-----------------|-----------------------------------------|
| Parameter       | p1= 1 to 59     | (Time unit is s [second] or m [minute]) |
|                 | p1= 1 to 24     | (Time unit is h [hour])                 |
| Request command |                 | Interval (Num)?                         |
| Response data   | d1              |                                         |
| Returned value  | Same as for se  | tting command                           |

# **Calculation Interval (Unit)**

## Calculation interval of user setting (unit)

Setting time unit when "Calculation Interval Preset" command parameter is "Manual"

Setting commandCalculation \_\_ Interval \_\_ (Unit), p1Parameterp1= "s"<br/>p1= "m"<br/>p1= "h"Request commandCalculation \_\_ Interval \_\_ (Unit)?Response datad1Returned valueSame as for setting command

## **Measurement Time Preset Manual**

## Measurement time of manual store

Setting measurement time of the manual store mode

Measurement, Time, Preset, Manual, p1 Setting command Parameter p1= "10s" p1= "30s" p1= "1m" p1= "5m" p1= "10m" p1= "15m" p1= "30m" p1= "1h" p1= "8h" p1= "24h" p1= "Manual" (User setting) Request command Measurement \_\_ Time \_\_ Preset \_\_ Manual? Response data d1 Returned value Same as for setting command

## **Measurement Time Manual (Num)**

Measurement time of user setting on manual store (number) Setting value when "Measurement Time Preset" command parameter is "Manual" on manual store mode

| Setting command | Measurement     | _ Time _ Manual _ (Num), p1             |
|-----------------|-----------------|-----------------------------------------|
| Parameter       | p1=1 to 59      | (Time unit is s [second] or m [minute]) |
|                 | p1= 1 to 24     | (Time unit is h [hour])                 |
| Request command | Measurement     | _ Time _ Manual _ (Num)?                |
| Response data   | d1              |                                         |
| Returned value  | Same as for set | ting command                            |

## Measurement Time Manual (Unit)

Measurement time of user setting on manual store (unit)

Setting time unit when "Measurement Time Preset" command parameter

is "Manual" on manual store mode

| Measurement $\_$ Time $\_$ Manual $\_$ (Unit), p1 |
|---------------------------------------------------|
| p1= "s"                                           |
| p1= "m"                                           |
| p1= "h"                                           |
| Measurement _ Time _ Manual _ (Unit)?             |
| d1                                                |
| Same as for setting command                       |
|                                                   |

# **Measurement Time Preset Auto**

## Total measurement time of auto store

Setting total measurement time of the auto store mode

| Setting command | Measurement _ Time _ Preset _ Auto, p1 |
|-----------------|----------------------------------------|
| Parameter       | p1= "10s"                              |
|                 | p1= "30s"                              |
|                 | p1= "1m"                               |
|                 | p1= "5m"                               |
|                 | p1= "10m"                              |
|                 | p1= "15m"                              |
|                 | p1= "30m"                              |
|                 | p1= "1h"                               |
|                 | p1= "8h"                               |
|                 | p1= "24h"                              |
|                 | p1= "Manual" (User setting)"           |
| Request command | Measurement _ Time _ Preset _ Auto?    |
| Response data   | d1                                     |
| Returned value  | Same as for setting command            |

## **Measurement Time Auto (Num)**

Total measurement time of user setting on auto store (number) Setting value when "Measurement Time Preset" command parameter is "Manual" on auto store mode

| Setting command | Measurement     | _ Time _ Auto _ (Num), p1               |
|-----------------|-----------------|-----------------------------------------|
| Parameter       | p1=1 to 59      | (Time unit is s [second] or m [minute]) |
|                 | p1= 1 to 23     | (Time unit is h [hour])                 |
|                 | p1= 1 to 200    | (For Time Institution Day also up to    |
|                 |                 | 41 for Inst Store ON)                   |
| Request command | Measurement     | _ Time _ Auto _ (Num)?                  |
| Response data   | d1              |                                         |
| Returned value  | Same as for set | tting command                           |

## **Measurement Time Auto (Unit)**

Total measurement time of user setting on auto store (unit) Setting time unit when "Measurement Time Preset" command parameter

is "Manual" on auto store mode

Setting commandMeasurement \_\_ Time \_\_ Auto \_\_ (Unit), p1Parameterp1= "s"<br/>p1= "m"<br/>p1= "h"<br/>p1= "day"Request commandMeasurement \_\_ Time \_\_ Auto \_\_ (Unit)?

| Response data  | d1                          |
|----------------|-----------------------------|
| Returned value | Same as for setting command |

## **Timer Auto Start Time**

#### Timer auto start time

Setting timer auto start time

| Setting command | Timer _ Auto _ Sta           | art Time, p1/p2/p3 p4:p5:p6 |
|-----------------|------------------------------|-----------------------------|
| Parameter       | p1= 2018 or after            | (year)                      |
|                 | p2= 1 to 12                  | (month)                     |
|                 | p3= 1 to 31                  | (date)                      |
|                 | p4= 0 to 23                  | (hour)                      |
|                 | p5= 0 to 59                  | (minute)                    |
|                 | p6= 0                        | (second: only 0)            |
| Request command | Timer _ Auto _ Start _ Time? |                             |
| Response data   | d1/d2/d3 _ d4:d5:d6          |                             |
| Returned value  | Same as for setting command  |                             |

# **Timer Auto Stop Time**

## Timer auto stop time

| op time                     |                                                                                                    |
|-----------------------------|----------------------------------------------------------------------------------------------------|
| Timer _ Auto _ Sto          | op _ Time, p1/p2/p3 _ p4:p5:p6                                                                                                    |
| p1= 2018 or after           | (year)                                                                                                    |
| p2= 1 to 12                 | (month)                                                                                                    |
| p3= 1 to 31                 | (date)                                                                                                    |
| p4= 0 to 23                 | (hour)                                                                                                    |
| p5= 0 to 59                 | (minute)                                                                                                    |
| p6= 0                       | (second: only 0)                                                                                                    |
| Timer _ Auto _ Sto          | pp Time?                                                                                                    |
| d1/d2/d3 d4:d5:d6           |                                                                                                    |
| Same as for setting command |                                                                                                    |
| Same as for setting command |                                                                                                    |
|                             | time $\_$ Auto $\_$ Stop<br>p1= 2018 or after<br>p2= 1 to 12<br>p3= 1 to 31<br>p4= 0 to 23<br>p5= 0 to 59<br>p6= 0<br>Timer $\_$ Auto $\_$ Stop<br>d1/d2/d3 $\_$ d4:d5:d6<br>Same as for setting<br>Same as for setting |

# **Timer Auto Interval**

Timer auto measurement interval

Setting timer auto measurement interval

| Setting command | Timer _ Auto _ Interval, p1 |
|-----------------|-----------------------------|
| Parameter       | p1= "Off"                   |
|                 | p1= "5m"                    |
|                 | p1= "10m"                   |
|                 | p1= "15m"                   |
|                 | p1= "30m"                   |
|                 | p1= "1h"                    |
|                 | p1= "8h"                    |
|                 | p1= "24h"                   |
| Request command | Timer _ Auto _ Interval?    |
| Response data   | d1                          |
| Returned value  | Same as for setting command |
#### **Sleep Mode**

| Sleep mode            |                             |
|-----------------------|-----------------------------|
| Setting ON/OFF of sle | eep mode                    |
| Setting command       | Sleep Mode, p1              |
| Parameter             | pl="Off"                    |
|                       | p1= "On"                    |
| Request command       | Sleep Mode?                 |
| Response data         | d1                          |
| Returned value        | Same as for setting command |

# **Manual Address**

# Manual store address

| Setting manual store a | ddress                      |
|------------------------|-----------------------------|
| Setting command        | Manual _ Address, p1        |
| Parameter              | p1= "1 to 1000"             |
| Request command        | Manual Address?             |
| Response data          | d1                          |
| Returned value         | Same as for setting command |

# Measure

#### Measurement

Measurement start and stop

| Setting command | Measure, pl |
|-----------------|-------------|
| Parameter       | p1= "Start" |
|                 | p1= "Stop"  |

Request command Measure?

Response data d1

Returned value Same as for setting command

When executing the command on the address in which data exists already, the data is overwritten.

# Pause

| Pause               |                             |
|---------------------|-----------------------------|
| Pause a measurement |                             |
| Setting command     | Pause, pl                   |
| Parameter           | p1= "Pause"                 |
|                     | p1= "Clear"                 |
| Request command     | Pause?                      |
| Response data       | d1                          |
| Returned value      | Same as for setting command |
|                     |                             |

# **Manual Store**

#### Manual store

| Storing the calculated | value in manual store       |
|------------------------|-----------------------------|
| Setting command        | Manual _ Store, p1          |
| Parameter              | p1= "Start" (Execute store) |
| There is no request    | command                     |

# **Measurement Start Time**

## Measurement (operation) start time

Request measurement (operation) start time

| Request command | Measurement St     | art Time? |
|-----------------|--------------------|-----------|
| Response data   | d1/d2/d3 _ d4:d5:d | .6        |
| Returned value  | d1= 2018 or after  | (year)    |
|                 | d2= 1 to 12        | (month)   |
|                 | d3= 1 to 31        | (date)    |
|                 | d4= 0 to 23        | (hour)    |
|                 | d5= 0 to 59        | (minute)  |
|                 | d6= 0 to 59        | (second)  |

#### **Measurement Stop Time**

#### Measurement (operation) stop time

Request measurement (operation) stop time

| Request command | Measurement _ Ste | op _ Time? |
|-----------------|-------------------|------------|
| Response data   | d1/d2/d3 d4:d5:d  | 6          |
| Returned value  | d1= 2018 or after | (year)     |
|                 | d2= 1 to 12       | (month)    |
|                 | d3= 1 to 31       | (date)     |
|                 | d4= 0 to 23       | (hour)     |
|                 | d5= 0 to 59       | (minute)   |
|                 | d6= 0 to 59       | (second)   |

There is no setting command

#### **Measurement Elapsed Time**

#### Measurement elapsed time

Request measurement elapsed time (second) Request command Measurement Elapsed Time? Response data d1= 0 to 3600000 (second) There is no request command

#### Measurement

#### Acc Weighted X

Frequency weighting of X-axis for acceleration

Setting Frequency weighting of X for Acc.

| Setting command | Acc $\_$ Weighted $\_$ X, p1 |
|-----------------|------------------------------|
| Parameter       | p1= "Wm"                     |
|                 | p1= "Wb"                     |
|                 | p1= "Wd"                     |
|                 | p1= "Non-Weighting"          |
| Request command | Acc $\_$ Weighted $\_$ X?    |
| Response data   | d1                           |
| Returned value  | Same as for setting command  |

# Acc Weighted Y

Frequency weighting of Y-axis for acceleration

Setting Frequency weighting of Y for Acc.

| Setting command | Acc _ Weighted _ Y, p1      |
|-----------------|-----------------------------|
| Parameter       | p1= "Wm"                    |
|                 | p1= "Wb"                    |
|                 | p1= "Wd"                    |
|                 | p1= "Non-Weighting"         |
| Request command | Acc _ Weighted _ Y?         |
| Response data   | d1                          |
| Returned value  | Same as for setting command |

# Acc Weighted Z

Frequency weighting of Z-axis for acceleration

Setting Frequency weighting of Z for Acc.

| Setting command | Acc $\_$ Weighted $\_$ Z, p1 |
|-----------------|------------------------------|
| Parameter       | p1= "Wm"                     |
|                 | p1= "Wb"                     |
|                 | p1= "Wd"                     |
|                 | p1= "Non-Weighting"          |
| Request command | Acc $\_$ Weighted $\_$ Z?    |
| Response data   | d1                           |
| Returned value  | Same as for setting command  |

#### Acc Lower

 Frequency weighting of Acc lower

 Setting lower limit of frequency range for Acc.

 Setting command
 Acc \_ Lower, p1

 Parameter
 p1= "0.5Hz"

 p1= "1Hz"

 p1= "4Hz"

 Request command
 Acc \_ Lower?

 Response data
 d1

 Returned value
 Same as for setting command

# Acc Upper

#### Frequency weighting of Acc upper

Setting upper limit of frequency range for Acc.

Setting commandAcc  $\_$  Upper, p1Parameterp1= "80Hz"p1= "100Hz"p1= "250Hz"p1= "Sensor Dependent"Request commandAcc  $\_$  Upper?Response datad1Returned valueSame as for setting command

# **Vel Disp Build Lower**

#### Frequency weighting of building Vel and Disp lower

Setting lower limit of frequency range for Building damage Vel. and Disp.

Setting commandVel \_ Disp \_ Build \_ Lower, p1Parameterp1= "0.5Hz"<br/>p1= "1Hz"<br/>p1= "4Hz"Request commandVel \_ Disp \_ Build \_ Lower?Response datad1Returned valueSame as for setting command

# Vel Disp Build Upper

Frequency weighting of building Vel and Disp upper

Setting upper limit of frequency range for Building damage Vel. and Disp.

Setting commandVel \_ Disp \_ Build \_ Upper, p1Parameterp1= "80Hz"<br/>p1= "100Hz"<br/>p1= "250Hz"<br/>p1="Sensor Dependent"Request commandVel \_ Disp \_ Build \_ Upper?Response datad1Returned valueSame as for setting command

### **Vel Human Lower**

#### Frequency weighting of human Vel lower

Setting lower limit of frequency range for Human exposure Vel.

Setting commandVel \_\_ Human \_\_ Lower, plParameterp1= "0.5Hz"<br/>p1= "1Hz"<br/>p1= "4Hz"Request commandVel \_\_ Human \_\_ Lower?Response datad1Returned valueSame as for setting command

#### **Vel Human Upper**

Frequency weighting of human Vel upper

Setting upper limit of frequency range for Human exposure Vel.

Setting commandVel \_\_ Human \_\_ Upper, p1Parameterp1= "80Hz"p1= "100Hz"p1= "250Hz"p1="Sensor Dependent"Request commandVel \_\_ Human \_\_ Upper?Response datad1

Returned value Same as for setting command

### **Dominant Frequency Line**

#### Determine for dominant frequency line

Setting of Dominant Frequency Line

| Setting command | Dominant _ Frequency _ Line, p1 |
|-----------------|---------------------------------|
| Parameter       | p1= "No Line"                   |
|                 | p1= "Line1"                     |
|                 | p1= "Line2"                     |
|                 | p1="Line3"                      |
| Request command | Dominant _ Frequency _ Line?    |

Response data d1

Returned value Same as for setting command

# **SBR Acc Lower**

Frequency weighting of Acc lower (SBR Mode)

HPF on unweighted Acc. on SBR mode

| Setting command | SBR _ Acc _ Lower, p1       |
|-----------------|-----------------------------|
| Parameter       | p1= "0.5Hz"                 |
|                 | p1= "1Hz"                   |
|                 | p1= "4Hz"                   |
| Request command | SBR _ Acc _ Lower?          |
| Response data   | d1                          |
| Returned value  | Same as for setting command |

# **SBR Acc Upper**

Frequency weighting of Acc upper (SBR Mode)

LPF on unweighted Acc. on SBR mode

| Setting command | SBR _ Acc _ Upper, p1       |
|-----------------|-----------------------------|
| Parameter       | p1= "80Hz"                  |
|                 | p1= "100Hz"                 |
|                 | p1= "250Hz"                 |
|                 | p1="Sensor Dependent"       |
| Request command | SBR _ Acc _ Upper?          |
| Response data   | d1                          |
| Returned value  | Same as for setting command |

# **SBR Dominant Frequency Line**

Determine for dominant frequency line (SBR Mode)

Setting of Dominant Frequency Line (SBR Mode)

Setting command SBR \_ Dominant \_ Frequency \_ Line, p1 Parameter p1= "No Line" p1= "Line1" p1= "Line2" p1="Line3" Request command SBR Dominant Frequency Line?

| Request command |                             |
|-----------------|-----------------------------|
| Response data   | d1                          |
| Returned value  | Same as for setting command |

# **Delay Time**

Delay time

Setting delayed measurement time

| Delay _ Time, p1    |
|---------------------|
| p1= "Off"           |
| p1= "10s"           |
|                     |
| Delay _ Time?       |
| Delay _ Time?<br>d1 |
|                     |

# Operation Underrange Inst X

#### Xch underrange Inst

Request presence of underrange Inst information of X channel

| Request command | Underrange Inst | _X?                       |
|-----------------|-----------------|---------------------------|
| Response data   | d1              |                           |
| Returned value  | d1= "Off"       | (there is no information) |
|                 | d1= "On"        | (there is information)    |

There is no setting command

# Underrange Calc X

# Xch underrange Calc

Request presence of underrange information in processed data of X channel Request command Underrange \_ Calc \_ X?

Response datad1Returned valued1= "Off"d1= "On"(there is no information)d1= "On"

There is no setting command

# **Overload Inst X**

#### Xch overload Inst

Request presence of overload Inst information of X channel

| Request command | OverloadInst2 | X?                        |
|-----------------|---------------|---------------------------|
| Response data   | d1            |                           |
| Returned value  | d1= "Off"     | (there is no information) |
|                 | d1= "On"      | (there is information)    |

# **Overload Calc X**

#### Xch overload Calc

Request presence of overload information in processed data of X channel

Request commandOverload \_ Calc \_ X?Response datad1

| Returned value | d1= "Off" | (there is no information) |
|----------------|-----------|---------------------------|
|                | d1= "On"  | (there is information)    |

There is no setting command

#### **Underrange Inst Y**

#### Ych underrange Inst

Request presence of underrange Inst information of Y channel

| Request command | Underrange Inst | _ Y?                      |
|-----------------|-----------------|---------------------------|
| Response data   | d1              |                           |
| Returned value  | d1= "Off"       | (there is no information) |
|                 | d1= "On"        | (there is information)    |

There is no setting command

# **Underrange Calc Y**

#### Ych underrange Calc

Request presence of underrange information in processed data of Y channel

| Request command | Underrange _ Calc _ Y?              |                        |
|-----------------|-------------------------------------|------------------------|
| Response data   | d1                                  |                        |
| Returned value  | d1= "Off" (there is no information) |                        |
|                 | d1= "On"                            | (there is information) |

# **Overload Inst Y**

#### Ych overload Inst

Request presence of overload Inst information of Y channel

Request commandOverload \_ Inst \_ Y?Response datad1Returned valued1= "Off" (there is no information)<br/>d1= "On" (there is information)

There is no setting command

### **Overload Calc Y**

Ych overload Calc

Request presence of overload information in processed data of Y channel

| Request command | $Overload \_Calc \_$ | Y?                        |
|-----------------|----------------------|---------------------------|
| Response data   | d1                   |                           |
| Returned value  | d1= "Off"            | (there is no information) |
|                 | d1= "On"             | (there is information)    |

There is no setting command

# Underrange Inst Z

#### Zch underrange Inst

Request presence of underrange Inst information of Z channel Request command Underrange \_ Inst \_ Z?

| Response data  | d1        |                           |
|----------------|-----------|---------------------------|
| Returned value | d1= "Off" | (there is no information) |
|                | d1= "On"  | (there is information)    |

#### **Underrange Calc Z**

#### Zch underrange Calc

Request presence of underrange information in processed data of Z channel

| Request command | Underrange _ Calc _ Z?              |                        |
|-----------------|-------------------------------------|------------------------|
| Response data   | d1                                  |                        |
| Returned value  | d1= "Off" (there is no information) |                        |
|                 | d1= "On"                            | (there is information) |

There is no setting command

#### **Overload Inst Z**

#### Zch overload Inst

Request presence of overload Inst information of Z channel

| Request command | Overload Inst 2 | Z?                        |
|-----------------|-----------------|---------------------------|
| Response data   | d1              |                           |
| Returned value  | d1= "Off"       | (there is no information) |
|                 | d1= "On"        | (there is information)    |

There is no setting command

# **Overload Calc Z**

#### Zch overload Calc

Request presence of overload information in processed data of Z channel Request command Overload Calc. 72

| Request command |           |                           |
|-----------------|-----------|---------------------------|
| Response data   | d1        |                           |
| Returned value  | d1= "Off" | (there is no information) |
|                 | d1= "On"  | (there is information)    |
|                 |           |                           |

# Data output

# DOD

# Output displayed value

Send the request command at one second interval or longer.

| -               |                | -                                |
|-----------------|----------------|----------------------------------|
| Request command | DOD?           |                                  |
| Response data   | d1,d2,,d67     |                                  |
| Returned value  | d1 = "xxx.x"   | Acc. of X channel (Inst value)   |
|                 | d2 = "xxx.x"   | PPV of X channel (Inst value)    |
|                 | d3 = "xxx.x"   | D.F. of X channel (Inst value)   |
|                 | d4 = "xx.xx"   | Disp. of X channel (Inst value)  |
|                 | d5= 0 or 1     | Inst Overload information        |
|                 |                | (1: Yes, 0: No)                  |
|                 | d6= 0 or 1     | Inst Under-range information     |
|                 |                | (1: Yes, 0: No)                  |
|                 | d7 = "xxx.x"   | Acc. of X channel (Max hold      |
|                 |                | value)                           |
|                 | d8 = ``xxx.x'' | PPV of X channel (Max hold       |
|                 |                | value)                           |
|                 | d9 = "xxx.x"   | D.F. of X channel (Max hold      |
|                 |                | value)                           |
|                 | d10 = "xxx.x"  | Disp. of X channel (Max hold     |
|                 |                | value)                           |
|                 | d11 = 0  or  1 | Max hold Overload information    |
|                 |                | (1: Yes, 0: No)                  |
|                 | d12 = 0  or  1 | Max hold Under-range information |
|                 |                | (1: Yes, 0: No)                  |
|                 | d13 = "xxx.x"  | PPV of X channel (Calc value)    |
|                 | d14 = "xxx.x"  | D.F. of X channel (Calc value)   |
|                 | d15 = "xxx.x"  | Disp. of X channel (Calc value)  |
|                 | d16 = "xxx.x"  | Acc. of X channel (Calc value)   |
|                 | d17 = "xxx.x"  | C.F. of X channel (Calc value)   |
|                 | d18 = "xxx.x"  | MTVV of X channel (Calc value)   |
|                 | d19 = "xxx.x"  | VDV of X channel (Calc value)    |

| d20 = "xxx.x"  | KBFT or veff,max,30 of X     |  |  |
|----------------|------------------------------|--|--|
|                | channel (Calc value)         |  |  |
|                | (General Mode:KBFT value     |  |  |
|                | SBR Mode: veff,max,30 value) |  |  |
| d21 = 0  or  1 | Calc Overload information    |  |  |
|                | (1: Yes, 0: No)              |  |  |
| d22 = 0  or  1 | Calc Under-range information |  |  |
|                | (1: Yes, 0: No)              |  |  |
| d23 to d44 :   | Y channel information        |  |  |
|                | (Same format as X channel)   |  |  |
| d45 to d66 :   | Z channel information        |  |  |
|                | (Same format as X channel)   |  |  |
| d67 = "xxx.x"  | PVS (Tri axial combine value |  |  |
|                | for PPV                      |  |  |
|                |                              |  |  |

- \* "xxx.x" is fixed at 5 digit length. Higher digits are padded with spaces as required.
- \* In Auto store mode, KBFT (veff,max,30) is output. In Manual store mode, KBFmax (veff,max) is output.

There is no setting command

# **DOD Calc**

#### Output calculation value

Send the request command at one second interval or longer.

| Request command | DOD Calc?    |                                 |
|-----------------|--------------|---------------------------------|
| Response data   | d1,d2,,d67   |                                 |
| Returned value  | d1 = "xxx.x" | Acc. of X channel (Inst value)  |
|                 | d2 = "xxx.x" | PPV of X channel (Inst value)   |
|                 | d3 = "xxx.x" | D.F. of X channel (Inst value)  |
|                 | d4 = "xxx.x" | Disp. of X channel (Inst value) |
|                 | d5= 0 or 1   | Inst Overload information       |
|                 |              | (1: Yes, 0: No)                 |
|                 | d6= 0 or 1   | Inst Under-range information    |
|                 |              | (1: Yes, 0: No)                 |
|                 | d7 = "xxx.x" | Acc. of X channel (Max hold     |
|                 |              | value)                          |
|                 | d8 = "xxx.x" | PPV of X channel (Max hold      |
|                 |              | value)                          |
|                 |              |                                 |

| d9 = "xxx.x"     | D.F. of X channel (Max hold value) |  |
|------------------|------------------------------------|--|
| d10 - "vvvvv"    | Dian of V shannel (May hold        |  |
| $u_{10} = xxx.x$ | Disp. of A channel (Max hold       |  |
| 111 0 1          |                                    |  |
| d11 = 0  or  1   | Max hold Overload information      |  |
|                  | (1: Yes, 0: No)                    |  |
| d12 = 0  or  1   | Max hold Under-range informa-      |  |
|                  | tion                               |  |
|                  | (1: Yes, 0: No)                    |  |
| d13 = "xxx.x"    | PPV of X channel (Calc value)      |  |
| d14 = ``xxx.x''  | D.F. of X channel (Calc value)     |  |
| d15 = "xxx.x"    | Disp. of X channel (Calc value)    |  |
| d16 = "xxx.x"    | Acc. of X channel (Calc value)     |  |
| d17 = "xxx.x"    | C.F. of X channel (Calc value)     |  |
| d18 = "xxx.x"    | MTVV of X channel (Calc value)     |  |
| d19 = "xxx.x"    | VDV of X channel (Calc value)      |  |
| d20 = "xxx.x"    | KBFT or veff,max,30 of X chan-     |  |
|                  | nel (Calc value)                   |  |
|                  | (General Mode:KBFT value,          |  |
|                  | SBR Mode: veff,max,30 value)       |  |
| d21 = 0  or  1   | Calc Overload information          |  |
|                  | (1: Yes, 0: No)                    |  |
| d22 = 0  or  1   | Calc Under-range information       |  |
|                  | (1: Yes, 0: No)                    |  |
| d23 to d44 :     | Y channel information              |  |
|                  | (Same format as X channel)         |  |
| d45 to d66 :     | Z channel information              |  |
|                  | (Same format as X channel)         |  |
| d67 = "xxx.x"    | PVS (Tri axial combine value       |  |
|                  | for PPV)                           |  |
|                  | /                                  |  |

- \* "xxx.x" is fixed at 5 digit length. Higher digits are padded with spaces as required.
- \* In Auto store mode, KBFT (veff,max,30) is output. In Manual store mode, KBFmax (veff,max) is output.

# DRD

# Continuous output

Data are sent periodically to the computer every 100 msec.

To stop the data transfer, send the stop request transfer code <SUB> (hexadecimal notation: 1AH).

| Request command | DRD?           |                                 |
|-----------------|----------------|---------------------------------|
| Response data   | d1,d2,,d67     |                                 |
| Returned value  | d1 = "xxx.x"   | Acc. of X channel (Inst value)  |
|                 | d2 = "xxx.x"   | PPV of X channel (Inst value)   |
|                 | d3 = "xxx.x"   | D.F. of X channel (Inst value)  |
|                 | d4 = ``xxx.x'' | Disp. of X channel (Inst value) |
|                 | d5=0 or 1      | Inst Overload information       |
|                 |                | (1: Yes, 0: No)                 |
|                 | d6= 0 or 1     | Inst Under-range information    |
|                 |                | (1: Yes, 0: No)                 |
|                 | d7 = "xxx.x"   | Acc. of X channel (Max hold     |
|                 |                | value)                          |
|                 | d8 = "xxx.x"   | PPV of X channel (Max hold      |
|                 |                | value)                          |
|                 | d8 = "xxx.x"   | D.F. of X channel (Max hold     |
|                 |                | value)                          |
|                 | d10 = "xxx.x"  | Disp. of X channel (Max hold    |
|                 |                | value)                          |
|                 | d11 = 0  or  1 | Max hold Overload information   |
|                 |                | (1: Yes, 0: No)                 |
|                 | d12 = 0  or  1 | Max hold Under-range informa-   |
|                 |                | tion                            |
|                 |                | (1: Yes, 0: No)                 |
|                 | d13 = "xxx.x"  | PPV of X channel (Calc value)   |
|                 | d14 = "xxx.x"  | D.F. of X channel (Calc value)  |
|                 | d15 = "xxx.x"  | Disp. of X channel (Calc value) |
|                 | d16 = "xxx.x"  | Acc. of X channel (Calc value)  |
|                 | d17 = "xxx.x"  | C.F. of X channel (Calc value)  |
|                 | d18 = "xxx.x"  | MTVV of X channel (Calc value)  |

| VDV of X channel (Calc value)  |  |
|--------------------------------|--|
| KBFT or veff,max,30 of X chan- |  |
| nel (Calc value)               |  |
| (General Mode:KBFT value,      |  |
| SBR Mode: veff,max,30 value)   |  |
| Calc Overload information      |  |
| (1: Yes, 0: No)                |  |
| Calc Under-range information   |  |
| (1: Yes, 0: No)                |  |
| Y channel information          |  |
| (Same format as X channel)     |  |
| Z channel information          |  |
| (Same format as X channel)     |  |
| PVS (Tri axial combine value   |  |
| for PPV)                       |  |
|                                |  |

- \* "xxx.x" is fixed at 5 digit length. Higher digits are padded with spaces as required.
- \* In Auto store mode, KBFT (veff,max,30) is output. In Manual store mode, KBFmax (veff,max) is output.

# **Command example**

The example of a setting by a command is shown.

Using a request command after a setting is recommended.

#### **Basic setting**

Setting the time scale of time-level display to "20s"

Time Level Time Scale, 20s

Setting the level range upper limit of X channel, Y channel and Z channel to "10 m/s<sup>2</sup>"

Range \_ X, 1 Range \_ Y, 1 Range \_ Z, 1

#### When operating auto store

Setting the Store Mode to "Auto" Store \_\_ Mode, Auto
Setting the Store Name to "0100" Store \_\_ Name, 100
Setting the Total Measurement Time to "10min" Measurement \_\_ Time \_\_ Preset \_\_ Auto, 10m
Setting the Inst Store Interval to "100ms" Inst \_\_ Store \_\_ Interval, 100ms
Setting the Calculation Interval to "1min" Calculation \_\_ Interval \_\_ Preset, 1m
Measurement start / stop (store) Measure, Start \* No confirmation about overwriting. Measure, Stop
Measurement data acquisition

DOD?

#### When operating manual store

Setting the Store Mode to "Manual" Store \_\_ Mode, Manual
Setting the Store Name to "0200" Store \_\_ Name, 200
Setting the Measurement Time to "15min" Measurement \_\_ Time \_\_ Preset \_\_ Auto, 15m
Measurement start / stop Measure, Start Measure, Stop
Saving of the store result Manual \_\_ Store, Start
Measurement data acquisition DOD?

# **Reference Information**

# **Battery life**

#### Important

Battery life varies depending on the setting of this unit.

Examples of the battery life when measuring continuously

| Battery type<br>Operating<br>temperature | Alkaline batteries | Nickel metal-hydride<br>batteries |
|------------------------------------------|--------------------|-----------------------------------|
| -20°C                                    | Approx. 7 hours    | Approx. 24 hours<br>(to -10°C)    |
| +23°C                                    | Approx. 24 hours   | Approx. 24 hours                  |
| +50°C                                    | Approx. 24 hours   | Approx. 24 hours                  |

Operating condition:

- The PV-83D is connected to the VM-56
- Eco setting is ON
- Inst. store interval is OFF
- Calculation interval is 30 sec

Keeping the backlight on the display screen turned on will shorten battery life by approximately 10% to 40%. (Depending on the brightness of the backlight.)

When AC (AC) output is ON, the battery life is reduced by approximately 30%.

When the communication function is turned ON, battery life is shortened by about 20%.

At option program operation, battery life varies depending on function. When the waveform recording function is turned on with the VX-56WR installed, the battery life is shortened by about 10%.

# **INPUT** connector

The input connector is wired as shown below.

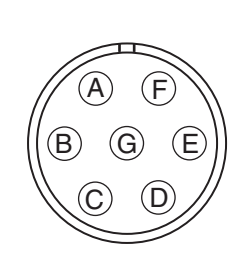

- A: Unused
- B: Ground
- C: Z channel signal input
- D: Unused
- E: X channel signal input
- F: Y channel signal input
- Top view
- G: Pickup power supply

#### Important

Do not connect anything else besides the supplied Vibration Pickup PV-83D. Otherwise damage may occur.

# Calibration example using an exciter

The following arrangement can be used to calibrate the vibration pickup with an exciter.

- Sine wave signal oscillator
- Power amplifier DC-300A series II (Manufacturer:Crown)
- Exciter VG-100 (Vertical-directionexciter)

(Manufacturer:ARBrown)

APS-129 (Horizontal-direction exciter)

(Manufacturer:ARBrown)

Reference accelerometer PV-03 (Manufacturer:RION)
Vibration meter VM-83 (Manufacturer:RION)

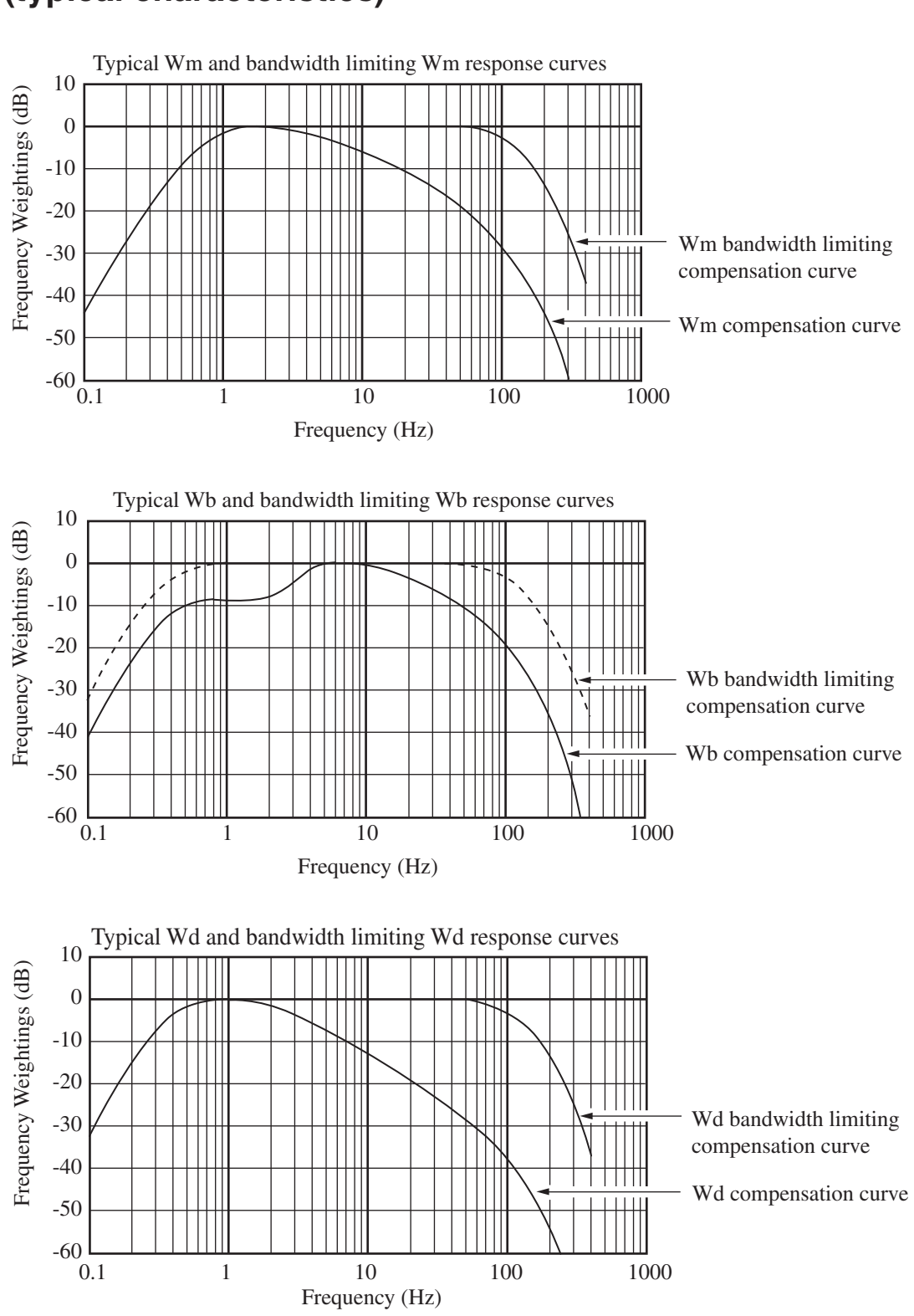

# Wm, Wb, Wd Frequency response characteristics (typical characteristics)

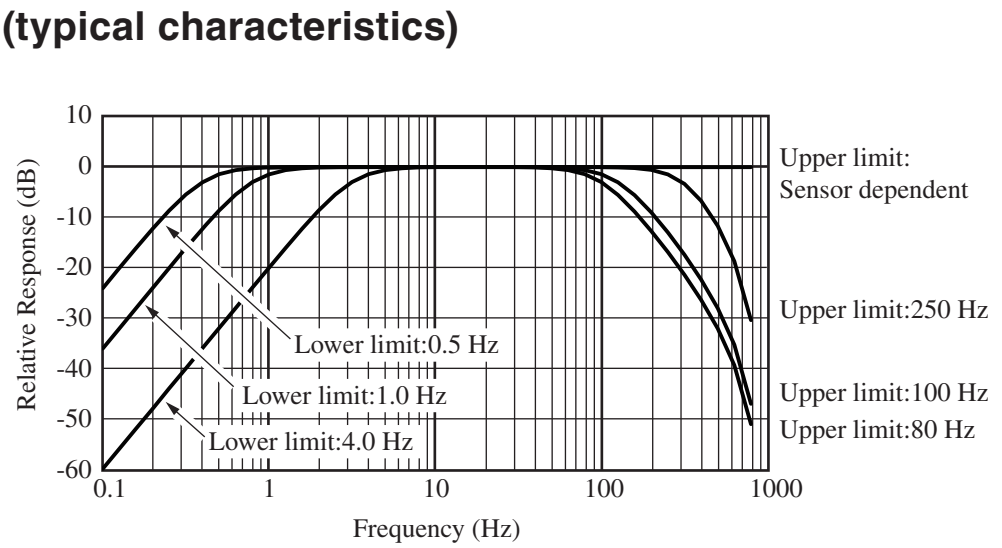

# Non-weighting frequency response characteristics (typical characteristics)

# **PV-83D** frequency response characteristics

The PV-83D is a vibration pickup that converts acceleration into an electrical signal.

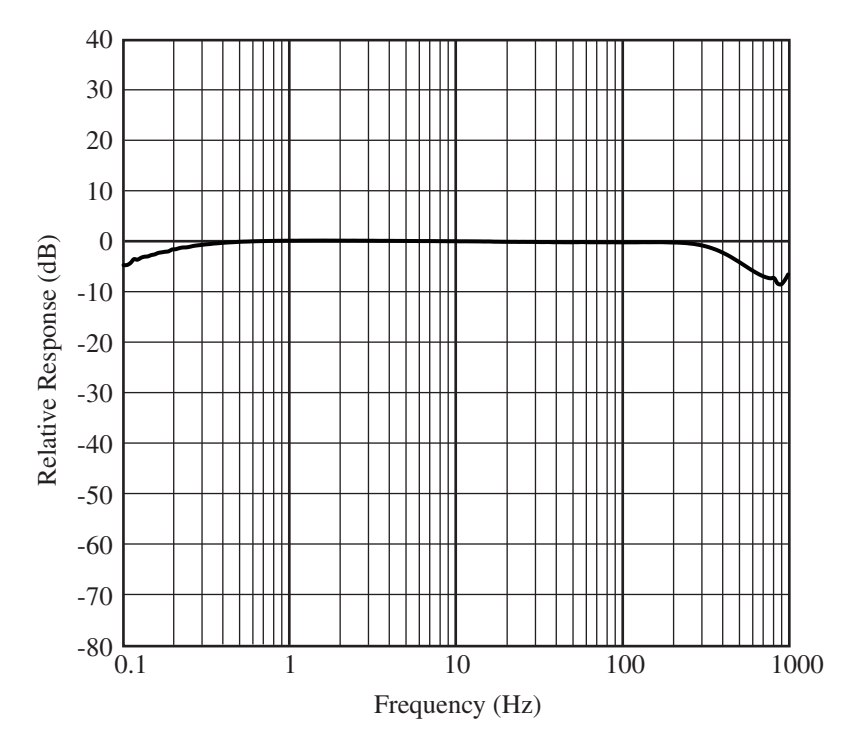

# VM-56+PV-83D Frequency response characteristics

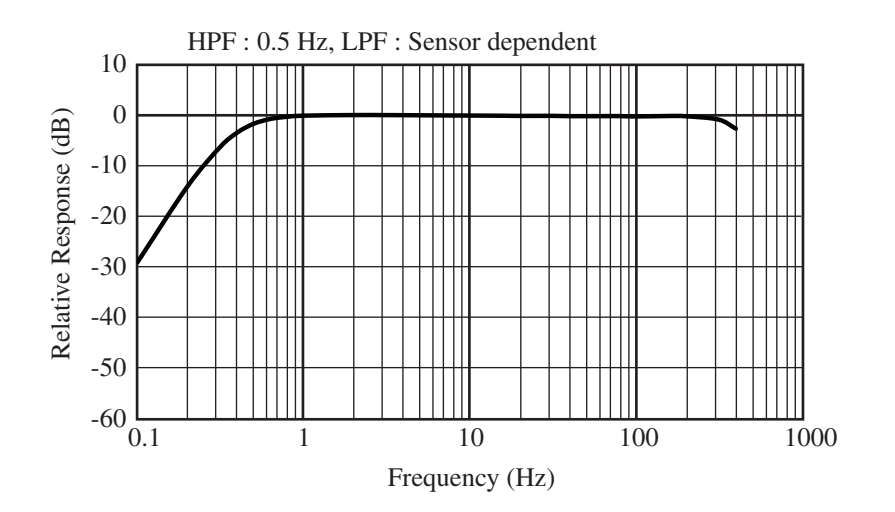

# Velocity frequency response characteristics

General : building damage (Acceleration waveform processed by integral filter and band limit filter.)

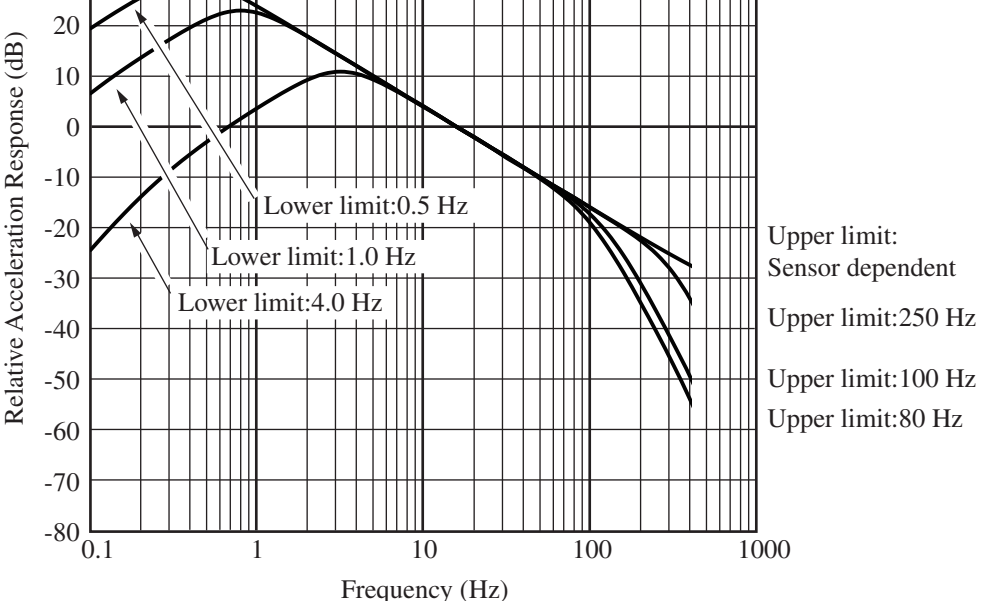

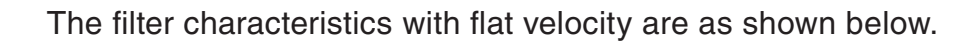

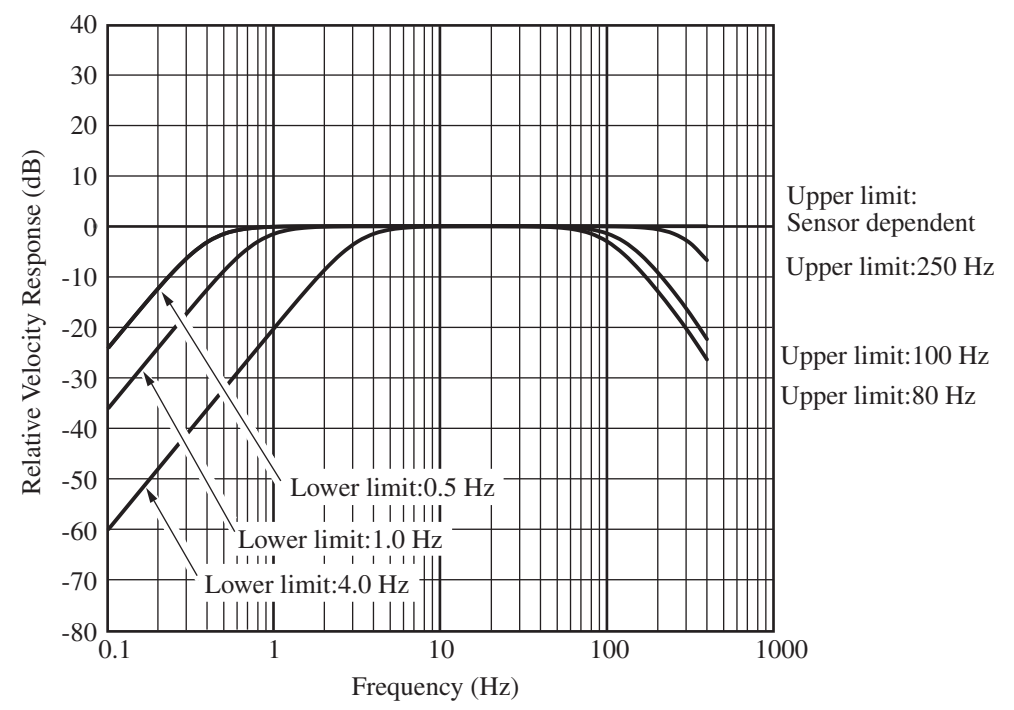

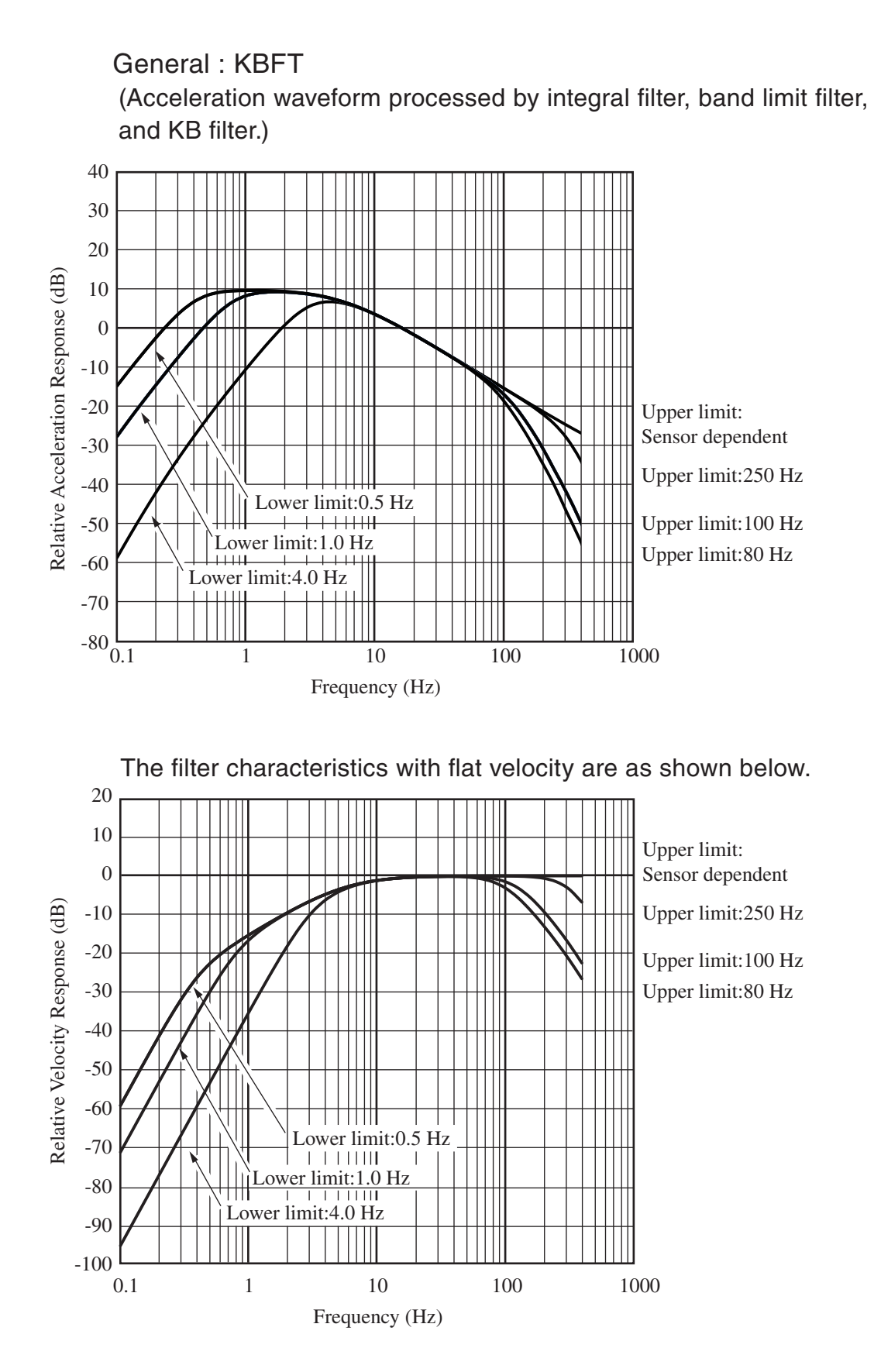

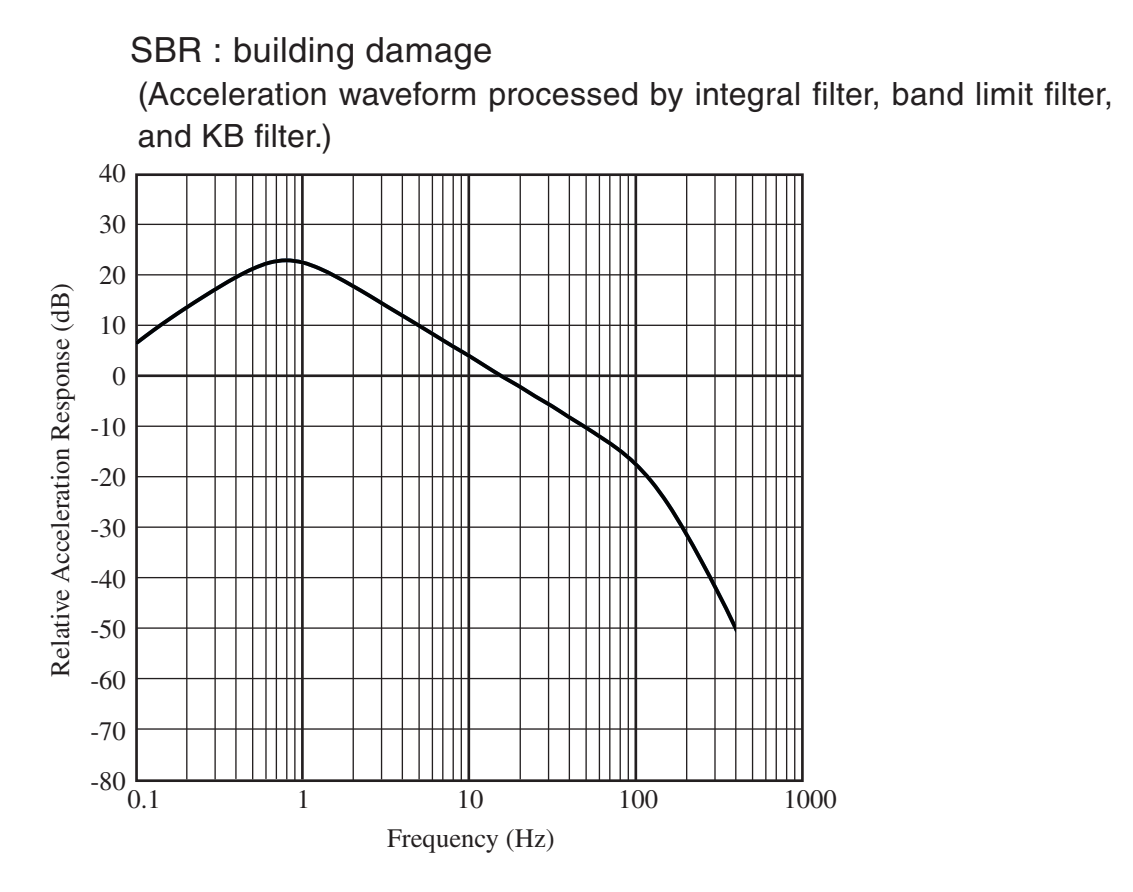

The filter characteristics with flat velocity are as shown below.

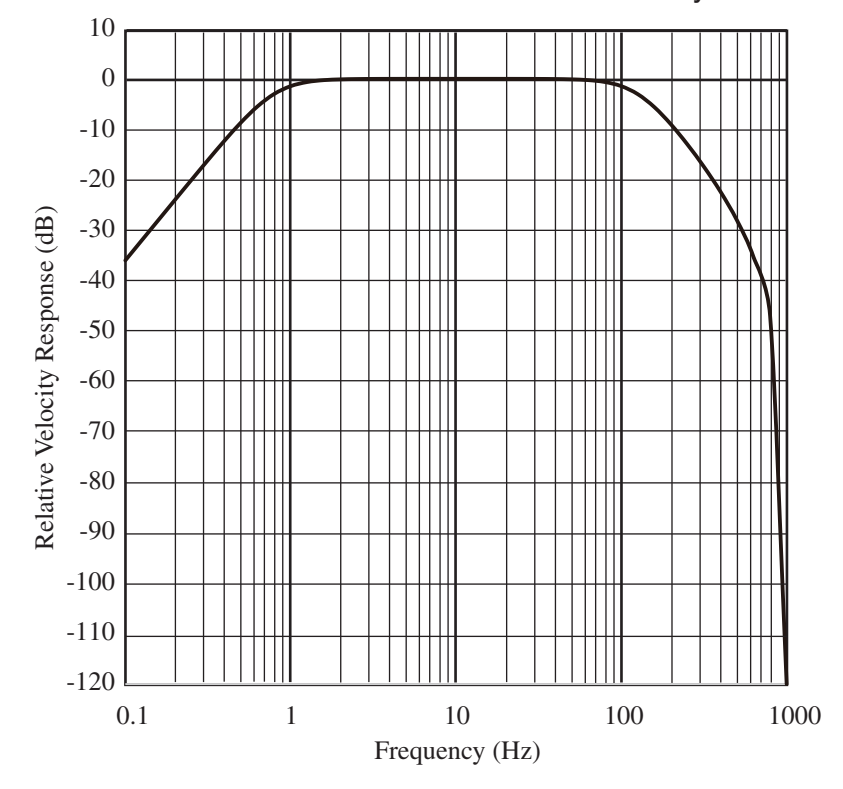

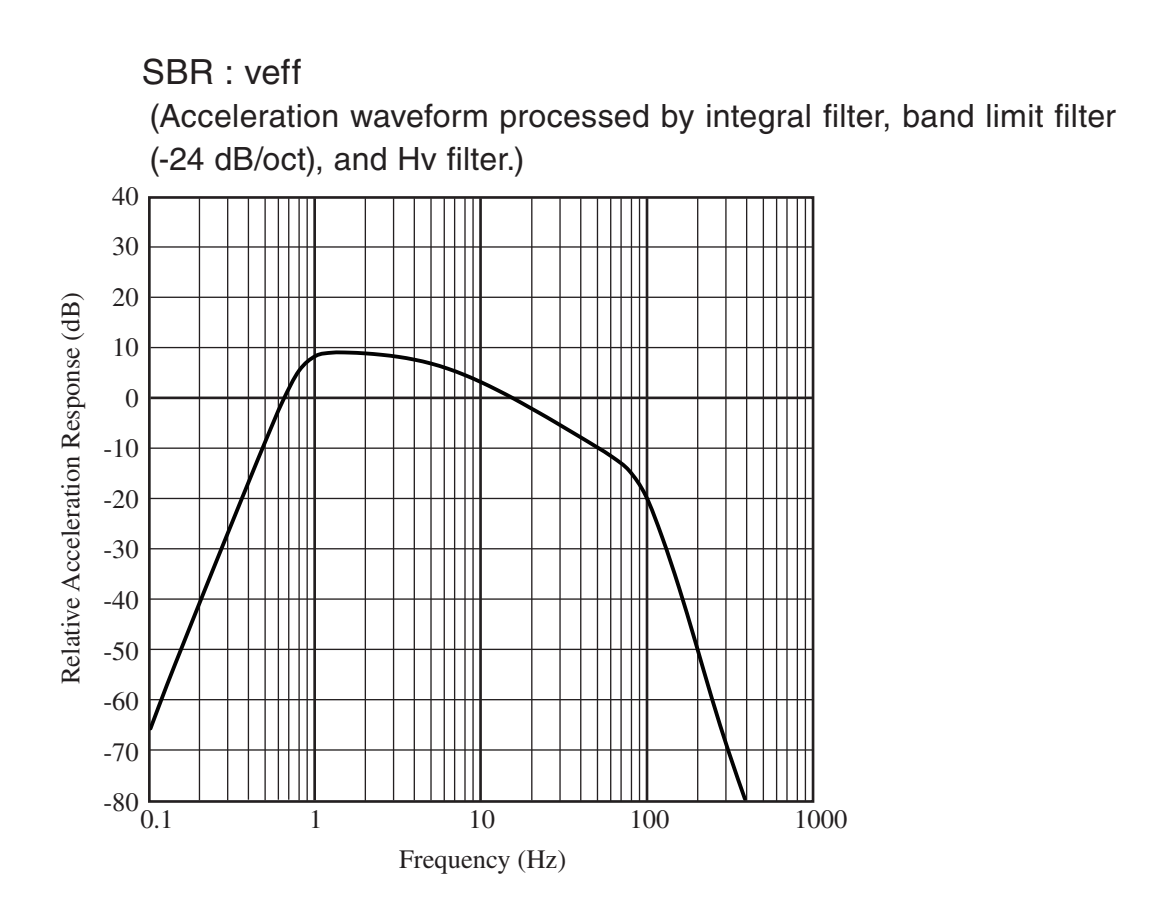

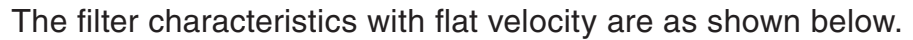

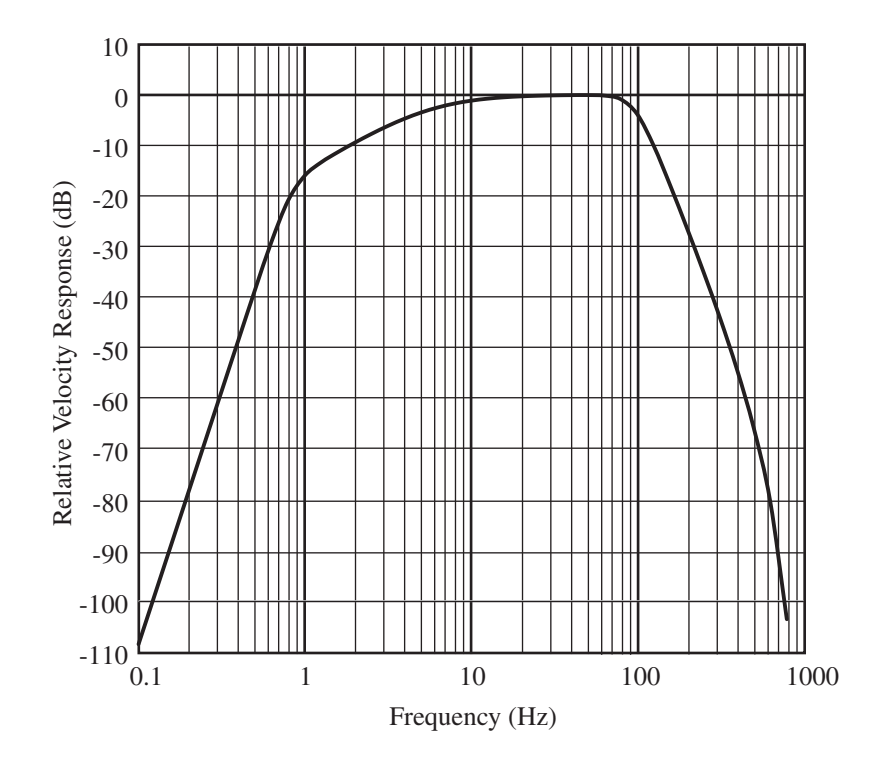

# **Displacement frequency response characteristics**

Acceleration waveform processed by second-order integral filter.

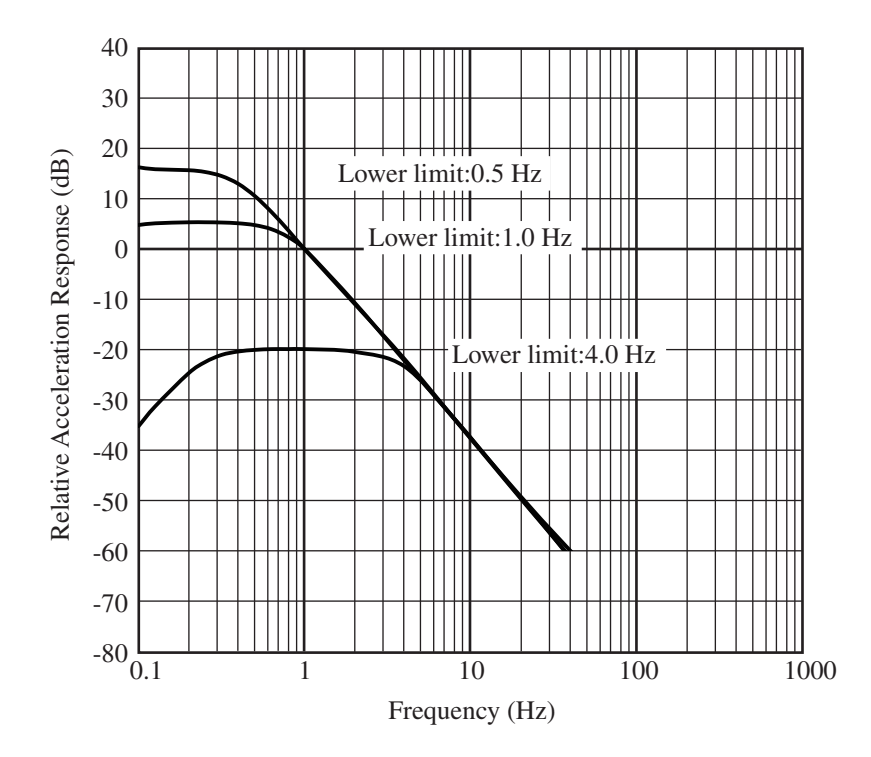

The filter characteristics with flat velocity are as shown below.

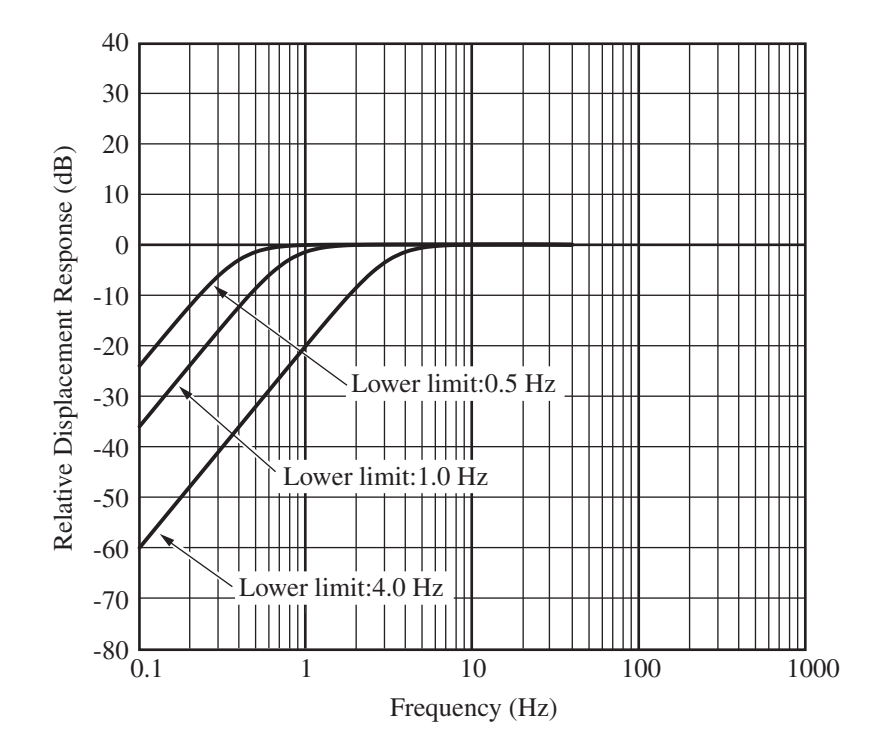

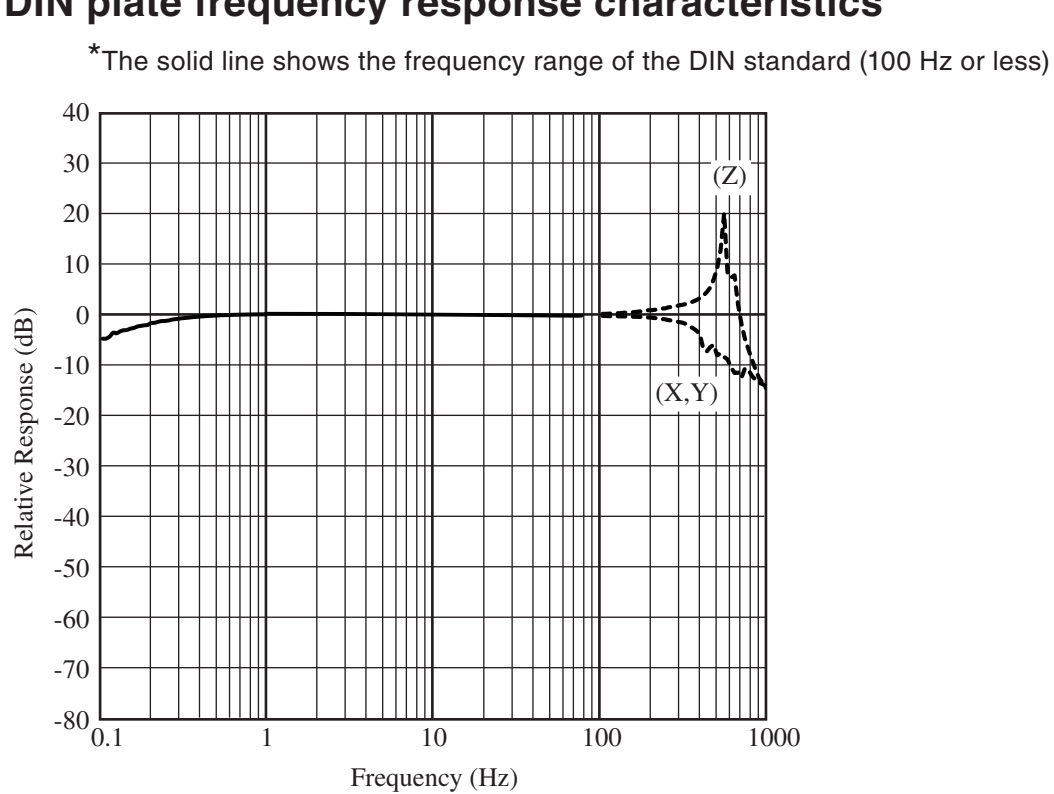

# **DIN plate frequency response characteristics**

# L-bracket frequency response characteristics

When the Y axis is mounted perpendicular to the mounting surface.

\*The solid line shows the frequency range of the DIN standard (40 Hz or less)

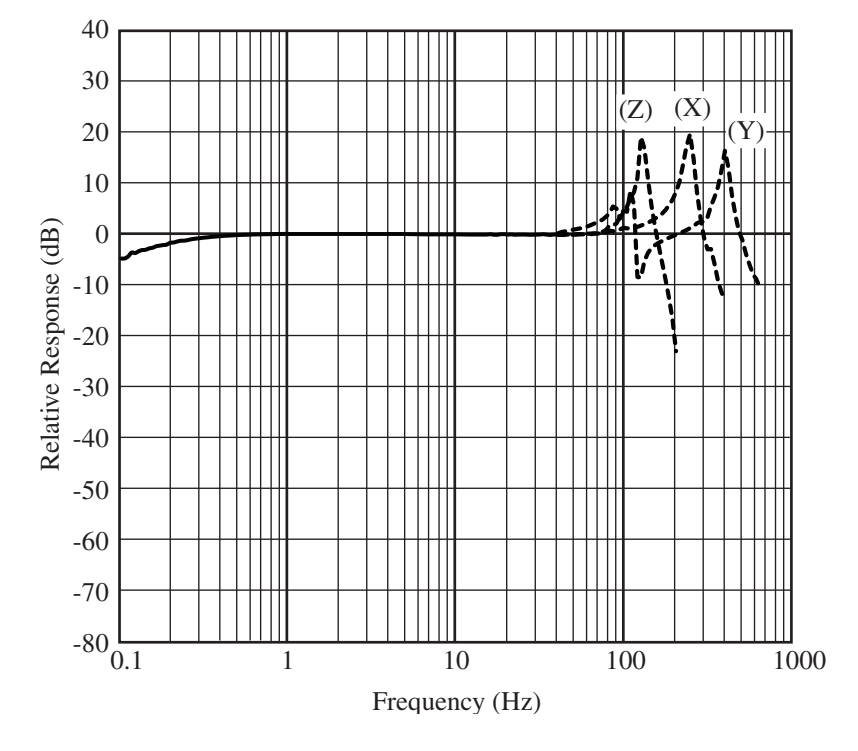

# Peak Vector Sum (PVS)

The VM-56 calculates the PVS by tri-axial synthesis (sum of squares) of the PPV for each axis measured every 100 ms.

The PVS determined by computation is stored as the maximum value of PVS every 100 ms.

The calculation formula and a schematic diagram of the PPV waveforms (in the order X axis, Y axis, and Z axis) are shown below.

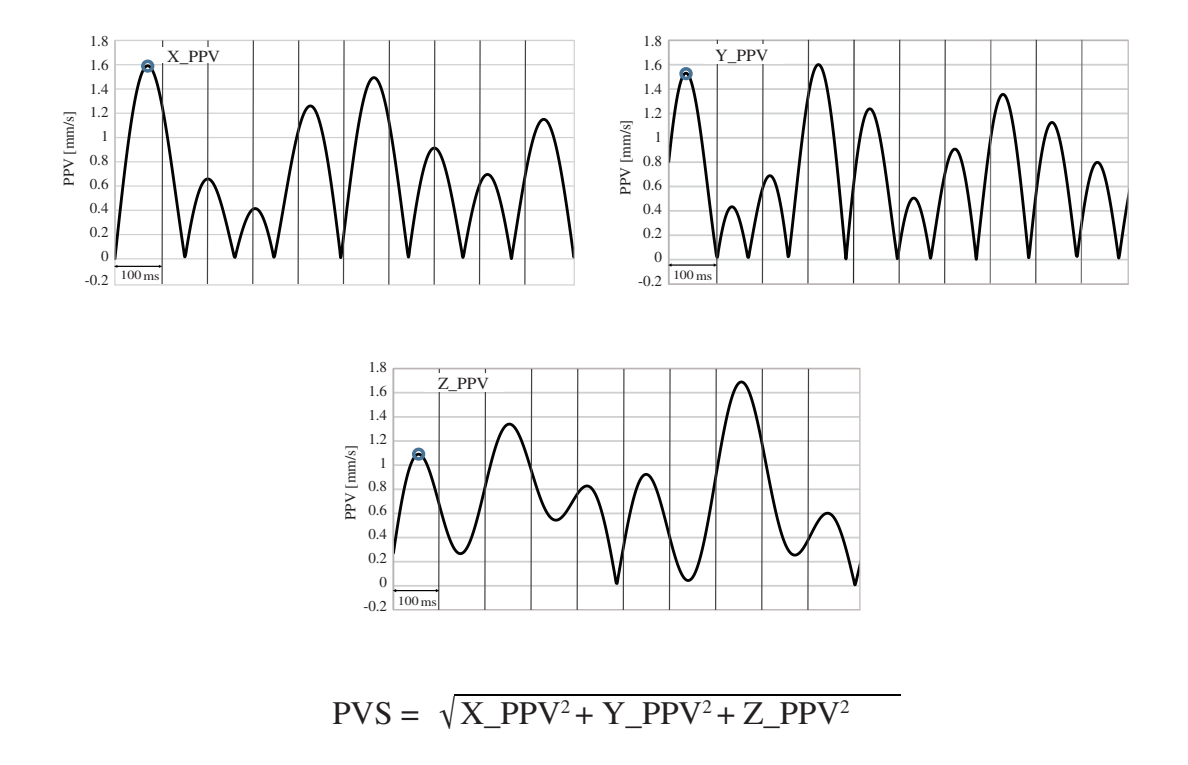

- X\_PPV : Peak particle velocity of X axis
- Y\_PPV : Peak particle velocity of Y axis
- Z\_PPV : Peak particle velocity of Z axis

# **Specifications**

#### Applicable standards

DIN 45669-1:2010 (Frequency and measurement range are compatible) ISO 8041:2005/-1:2017 SBR Meten en beoordelen van trillingen Deel A: Schade aan gebouwen 2010 Deel B: Hinder voor personen 2013 CE marking **RoHS** Directive WEEE Directive Measurement functions Tri-axial simultaneous measurement possible Measured Value (1)Based on the DIN standard Maximum absolute value of velocity waveform PPV D.F. Dominant frequency Maximum weighted vibration severity **KB**<sub>Fmax</sub> Maximum value of KBF signal Maximum value in the 30-second section KB<sub>FT</sub> (2)Based on the ISO standard Time-averaged weighted acceleration value Acc. Maximum transient vibration value MTVV Vibration dose value VDV Crest factor C.F. (3)Based on the SBR standard Maximum value of weighting vibration V<sub>eff.max</sub> Maximum value of v<sub>eff</sub> value in the 30-second section Veff.max.30 (4)Others Displacement (0 to peak) Disp. **PVS** PPV Tri-axial synthesis

(5)Wave recording (optional) Time waveform of acceleration signal a(t) (6)1/3 octave band analysis value (option) Time average value Maximum value of acceleration Three-axis synthesis of band max OA  $L_{aw}$ Operating frequency range Frequency range 0.5 Hz to 315 Hz Acceleration and velocity, displacement signal select band limitation such that the frequency range is as follows lower: 0.5 Hz, 1 Hz, 4 Hz upper: 80 Hz, 100 Hz, 250 Hz, or Sensor dependent However, when frequency weighting Wb, Wd specified by ISO is selected, the frequency range of acceleration signal processing automatically ranges from 0.5 Hz to 80 Hz. 1 Hz to 80 Hz for Wm Measuring range For setting the measurement frequency range, specify the following measurement range from 1 Hz to 80 Hz. Based on the DIN standard Vibration velocity 0.03 mm/s to 100 mm/s Weighted vibration amount 0.02 mm/s to 100 mm/s (Reference 16 Hz) Maximum absolute waveform value 0.05 mm/s to 100 mm/s (Reference 16 Hz) Vibration acceleration 0.0003 m/s<sup>2</sup> to 10 m/s<sup>2</sup> Displacement (0 to peak) 0.01 mm to 10 mm (at 0.5 Hz to 4 Hz)

# Based on the SBR-Deel B standard Vibration velocity

0.02 mm/s to 100 mm/s

(Frequency band 1 Hz to 80 Hz)

Instrument noise

Vibration acceleration

 $0.0001 \text{ m/s}^2 \text{ or less}$ 

(Frequency band 1 Hz to 80 Hz)

Vibration velocity

Language

Max 0.01 mm/s

(Frequency band 1 Hz to 80 Hz)

Frequency weighting

|                    | None                                          | (with band limiting fi   | lter, according to |
|--------------------|-----------------------------------------------|--------------------------|--------------------|
|                    |                                               | ISO and DIN)             |                    |
|                    | KB                                            | (DIN 45669-1)            |                    |
|                    | Wb, Wd, Wi                                    | m(ISO 8041)              |                    |
|                    | $H_{V}$                                       | (SBR-B)                  |                    |
| Measurement range  |                                               |                          |                    |
|                    | 2 range swit                                  | ching, 3 direction indep | pendent            |
|                    | 0.001 m/s <sup>2</sup> to 10 m/s <sup>2</sup> |                          |                    |
|                    | 0.0001 m/s <sup>2</sup>                       | to 1 m/s <sup>2</sup>    |                    |
| Sampling frequency |                                               |                          |                    |
|                    | 2 kHz                                         |                          |                    |
| Measurement delay  |                                               |                          |                    |
|                    | VM-56 calc                                    | ulation delay: 2 seconds | 5                  |
| Display            |                                               |                          |                    |
|                    | Backlight se                                  | mitransparent color TF   | T LCD, WQVGA       |
|                    | (400×240 do                                   | ots)                     |                    |
|                    | Update int                                    | erval                    |                    |
|                    |                                               | Bar graph                | 100 ms             |
|                    |                                               | Numeric display          | 1 s                |

English

| Warning display                      |                                                                          |                                          |                                              |
|--------------------------------------|--------------------------------------------------------------------------|------------------------------------------|----------------------------------------------|
|                                      | Warm up period display (Displayed for 1 minute 30 seconds after startup) |                                          |                                              |
|                                      | Overload                                                                 | Range Lit with full scale input +10.3 dF |                                              |
|                                      | Under-range                                                              | Range Lit with                           | full scale input –71 dB                      |
| USB                                  | _                                                                        | -                                        | _                                            |
| Mass storage class                   |                                                                          |                                          |                                              |
|                                      | Connected to ognized SD r                                                | a computer as a nemory card as           | storage device, and rec-<br>a removable disk |
| Communication de                     | evice class (vii                                                         | rtual COM)                               |                                              |
|                                      | Allows contro                                                            | ol with commun                           | ication commands using                       |
|                                      | communicati                                                              | on device class                          |                                              |
| RS-232C communication                | ion                                                                      |                                          |                                              |
|                                      | Allows RS-232C communication using the dedicated                         |                                          |                                              |
|                                      | cable (I/O con                                                           | nnector is used)                         |                                              |
|                                      | Baud rate: 38                                                            | 400 bps / 57600                          | bps / 115200 bps                             |
| Comparator output                    |                                                                          |                                          |                                              |
|                                      | Open collecto                                                            | or output (I / O t                       | erminal used)                                |
|                                      | Maximum ap                                                               | plied voltage                            | +24 V                                        |
|                                      | Internal resis                                                           | tance                                    | Approx. 500 $\Omega$                         |
|                                      | Allowable por                                                            | wer dissipation                          | 0.3 W                                        |
|                                      | Threshold lev                                                            | vel can be set for                       | each frequency                               |
|                                      | Measurement                                                              | t target PPV                             |                                              |
| Power requirements                   |                                                                          |                                          |                                              |
| Eight AA batteries                   | s or external p                                                          | ower supply                              |                                              |
| When both are pre-                   | esent, the exter                                                         | rnal power suppl                         | y is given priority                          |
| Battery operating                    | time                                                                     |                                          |                                              |
|                                      | Continuous o                                                             | peration time 24                         | hours or more                                |
|                                      | Auto off whe                                                             | n the store is off                       | F, ACOUT: OFF                                |
|                                      | * calculation                                                            | period: 10 min                           |                                              |
| AC adapter                           | NC-98 series                                                             |                                          |                                              |
| External power supply voltage        |                                                                          |                                          |                                              |
|                                      | +5 V to +7 V                                                             | (rated voltage +                         | 6 V)                                         |
| Water and dust resistant performance |                                                                          |                                          |                                              |
|                                      | IP54                                                                     |                                          |                                              |
| Environmental condit     | tions for operation               |                                |
|--------------------------|-----------------------------------|--------------------------------|
|                          | -20°C to +50°C, to 90% RH (no     | o condensation)                |
| Environmental condit     | tions for storage                 |                                |
|                          | -20°C to +50°C, to 90% RH (no     | o condensation)                |
| Dimensions               | Approx. 175 mm (H) × 175 mm       | $(W) \times 40 \text{ mm} (D)$ |
|                          | (without protruding parts)        |                                |
| Weight                   | Approx. 780 g                     |                                |
|                          | (including batteries, excluding v | vibration pickup)              |
| Vibration pickup         | Vibration Pickup PV-83D           |                                |
| Reference sensitiv       | vity                              |                                |
|                          | 60 mV/(m/s <sup>2</sup> )         |                                |
| Ambient conditio         | ns                                |                                |
|                          | -20°C to +60°C (no condensation   | on)                            |
| Waterproofing sp         | ecifications                      |                                |
|                          | IPX7 (1.5 m cable included)       |                                |
| Dimensions               | Approx. 67 mm dia. × 50.5 mm (H   | ) (excluding connection        |
|                          | cord)                             |                                |
| Weight                   | Approx. 450 g (including conne    | ction cord)                    |
| SD memory card           | SD/SDHC (maximum capacity 32 GB)  |                                |
|                          | * Use Rion genuit                 | ne                             |
| Supplied accessories     |                                   |                                |
| AA alkaline batter       | У                                 | 8                              |
| Safety instruction       |                                   | 1                              |
| Carrying case            |                                   | 1                              |
| Certificate of calib     | oration                           | 1                              |
| Inspection certification | ate                               | 1                              |
| SD card 512 MB (         | MC-51SD1)                         | 1                              |
| Vibration pickup P       | PV-83D                            | 1                              |
| * Download instru        | ction manual from the website     |                                |

| Optional accessories            |                        |
|---------------------------------|------------------------|
| SD Card 512 MB                  | MC-51SD1               |
| SD Card 2 GB                    | MC-20SD2               |
| SD Card 32 GB                   | MC-32SP3               |
| AC adapter (100 V to 240 V)     | NC-98 series           |
| Extension cord                  | EC-04 series           |
| BNC - Pin output cord           | CC-24                  |
| Comparator output cable         | CC-42C                 |
| RS-232C serial I/O cable        | CC-42R                 |
| USB cable                       |                        |
| DIN plate                       | VP-54D                 |
| L-bracket (for wall mounting)   | VP-54L                 |
| Program option                  |                        |
| Waveform Recording Program      | VX-56WR                |
| 1/3 Octave Real-time Analysis P | Program                |
|                                 | VX-56RT                |
| Lifetime 10 years               |                        |
| -                               | * Conditions for condu |
|                                 | equivalent maintenan   |

Conditions for conducting RSC or equivalent maintenance check once a year

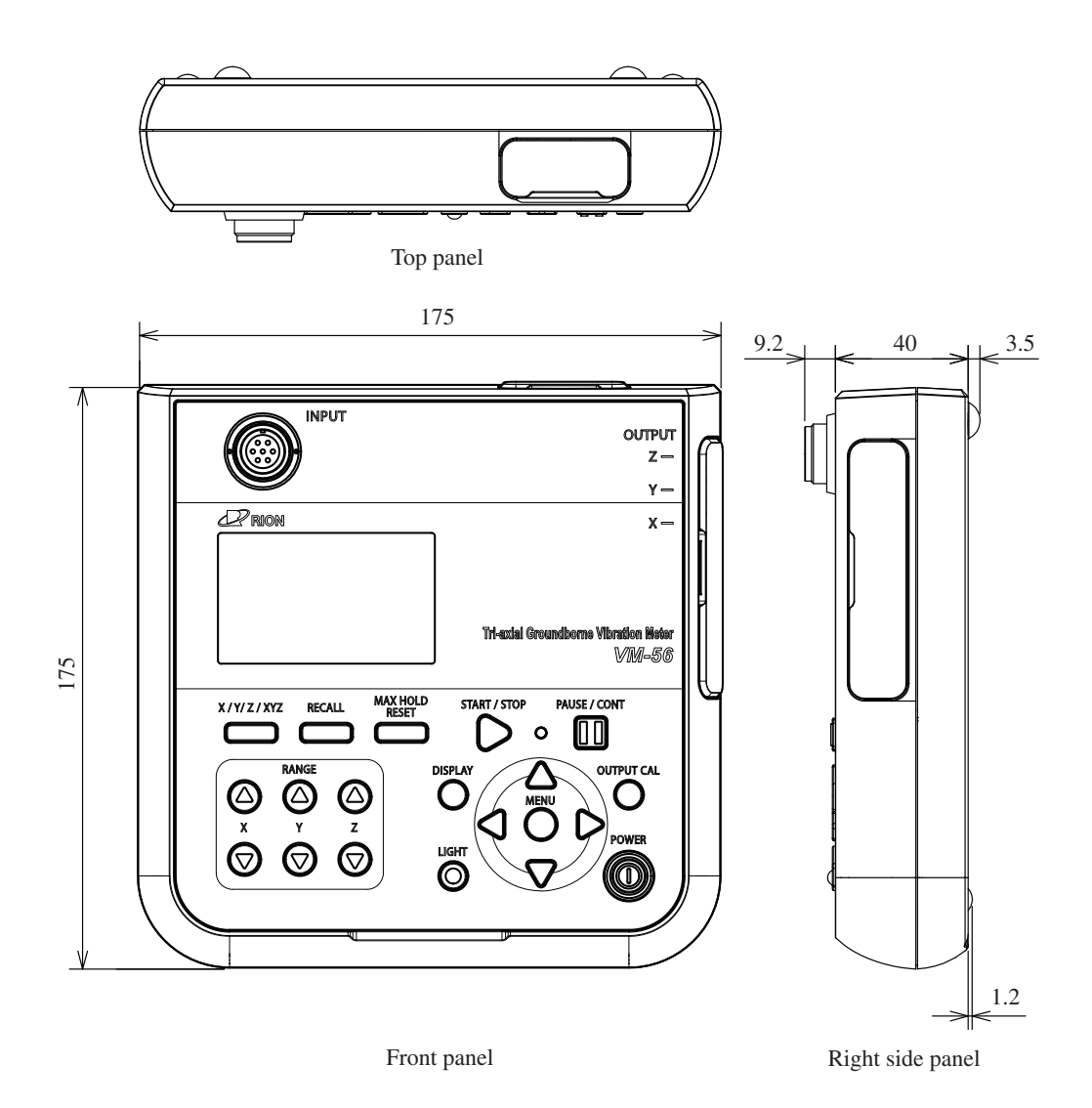

Unit: mm

Dimensional Drawing of VM-56

Specifications of Vibration Pickup PV-83D Product name Vibration Pickup Model **PV-83D** Component 3 axis (Z: vertical, X: horizontal, Y: horizontal) Maximum measurement acceleration 41.6 m/s<sup>2</sup> peak or more (at power supply voltage + 7 V supplied by VM-56 connection) Reference sensitivity  $60 \text{ mV} / (\text{m/s}^2)$ Output impedance 100 Ω DC +7 V Power supply Direction and polarity of the sensitive axis of each component The component sensitive axis is perpendicular to the reference plane, the Y component sensitive axis is the axial direction of the connector, the X component receiving Y, the Z component perpendicular to the sensitive axis. The direction of the sensitive axis is indicated by the arrow on the top of the case, the positive voltage is output with the acceleration in the direction of the arrow Lateral sensitivity ratio 5% or less (sensitivity difference with respect to sensitive axis sensitivity is -20 dB or less at 0.5 to 315 Hz) Inherent noise vibration acceleration 0.0001 m/s<sup>2</sup> or less (measurement frequency range 1 Hz to 80 Hz) Ambient conditions  $-20^{\circ}$ C to  $+60^{\circ}$ C (sensitivity change is  $\pm 0.3$  dB or less with reference to  $20^{\circ}$ C) Waterproofing specifications IPX7

|            | 9800 m/s <sup>2</sup> peak shock acceleration about 0.2 msec |
|------------|--------------------------------------------------------------|
|            | sensitivity change at 5 times ±0.3 dB or less                |
| Dimensions | Approx. 67 mm dia. $\times$ 50.5 mm (H) (excluding con-      |
|            | necting cord)                                                |
| Weight     | Approx. 450 g (including connection code)                    |

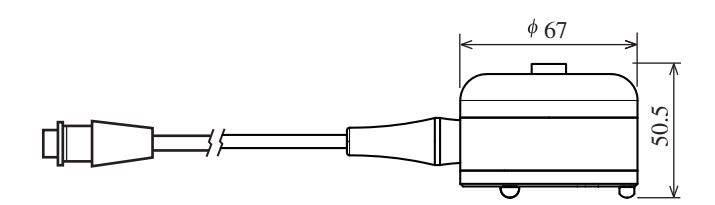

Unit: mm Dimensional Drawing of Vibration Pickup PV-83D

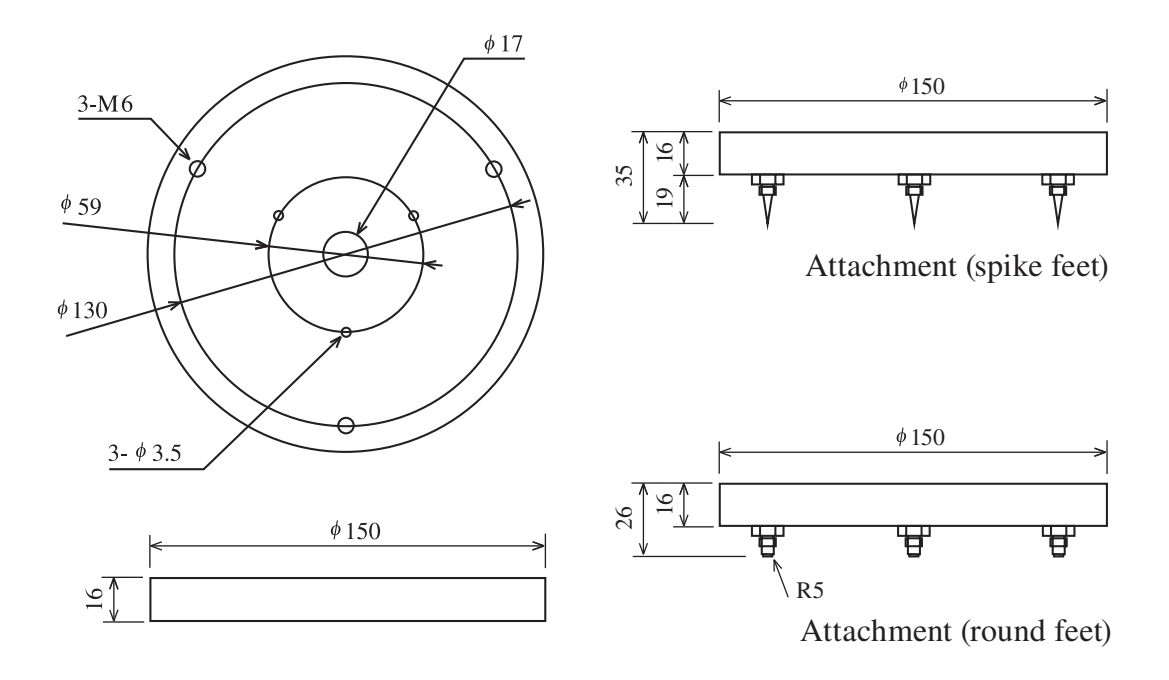

Unit: mm Dimensional Drawing of DIN plate VP-54D

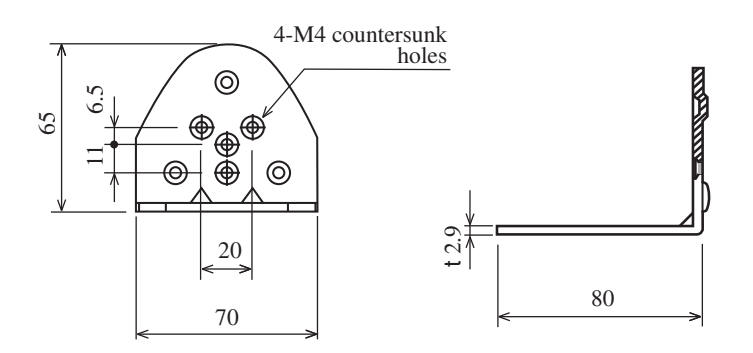

Unit: mm Dimensional Drawing of L-bracket VP-54L

₩ This product is environment-friendly. It does not include toxic chemicals on our policy.

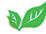